# ouick guide to Funding Requests

**EMD Serono's Funding Request Process** 

Nov 2023

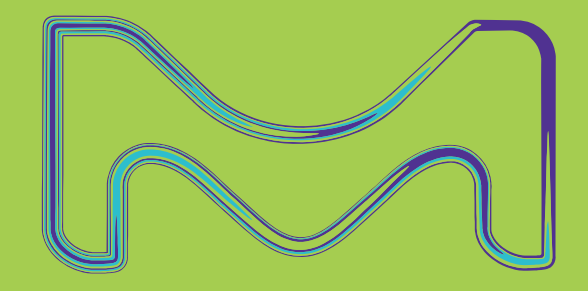

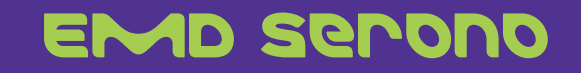

## **Quick Guide**

- This Quick Guide tells you about our Funding Request Process
- Topics Covered:
  - High-Level Overview of the Process
  - EMD Serono's Funding Priorities
  - Types of Funding Requests
    - Funding Requirements & Funding Restrictions for each type of Request
  - How To's
    - How to Register
    - How to Request Funding
    - How Requests are Reviewed
    - How Payment Works
    - How Close-Out Works

# High-Level Overview

## **High-Level Overview of the Process**

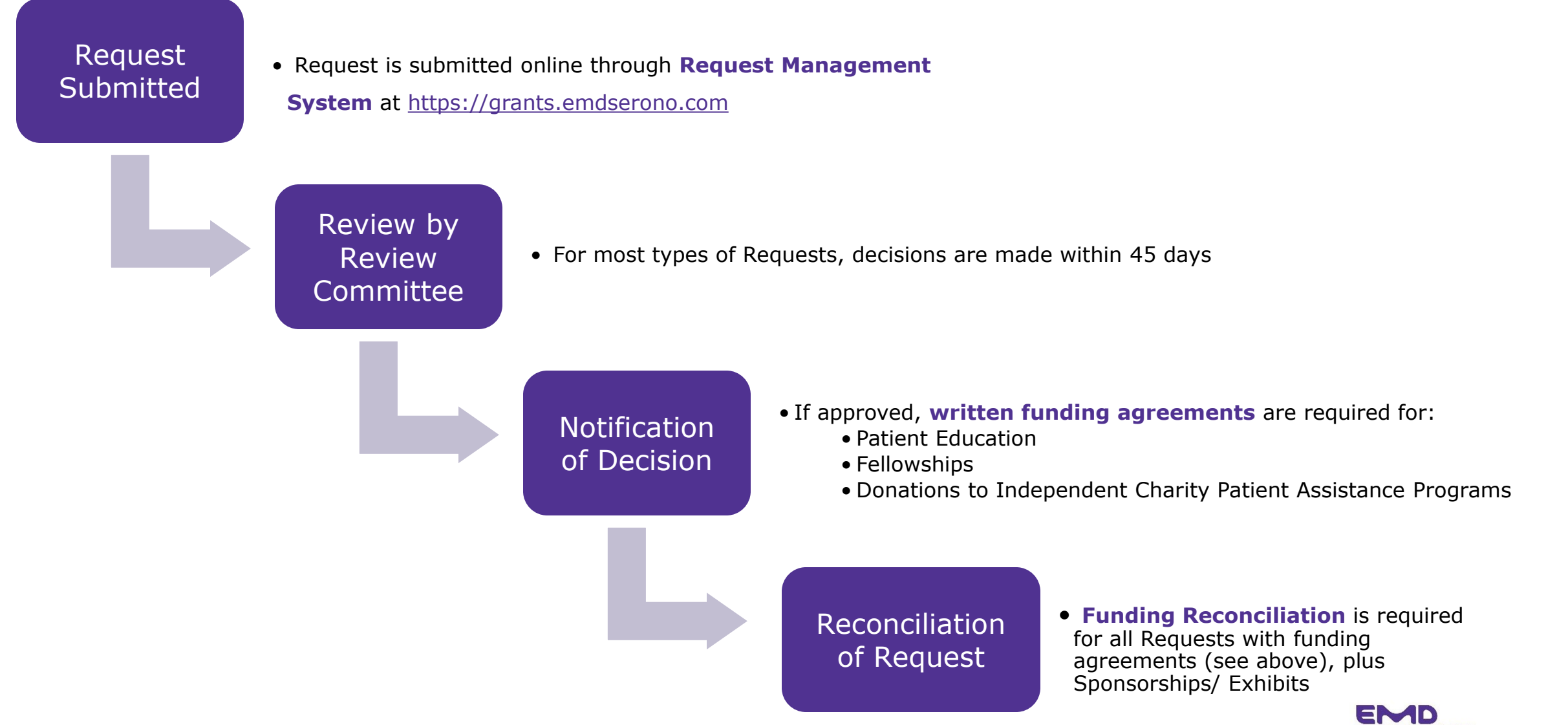

GBOND

# Funding priorities

# 02

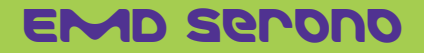

## Aligning our Corporate Giving with our Corporate Values

#### **Our Corporate Responsibility Commitment**

- As responsible corporate citizens, we are committed to **addressing diversity**, **equity and inclusion** in our communities, medical schools, research labs, medical practices, clinical trials, classrooms and communities.
- We strongly believe we can meet our corporate vision (supporting good science) while also meeting our corporate responsibility commitments (addressing diversity and historic inequalities)

We prioritize support for Requests that **advance dual purposes** improving healthcare knowledge/ advancing patient care, while **also** advancing diversity, equity and inclusion in the practice of medicine, treatment of patients, and training of healthcare providers.

Keep this in mind when preparing your Funding Requests

#### **Examples of dual-purpose requests**

- A fellowship program which prioritizes giving a portion of their funds to candidates from historically underrepresented racial backgrounds
- Community programs that raise awareness of diseases which disproportionately affect Black, Brown or Indigenous communities
- Patient advocacy groups who are dedicated to serving underserved patient populations (based on race, ethnicity, gender, sexual identity/ preference, or socio-economic status, etc.)

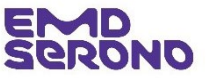

# Types of Funding Requests

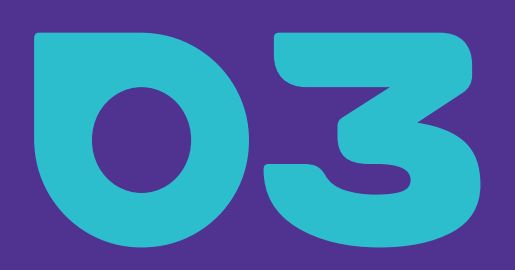

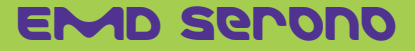

## **Types of Funding Requests**

These types of Requests are handled online through our **Request Management System**:

- 1. Sponsorships, Exhibits & Displays
- 2. Patient Education
- 3. Charitable Contributions
- 4. Fellowships
- 5. Donations to Independent Charity Patient Assistance Programs

Requests for Investigator Sponsored Studies and Accredited Continuing Education (ACE) are handled online through our STARTone portal at https://startone.vibrantm.com/

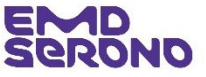

## Sponsorships

### **Funding Requirements**

- Eligible Organizations: Any type of organization for-profit and non-profit may request a sponsorship.
- Ineligible People and Organizations: Physician group practices, physician-owned clinics, managed care organizations, pharmacy benefit managers, individuals, college alumni associations or religious organizations for sectarian religious purposes (secular programs of faith-based organizations will be considered if otherwise permissible).

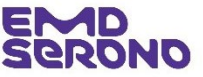

- **Purposes:** A sponsorship is a funding request related to a specific event or activity, including exhibit and display opportunities.
  - Under EMD Serono Policy, a sponsorship is defined as "the provision of financial support to third parties that independently
    organize an event or activity with a commercial, medical, scientific, philanthropic or charitable purpose, in exchange for a
    tangible benefit for fair market value commensurate to the funding amount."
    - What is a "tangible benefit"? In exchange for its funding, EMD Serono expects to receive a material benefit (e.g., named as a tier sponsor, logo on event material or screen, a display table, etc.).
    - This type of funding Request may <u>not</u> be used to "sponsor" a <u>specific, individual accredited continuing education program</u> at a conference. Financial support for such programs is provided through *Requests for Accredited Continuing Education for Health Professionals*, which are processed through the STARTOne portal. However, sponsorship of a conference where various medical education programs are offered is appropriate.
  - Both healthcare-related sponsorships (e.g., medical congress) and non-healthcare-related sponsorships (e.g., local community event) are covered by this type of Request.
- **Examples:** third-party conferences, meetings, programs, events, exhibit booths, and display tables such as bike-a-thons, walk-a-thons, gala-type dinners, medical society or advocacy group's annual meetings (*e.g.*, tier sponsorship = gold, silver, etc.).

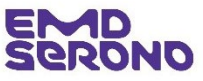

Patient Education

## **Funding Requirements**

- Eligible Organizations:
  - Patient advocacy groups, medical societies, and professional medical education companies are eligible to request funding for patient education activities.

#### • Ineligible People and Organizations:

• Funding for independent patient education events and activities may not be made to individual HCPs, physician group practices, physician-owned clinics, managed care organizations, or pharmacy benefit managers.

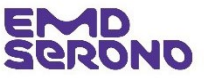

- Eligible Activities/Events: The activities must be medical and/or scientific educational activities directed to
  patients and/or their caregivers. Education must be the primary focus of the activity and any entertainment or recreation
  included must be modest and further the educational goals of the educational activities and must be clearly subordinate
  to the time for education. The activity can take the form or format of live or virtual seminars, webinar, condition-specific
  website for patients, etc.
- **Examples** of educational activities eligible for this type of funding are a patient seminar or webcast on a specific disease or condition, a national patient education program on MS, and a website devoted to educating patients on a disease or condition.
- Activities/events must be open to patients from a broad community, non-discriminatory, and will not be restricted to patients currently prescribed EMD Serono Products.
- Activities/events are prohibited from occurring in an office of an HCP, Physician Group, or Physician-owned clinic.

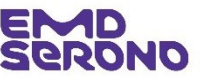

## Charitable Contributions

## **Funding Requirements**

- Eligible Organizations: Bona fide, charitable, non-profit organizations qualified under Section 501(c) of the Internal Revenue Code with dedicated causes consistent with EMD Serono's corporate vision and corporate responsibility commitment, including but not limited to:
  - 1. Certain charities and patient advocacy groups qualified under Section 501(c)(3);
  - 2. Professional medical associations or similar organizations qualified under Section 501(c)(6);
  - 3. Civic and cultural organizations qualified under Section 501(c)(4)
  - EMD Serono may provide charitable contributions to institutional healthcare providers or healthcare organizations (*e.g.* a hospital or its related foundation) as long as the donation is part of a general fundraising campaign open to other contributors.
- Ineligible People and Organizations: Physician group practices, physician-owned clinics, managed care organizations, pharmacy benefit managers, individuals, college alumni associations, religious organizations for sectarian religious purposes (secular programs of faithbased organizations will be considered if otherwise permissible). or any organization that discriminates by age, race, sex, religion, sexual orientation, or disability.

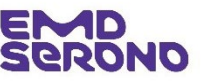

- Eligible Purposes: This type of funding is made for the general operation of the non-profit to support its broad charitable purpose or mission.
  - The mission can be healthcare related (e.g., donation to a hospital) or non-healthcare related (e.g., donation to a school).
- Unlike a Sponsorship, EMD Serono expects no tangible benefit or return when it makes a charitable donation.
  - **Examples:** Contribution to a charity's Annual Fund (general operating fund), annual end-of-year campaign drive, or general fundraising drive.
  - <u>Tips</u>:
    - If a Request relates to a specific event or activity, (like a Bike-a-Thon, Walk, Annual Meeting or Gala Dinner), then the proper type of Request is one for a Sponsorship, or Patient Education, <u>not</u> a Charitable Contribution.
    - If a Request relates to a Patient Assistance Program, then the proper type of Request is one for a donation to an Independent Charity Patience Assistance Program, not a Charitable Contribution.
- Prohibited Purposes: Charitable donations must not be used for capital campaigns or building funds, or any political or religious purpose.

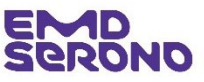

#### Fellowships

## **Funding Requirements**

- Eligible Organizations:
  - 1. Medical societies (e.g., ASCO, AAN, ASRM, ISDA, etc.) defined as professional organizations which typically focus on advancing their profession as a primary goal
  - 2. Academic medical centers and clinical centers
  - 3. Universities
  - 4. Other Scientific Organizations
  - 5. Health-Related Advocacy Groups (e.g., American Cancer Society, etc.) defined as formally organized nonprofit groups that (i) concern themselves with medical conditions or potential medical conditions and (ii) have a mission and take action that seek to help people affected by those medical conditions or to help their families and caregivers
  - **6. NIH** The U.S. National Institutes of Health and similar federal or state agencies

#### • Ineligible People and Organizations

• Fellowship grants may not be made to individual HCPs, physician group practices, physician-owned clinics, managed care organizations, pharmacy benefit managers or hospitals that are not academic medical centers.

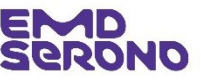

#### • Three Types of Fellowships Eligible for Funding

- Traditional clinical or research fellowships programs designed and delivered by medical societies, academic medical centers, clinical centers, universities, other scientific organizations, or NIH (or similar federal/state agencies) to foster the development of graduate and post-graduate students or fellows in medical and scientific research and/or education.
  - Funding for these fellowships may be requested year-round, subject to funding availability

**2.** Advocacy fellowships – programs designed and delivered by health-related advocacy groups to support education, development, and training of health leaders on how to become effective advocates or improve their advocacy skills.

- Only Health-Related Advocacy Groups are eligible to apply for this type of fellowship funding
- Funding for these fellowships may be requested year-round, subject to funding availability

(continued on next slide)

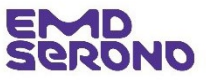

#### • Three Types of Fellowships Eligible for Funding (cont.)

**3. Diversity, equity and inclusion (DEI) fellowships** – programs designed and delivered by medical societies, academic medical centers, clinical centers, universities, other scientific organizations, or NIH (or similar federal/state agencies) to support graduates, post-graduate or fellows in a wide variety of medical and scientific research and/or education which is primarily dedicated to and expressly addresses diversity, equity and inclusion issues in the medical profession and/or patient populations.

- Request for Proposals (RFPs) are periodically posted on our EMD Serono grants website (<u>www.grants.emdserono.com</u>) to fund DEI fellowships.
- To align with traditional fellowship match/funding cycles, RFPs are typically posted in the summer or early fall for fellowships starting approximately one year later. For example, our 2023 RFP for Neurodisparity Fellowships was posted in August 2023 to fund fellowships starting in July 2024 and ending in July 2025.

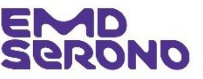

- Location of Fellowships
  - All fellowships must be based in the U.S.

#### Selection of Fellows

- Fellows must be selected by the recipient or, if designated by the recipient, the institution at which they are being trained or by another independent selection organization. EMD Serono shall not be involved in selection of fellow.
- In addition, if NIH or another similar federal or state agency is the recipient, fellows must be intramural physicians at those agencies.

#### • Prioritization of Funding

- Reflecting our commitment to advance diversity, equity and inclusion in the practice of medicine, treatment of patients, and training of healthcare providers, we give priority to Requests for fellowship programs that:
  - Support the career development, training, and retention of HCPs who are members of gender, racial and/or ethnic groups that are historically underrepresented in academic medicine and biotech research, or
  - Support patient advocacy training relating in whole or part to serving underserved patient populations (based on race, ethnicity, gender, sexual identity/ preference, or socio-economic status).

## **Funding Restrictions (cont.)**

#### **Use of Fellowships Funds – applicable to all types of fellowships**

- In general, fellowship funds may be used for salaries and direct expenses related to the fellowship
  - **Salaries:** Fellowship funds may be used to pay for salaries and fringe benefits of fellows
    - Funds may not be used to pay for salaries, in part or in total, for any personnel who do not perform Fellowship-related work.
    - If the Fellowship includes both billable services and non-billable services or activities (such as research or teaching), funding will be made conditional on funding <u>only</u> the **non-billable services and activities**. Funds shall never be used to pay for salary for the performance of billable services.
    - For DEI Fellowships: In addition to paying salaries of fellows, fellowship funds may be used to pay salaries of fellowship directors (e.g., dedicated fellowship mentor) and HCPs for their work directly within the scope of the fellowship.

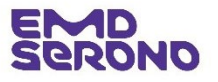

## **Funding Restrictions (cont.)**

#### **Use of Fellowships Funds – applicable to all types of fellowships**

- **Direct Expenses:** Fellowship funds maybe used to pay for direct expenses related to the particular scope of work or activities for the fellowship. The types of direct expenses will vary between the various types of fellowships.
  - Direct expenses must relate to the specific purposes and activities described in the fellowship request
  - Examples of some permissible direct expenses are lab expenses, institutional overhead, costs of travel, lodging, and registration for fellows to attend and/or present the outcomes from their fellowship at major educational, scientific, or policymaking meetings of national, regional or specialty medical associations.
  - Fellowship funds may <u>not</u> be used to subsidize routine business expenses of an organization.

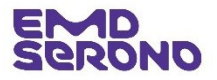

#### Donations to Independent Charity Patient Assistance Programs

Per our long-standing "As One for Patients" initiative, EMD Serono supports patients who cannot afford their medicines and treatment through donations to independent charitable organizations who operate qualifying patient assistance programs. EMD Serono does not influence or control the eligibility criteria or any operational aspects of these programs or the organizations. EMD Serono will not receive any information about specific participants or selection determinations made by the organization.

#### **Funding Requirements**

- Eligible Organizations: An organization must be a bona fide Internal Revenue Code ("Code") Section 501(c)(3) non-profit
  organization which has its principal place of business in the United States.
  - The organization must be properly structured and appropriately autonomous (i.e., independent) and not affiliated in any way with EMD Serono.
  - The administration and operation of the organization and its program must be at the sole discretion of the organization's Board of Directors.
  - The organization must not be: (1) a private foundation as described in Section 509(a) of the Internal Revenue Code, or (2) a donor-advised fund sponsoring organization as described in Section 4966(d)(1) of the Code

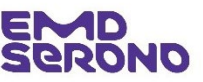

- **OIG Opinion:** The organization must have a current, favorable Office of Inspector General (OIG) opinion that supports the organization's program and must operate its program in accordance with that OIG opinion.
- Board of Directors: The organization must be governed by an independent Board of Directors with individuals who are not
  affiliated with any other organization that donates funds to the organization or that may receive funds from the organization
  indirectly through patient payments for items or services.
  - The organization must disclose in its funding request the identify of all persons serving on its Board of Directors.
  - No individual affiliated with EMD Serono may serve on the Board of Directors.
- **The Program:** The program must provide support to financially qualified individuals who meet objective eligibility criteria, to help those individuals with their out-of-pocket medical expenses, including copayments, coinsurance, deductibles, health insurance premiums, and other medical needs to incidental medical expenses, such as travel.

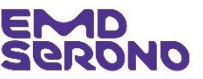

#### **Funding Restrictions**

- Properly Defined Disease Fund: The disease fund established by the organization must also be appropriately
  defined and not so limited that, if EMD Serono donates to it, it effectively results in EMD Serono subsidizing its own
  products.
  - EMD Serono will not provide funding to any disease fund that covers only a single product, covers only EMD Serono's products, covers only high-cost or specialty drugs, or excludes generic or biosimilar products.
- Program Operations: The program must be operated in accordance with all applicable rules, regulations, and laws, and within the guidelines of opinions issued by the OIG, including OIG's 2005 "Special Advisory Bulletin" relating to "Patient Assistance Programs for Medicare Part D Enrollees" ("Special Advisory Bulletin"), OIG's 2014 "Supplemental Special Advisory Bulletin" regarding "Independent Charity Patient Assistance Programs, as well as the Advisory Opinion, identified on page 1, issued by OIG to the organization.

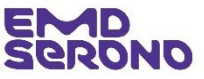

Accredited Continuing Education for Health Professionals

## **Eligibility Requirements**

- Eligible Organizations: The only type of organization eligible to request this type of funding is an *accredited CME provider*.
- Eligible Activities: The only type of activity eligible for this type of funding is *accredited* continuing education for healthcare providers. The activity can take the form of live or virtual CME seminars, satellite symposia, etc.

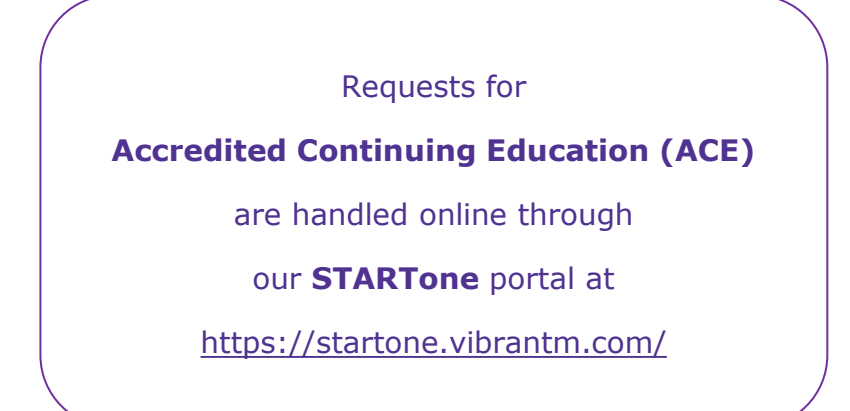

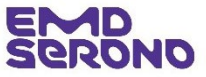

How to register for our request Management system

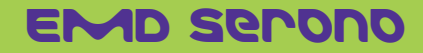

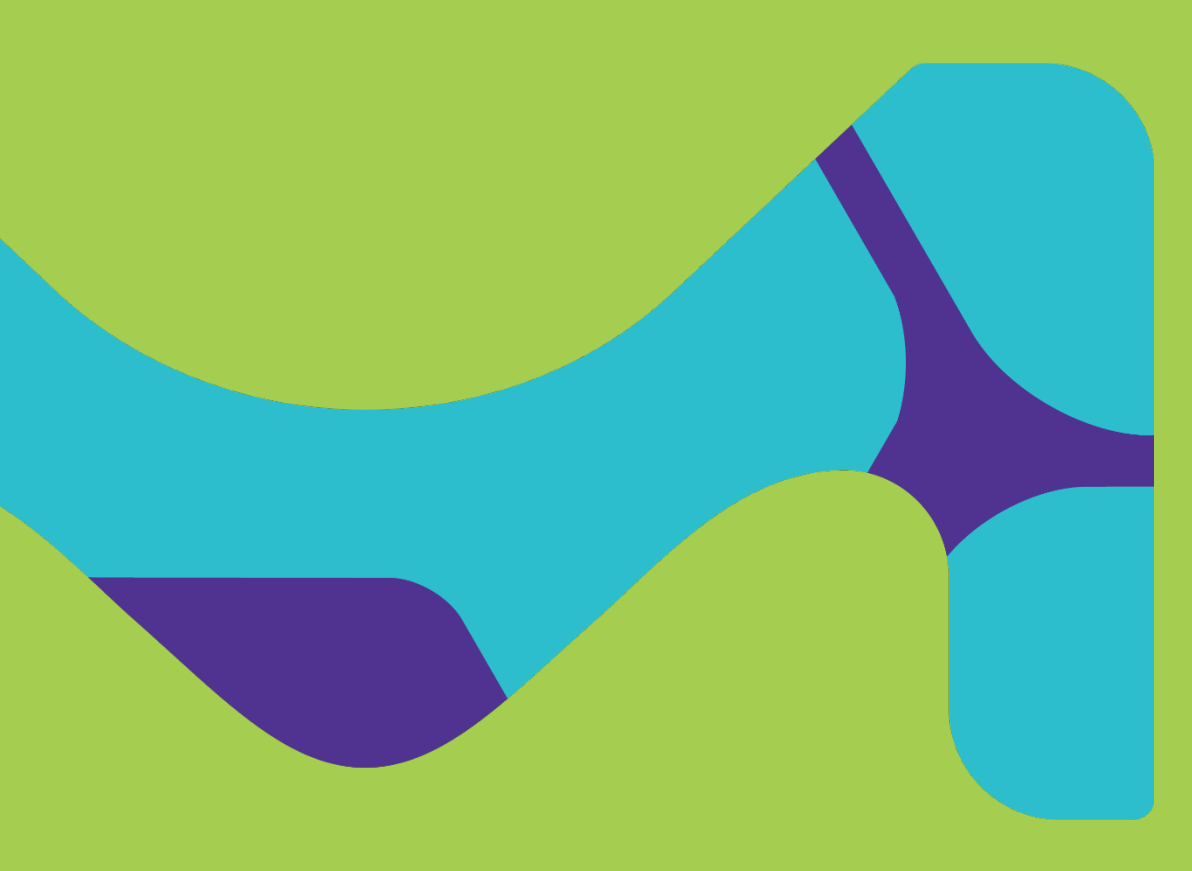

## New Users

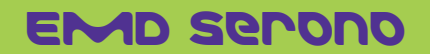

New Users

#### For ALL types of Requests <u>EXCEPT</u> Accredited Medical Education (see slide 38 for Med Ed)

To register as a new user: Step 1 – go to our website at www.grants.emdserono.com and click the second "Click Here" button on the left-hand side of the screen. This brings you to the part of the system where a funding request can be submitted.

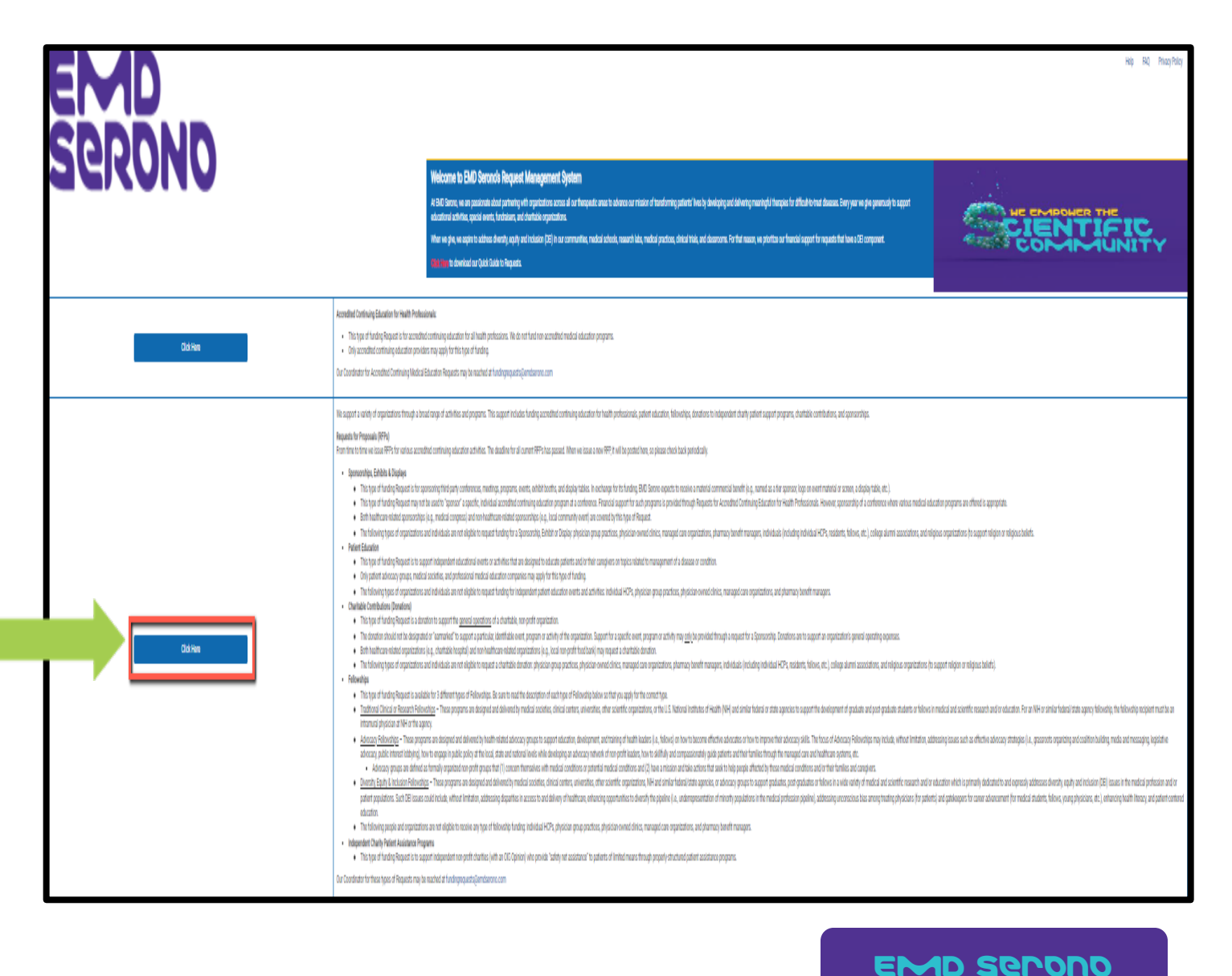

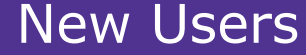

**Step 2** – <u>**Click</u>** the "Register" button on the top right-hand side of the screen</u>

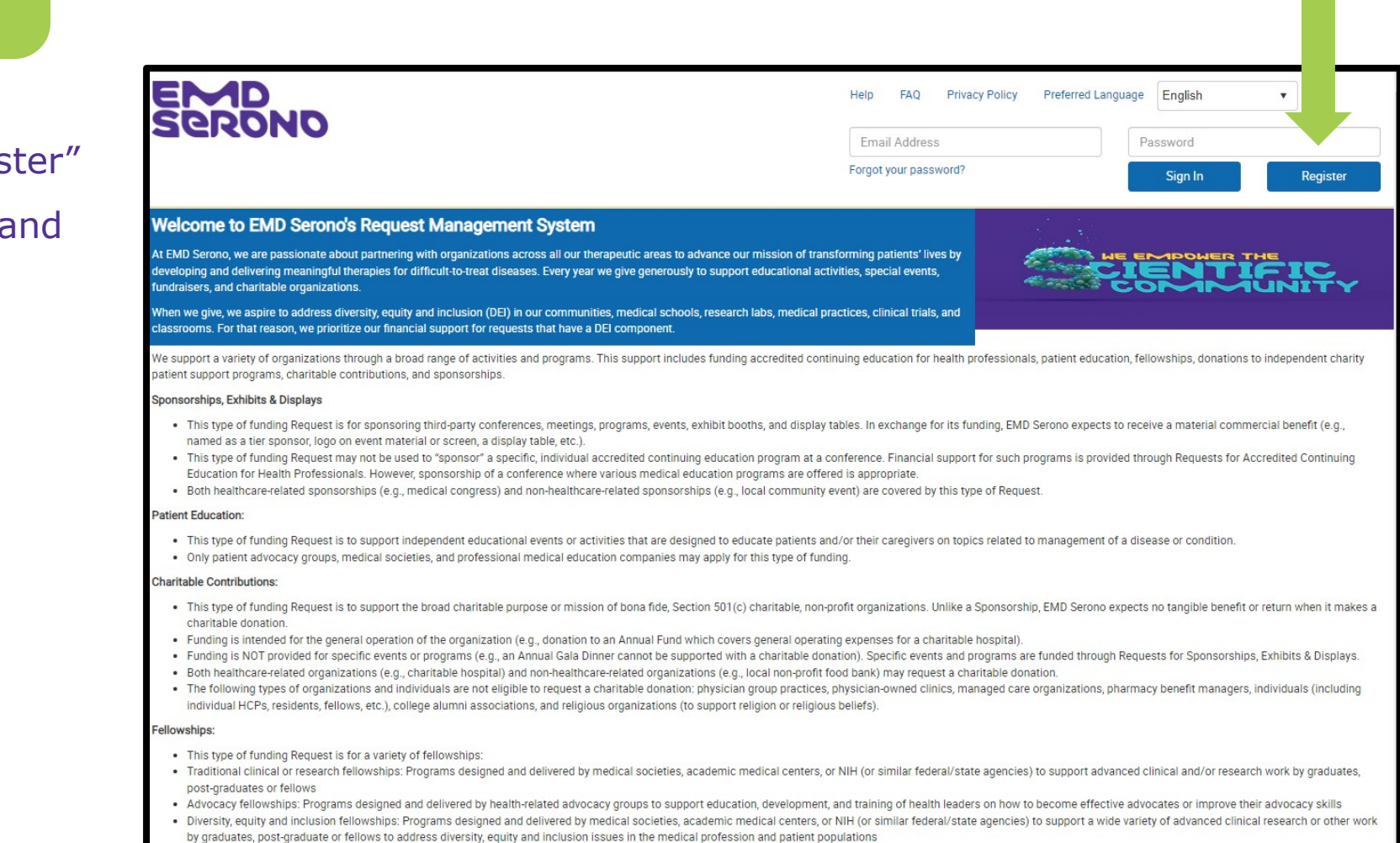

New Users

**Step 3** – Search for your organization to make sure you don't already have a user account

 Enter the country (United States) and your organization's legal name (no need to fill out the other fields) and then <u>click</u> the "search" button

|                                                                                                    |                                                                                   |                                                 | Help   FAQ   Privacy Policy                   |  |  |  |  |  |
|----------------------------------------------------------------------------------------------------|-----------------------------------------------------------------------------------|-------------------------------------------------|-----------------------------------------------|--|--|--|--|--|
| Serono                                                                                                 |                                                                                   |                                                 |                                               |  |  |  |  |  |
|                                                                                                    |                                                                                   |                                                 |                                               |  |  |  |  |  |
| ш                                                                                                    |                                                                                   |                                                 |                                               |  |  |  |  |  |
| Users must register in the system before they o<br>you must provide some personal data, including      | an submit a request. This site will allow you t<br>g your name and email address. | to establish a personalized account to perform  | activities. To create a personalized account, |  |  |  |  |  |
| Note: Registration must be completed in a sing                                                         | le session. You cannot save and continue late                                     | er.                                             |                                               |  |  |  |  |  |
| You will be required to setup an account by ent<br>will also be needed. All required fields are mark   | ering an email address and password. Your n<br>:ed with an *.                     | ame, your organization's name, organization Ta  | x ID, work address, phone number, and fax     |  |  |  |  |  |
| You may check, update or correct registration in<br>affiliates and other parties involved in our reque | nformation by using your email address and p<br>est process.                      | bassword to access that information at any time | e. Your registration will be shared with      |  |  |  |  |  |
| We will use the information you submit to main                                                         | tain your account and to automatically comp.                                      | lete other forms on the site.                   |                                               |  |  |  |  |  |
| Organization Information                                                                               | Organization Address                                                              | User Information                                | Compliance Commitment                         |  |  |  |  |  |
| Instructions:                                                                                          | Instructions:                                                                     |                                                 |                                               |  |  |  |  |  |
| Ficase enter entrer your organizations I                                                               | rax to or organization Legal Name of DOIN (                                       | o see ir your organization arreauy nas a profil | יט סמיכע שונון עס.                            |  |  |  |  |  |
| Country                                                                                                |                                                                                   | <b>•</b>                                        |                                               |  |  |  |  |  |
| Identifier Type                                                                                        |                                                                                   |                                                 |                                               |  |  |  |  |  |
|                                                                                                    |                                                                                   |                                                 |                                               |  |  |  |  |  |
| Identifier Value                                                                                       |                                                                                   |                                                 |                                               |  |  |  |  |  |
|                                                                                                    |                                                                                   |                                                 |                                               |  |  |  |  |  |
| Organization Legal Name                                                                                | 1                                                                                 |                                                 |                                               |  |  |  |  |  |
|                                                                                                    |                                                                                   | th                                              |                                               |  |  |  |  |  |
|                                                                                                    | Searc                                                                             |                                                 |                                               |  |  |  |  |  |

#### New Users

**Step 4** – If your organization <u>does</u> appear in the search results, there is no need to create a new user or a new organization in the Request Management System.

| Organization information                              | Organization Add               | ress              | User In            | formation                        | Compliance Com | nitment |
|-------------------------------------------------------|--------------------------------|-------------------|--------------------|----------------------------------|----------------|---------|
| nstructions:<br>Please enter either your Organization | 's Tax ID or Organization Lega | I Name or both to | see if your organi | zation already has a profile sav | ed with us.    |         |
| * Country                                             | L                              | Inited States     | •                  |                                  |                |         |
| Identifier Type                                       |                                |                   | •                  |                                  |                |         |
| Identifier Value                                      |                                |                   |                    |                                  |                |         |
| Organization Legal Name                               | G                              | Grant Test        |                    |                                  |                |         |
|                                                       |                                | Search            | ì                  |                                  |                |         |
| Results                                               |                                |                   |                    |                                  |                |         |
| Organization Legal Name                               | Address Line 1                 | Country           | <u>City</u>        | State/Province/Region            | Postal Code    | Selec   |
| EMD Grant Test Inc                                    | 199C Plymouth Street           | United States     | Carver             | MA                               | 02330          |         |

 <u>Click</u> the radio button under the "Select" column and your organization's information will automatically pop up.

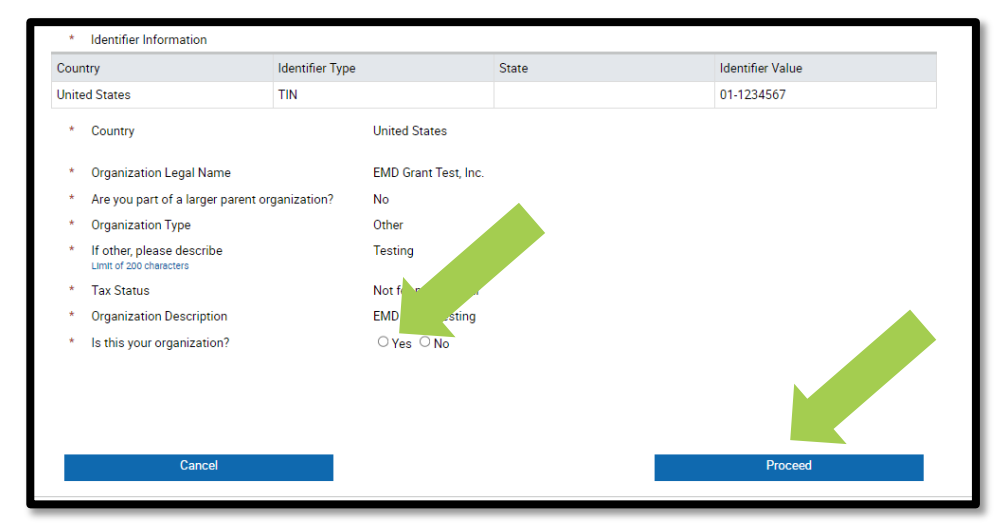

- Then <u>click</u> the "Yes" radio button next to "Is this your organization?"
- Then <u>click</u> the "Proceed" button.
- Jump forward to page 18 for your next steps.

**Step 5** – If your organization is not found, then <u>click</u> "Add a New Organization"

New Users

| Organization Information                                 | Organization Address                               | User Information                               | Compliance Commitment |
|----------------------------------------------------------|----------------------------------------------------|------------------------------------------------|-----------------------|
| Instructions:<br>Please enter either your Organization's | Tax ID or Organization Legal Name or both t        | to see if your organization already has a prof | file saved with us.   |
| * Country                                                | United States                                      | •                                              |                       |
| Identifier Type                                          |                                                    | <b>•</b>                                       |                       |
| Identifier Value                                         |                                                    |                                                |                       |
| Organization Legal Name                                  | Test Name                                          |                                                |                       |
| Organization not found. Please click                     | Searce the 'Add a New Organization' button and cor | ch<br>mplete all required fields.<br>A         | dd a New Organization |

#### New Users

#### Step 6 – Fill out the "Identifier Information" at the

top:

- Country "United States"
- Identifier type "TIN"
- State LEAVE BLANK
- Identifier Value type in your Federal Tax Identification #
- Then fill out the "Add Additional Identifier" section
- Then upload a signed W9 Form (blank W9 form available at <u>www.irs.gov/FormW9</u>)
- Then <u>ONLY IF</u> you're a non-profit organization, upload your IRS Letter of Determination (i.e., nonprofit status) (copy available at <u>https://apps.irs.gov/app/eos/</u>)
- Click "Proceed" when you're done

|                                                                                                    |                           | Add a New Organization           |
|----------------------------------------------------------------------------------------------------|---------------------------|----------------------------------|
|                                                                                                    |                           |                                  |
| * Identifier Information                                                                                                    | Type State                | Identifier Value Delete          |
| United States TIN                                                                                                    |                           | <ul> <li>▼ 11-2345666</li> </ul> |
|                                                                                                    |                           |                                  |
| Add Additional Identifier                                                                                                    |                           |                                  |
| * . Country                                                                                                    |                           |                                  |
| * Country                                                                                                    | •                         |                                  |
| * Organization Legal Name<br>Please enter your organization's legal name as registere<br>Internal Revenue Service (IRS).                                                                         | Test Organization         | 0                                |
| * Are you part of a larger parent organization                                                                                                    | ○ Yes . ● No              |                                  |
| * Organization Type                                                                                                    | Academic Institution      |                                  |
| * Tax Status                                                                                                    | Not for profit: 501(c)(3) | •                                |
| <ul> <li>Organization Description<br/>Please describe the mission of your organization. If your<br/>organization has a specific expertise, please list it here. I<br/>500 characters.</li> </ul> | academic medical center   |                                  |
| Organization Signed W9 Form                                                                                                    | Browse                    | 0                                |
| IRS Letter of Determination                                                                                                    | Browse                    |                                  |
|                                                                                                    |                           |                                  |
|                                                                                                    |                           |                                  |
| Cancel                                                                                                    |                           | Proceed                          |

#### New Users

**Step 7** – Fill out the "Organization Address" tab

- If you do not have a website, leave this field blank (do not type in "none" or "N/A")
- The last question about being a "certified accreditor" does not apply to fellowships, so
   <u>click</u> the "no" radio button
- Then <u>click</u> "Proceed"

| rganization Information                                                                                                    | Organization Address                | User Information | Compliance Commitment |
|----------------------------------------------------------------------------------------------------|-------------------------------------|------------------|-----------------------|
| Organization Legal Name                                                                                                    | Test Organization                   |                  |                       |
| <ul> <li>Address Line 1<br/>Organizations with multiple departments or loc:<br/>should reflect your specific department/location<br/>accepted.</li> </ul> | ations - Address<br>h. PO Boxes not |                  |                       |
| Address Line 2                                                                                                    |                                     |                  |                       |
| <sup>+</sup> City                                                                                                    | Town                                |                  |                       |
| * State                                                                                                    | МА                                  |                  | •                     |
| Postal Code                                                                                                    | 02108                               |                  |                       |
| Website URL                                                                                                    |                                     |                  |                       |
| How many years has your organizati<br>business?                                                                                                    | ion been in 1                       |                  |                       |
| <sup>t</sup> Is your organization a certified accre                                                                                                    | editor? O Yes  No (?)               |                  |                       |
| Back                                                                                                    | Can                                 | icel             | Proceed               |

## New Users

**Step 8** – On the "User Information" tab, type in your email address

 <u>Click</u> "Check Availability" to make sure the email isn't already registered

|                                               |                                                     |                  | Help   FAQ   Privacy Policy |
|-----------------------------------------------|-----------------------------------------------------|------------------|-----------------------------|
|                                               |                                                     |                  |                             |
| Enter your email which will be used as a User | ID for your account and check its availability in t | the system.      |                             |
| Organization Information                      | Organization Address                                | User Information | Compliance Commitment       |
| Email                                         | testuser@abchealth                                  | system.org       | heck Availability           |

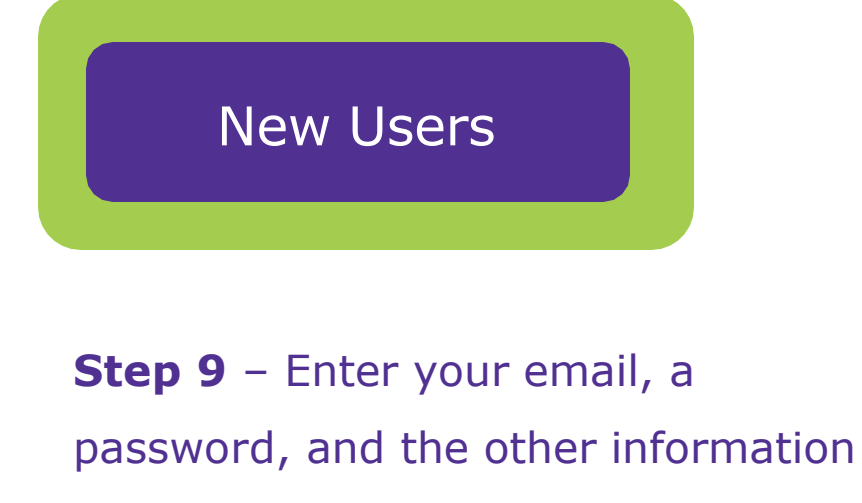

#### requested.

- For the question "If the funding request submitted requires a Letter of Agreement, do you have the legal authority to sign on behalf of your organization?"
- If someone besides you is the official signer for agreements, enter their contact information. If your Request is accepted, our system will automatically forward an Agreement to this person to sign. Otherwise, the Agreement will be sent to you to sign.

| Organization Informat                                                                         | ion Organizat                                                                              | ion Address      | User Information |                      |              |                 |
|-----------------------------------------------------------------------------------------------|--------------------------------------------------------------------------------------------|------------------|------------------|----------------------|--------------|-----------------|
| Compliance Commitm                                                                            | ent                                                                                        |                  |                  |                      |              |                 |
| Email                                                                                         |                                                                                            |                  |                  | Check Availability 🥪 | ,            |                 |
| * Re-enter email                                                                              |                                                                                            | I                |                  |                      |              |                 |
| * Pessword<br>Note: Password must b<br>least two of the followin<br>lower case letter or a so | e 8-12 characters and must contain at<br>ig complexities: an upper case letter, a<br>mbol. |                  |                  |                      |              |                 |
| * Confirm Password                                                                            | 1                                                                                          |                  |                  |                      |              |                 |
| Title                                                                                         |                                                                                            | -                |                  |                      |              |                 |
| * First Name                                                                                  |                                                                                            | XXX              |                  |                      |              |                 |
| * Last Name                                                                                   |                                                                                            | ZZZ              |                  |                      |              |                 |
| * Business Role                                                                               |                                                                                            | Administrator    |                  |                      |              |                 |
| * Primary Phone                                                                               |                                                                                            | (781)555-5555    |                  |                      |              |                 |
| Secondary Phone                                                                               |                                                                                            | ()               |                  |                      |              |                 |
| Fax                                                                                           |                                                                                            | ()               |                  |                      |              |                 |
| Secondary Contac                                                                              | t Title                                                                                    | •                |                  |                      |              |                 |
| Secondary Contac                                                                              | t Name                                                                                     |                  |                  |                      |              |                 |
| Secondary Contac                                                                              | t Phone                                                                                    | ()               |                  | •                    |              | <b>T6 a a a</b> |
| Secondary Contac                                                                              | t Email                                                                                    |                  |                  |                      |              | IT a se         |
| * If the funding requ<br>of Agreement, do<br>sign on behalf of y                              | est submitted requires a Letter<br>you have the legal authority to<br>your organization?   | ⊖Yes ®No         |                  |                      |              | agree           |
| * Email Address                                                                               |                                                                                            | President@MyOrga | anization.com    |                      |              | buttor          |
| * First Name                                                                                  |                                                                                            | AAA              |                  |                      |              | contac          |
| * Last Name                                                                                   |                                                                                            | BBB              |                  |                      |              |                 |
| * Business Role                                                                               |                                                                                            | President        |                  |                      |              |                 |
|                                                                                               |                                                                                            |                  |                  | Add Additional Autho | rized Signer |                 |
|                                                                                               | Back                                                                                       | Can              | icel             | Proceed              |              |                 |

If a second person needs to sign agreements at your organization, click this button and add their contact information

MAR DAD

谷

### New Users

Help | FAQ | Privacy Policy

Please read these terms and conditions carefully. You must agree to all of the following terms and conditions before you proceed.

|                      | Organization Information                                                                                                    | Organization Address                                                                                                    | User Information                                                                                                    | Compliance Commitment                                                                                                    |
|----------------------|----------------------------------------------------------------------------------------------------|----------------------------------------------------------------------------------------------------|----------------------------------------------------------------------------------------------------|----------------------------------------------------------------------------------------------------|
|                      | Please read these terms and conditions<br>confirms your agreement to the same.                                                                                             | carefully. You must agree to all of the followi                                                                                                    | ing terms and conditions before proceedi                                                                                       | ng and your submission of a request                                                                                          |
|                      | EMD Serono has a history of being deep<br>through a broad range of activities and<br>independent charity patient support pro                                               | ly committed to increasing healthcare knowle<br>programs. This support includes funding accr<br>grams, charitable contributions and sponsors                        | edge and advancing patient care. We fina<br>edited medical education for HCPs, patie<br>ships.                                 | ncially support a variety of organization<br>nt education, fellowships, donations to                                         |
|                      | EMD Serono's support is compliant with<br>not take into account whether the reque<br>marketing staff, is not involved in decisi<br>patient support programs, or charitable | federal and state laws, as well as guidelines<br>sting organization is a current or potential cu<br>ons to fund requests for accredited medical e<br>contributions. | that govern such activities. EMD Serono<br>stomer of EMD Serono products. EMD Se<br>education for HCPs, patient education, fel | review process for funding requests do<br>rono commercial staff, including field a<br>lowships, donations to independent cha |
|                      | In line with our own compliance commi-<br>you will not be able to submit any type of                                                                                       | tment, we require all requestors to agree to all<br>of funding request.                                                                                             | I of the following terms (by clicking "I agr                                                                                   | ee"). If you disagree with any of these te                                                                                   |
| 8. I unde            | rstand that in certain instances, EMD Serono                                                                                                    | may decide to fund my request in installments a                                                                                                    | and/or for a lesser amount than I requested                                                                                    | ies shout our erronization and any part                                                                                      |
| 9. I unde<br>provid  | rstand that I must sign a Letter of Agreemen<br>e any funding.                                                                                                    | t for medical education, fellowship and donation                                                                                                    | ns for independent charity PAP requests bef                                                                                    | ORE EMD SERONO WILL d I do not app<br>ury office of<br>ny funding fro                                                        |
| 10. I unde<br>refund | rstand that if my funding request states that<br>I EMD Serono any unused funds.                                                                                            | funds will be used for a specific purpose then I r                                                                                                    | must use the funds for that specific purpos                                                                                    | e. I also agree to irchasing, or ed.                                                                                         |
| 11. I unde<br>funds  | rstand that a reconciliation is required for all<br>must be returned in connection with the reco                                                                           | funding awarded for accredited medical educati<br>nciliation                                                                                                    | ion for HCPs, patient education and fellows                                                                                    | hips. Any unused mmittee can                                                                                                 |
| 12 Lackn             | owledge that FMD Serono reserves the right                                                                                                    | to correct any administrative or technology-base                                                                                                    | ed errors that may occur during the request                                                                                    | submission review                                                                                                    |
| decisi               | on-making or other processes in the Request                                                                                                    | Management System.                                                                                                    | controls that may occur during the request                                                                                     | ttee at EMD                                                                                                    |
| 13. I agree<br>Reque | e that EMD Serono may contact me in the fut<br>st Management System, this website and the                                                                                  | ure by phone, fax, mail, or email, for the limited p<br>e overall funding process.                                                                                  | purpose of evaluating my experience and sa                                                                                     | tisfaction with its                                                                                                    |
|                      | ) I Disagree                                                                                                    |                                                                                                    |                                                                                                    |                                                                                                    |
| STAGICC              |                                                                                                    |                                                                                                    |                                                                                                    |                                                                                                    |

#### Step 10 - Read our

Compliance

#### Commitment

<u>Click</u> the "I Agree"
 button and then
 <u>click</u> the "Complete
 Registration" button
## New Users

You are now registered. You will receive an email confirming your registration.

- To submit your Fellowship
   Proposal, <u>click</u> "To Inbox"
- On the next screen which appears, <u>click</u> "Submit New Request"

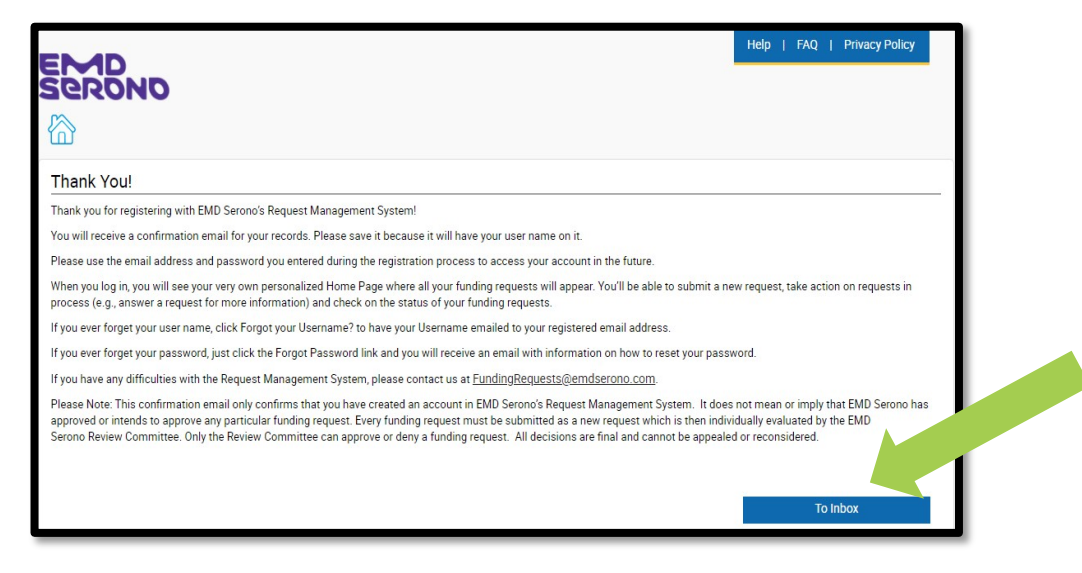

| My Actions                                                                                                    |                                                                                                    |
|----------------------------------------------------------------------------------------------------|----------------------------------------------------------------------------------------------------|
| Welcome, XXX ZZZ                                                                                                    |                                                                                                    |
| Welcome to EMD Serono's Request Management System Homepag                                                                                                    | el                                                                                                    |
| General Information and Eligibility                                                                                                    |                                                                                                    |
| All funding requests must be processed through EMD Serono's Req<br>submit a funding request, you'll receive an email letting you know w<br>promptly so we may complete our review as quickly as possible. | uest Management System. Please do not submit requests on paper, by email or through other means. Once you<br>a received it. As we review your request, we might need to sontast you for additional information. Please respond              |
| Requests can be submitted online at any time, all year round. Please                                                                                                    | e be sure to submit your request at least 30 days before your event or activity starts.                                                                                                    |
| Type of Funding                                                                                                    |                                                                                                    |
| EMD Serono financially supports a variety of organizations through<br>independent obarity patient support programs, obaritable contributi                                                                 | e broed range of activities and programs. This support includes patient education, fellowships, donations to<br>one and sponsorships.                                                                                                    |
| Submitting a Request                                                                                                    |                                                                                                    |
| When submitting a request, you will be guided through the electroni field designated by an asteriok $(^{+}).$ If we need any additional inform                                                            | o submission "rocess through instructions and help options. Please make sure that you complete each required<br>nation where the sure that the address you provided upon registration.                                                      |
| EMD Serono will review all requests and may grant or deny them for<br>agreed to fund the request. Funding decisions are made only<br>to the address you provided upon registration. All decision          | wone. Please know that submission of a request does not mean or imply that EMD Serono has<br>wone Review Committee has reviewed your request. You will be notified of the decision via an email sent<br>Genote be appealed or reconsidered. |
| Reviewing Request Status                                                                                                    |                                                                                                    |
| In your "inbox" below you can view the c                                                                                                    | tted to date. The status of each request is updated regularly as the status changes.                                                                                                    |

New Users For Accredited Medical **Education ONLY** To register as a new user: **Step 1** – go to our website at www.grants.emdserono.com and **click** the **first** "Click Here" button on the left-hand side of the screen. This brings you to the Medical Education portal. Follow the onscreen prompts.

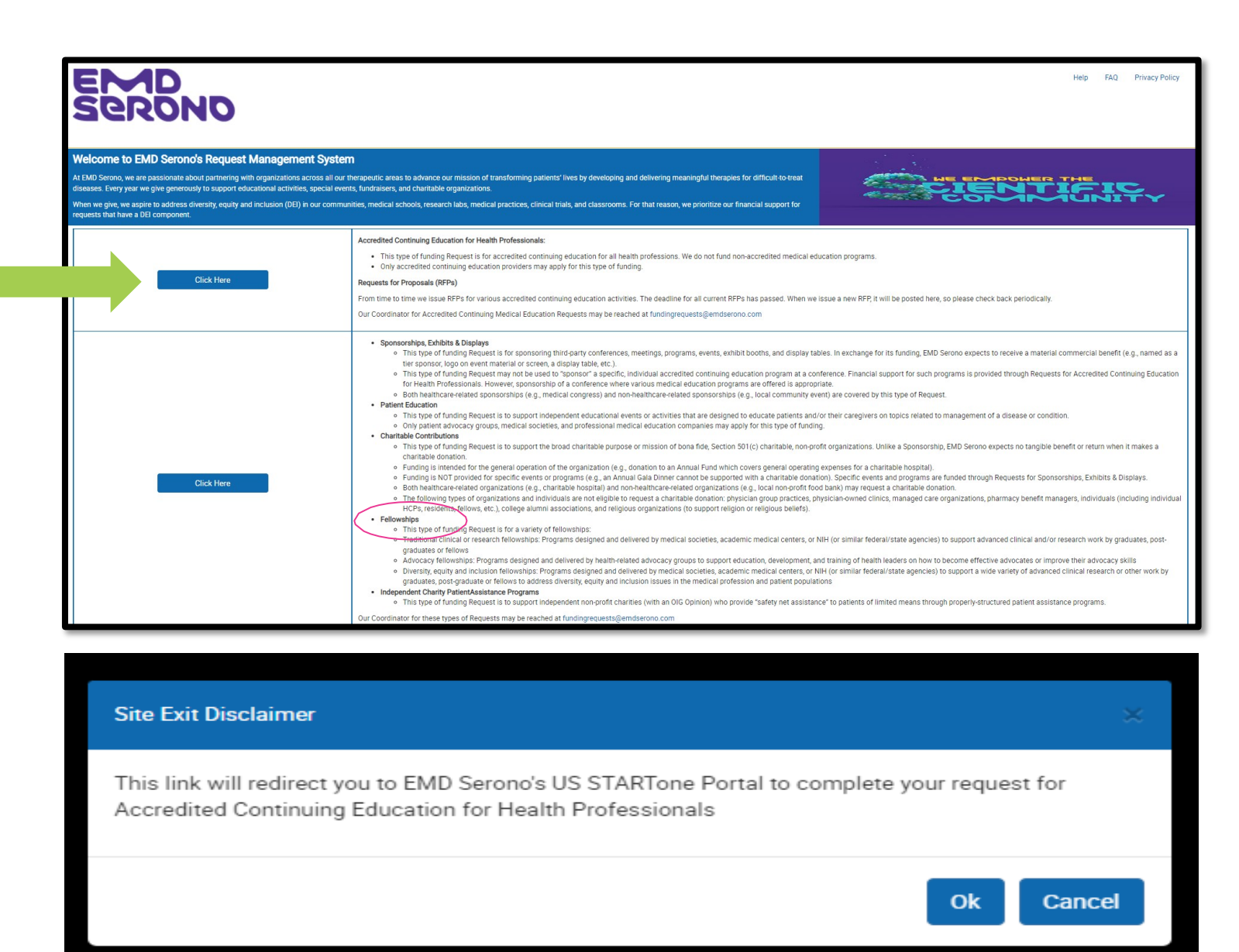

EMD Serono

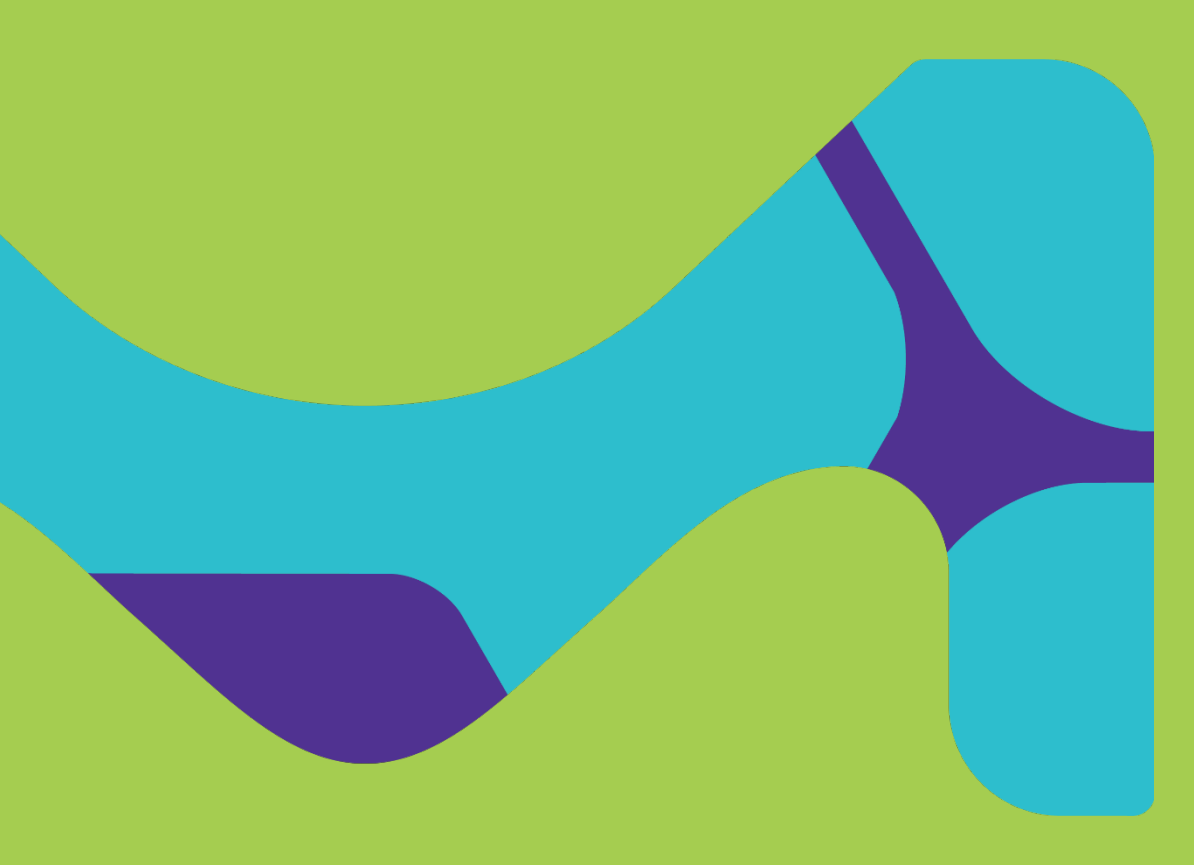

# Existing users

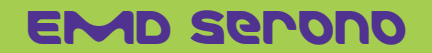

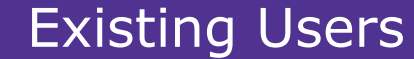

# **Forgot Your Password?**

**Step 1** – Go to our website at www.grants.emdserono.com and <u>click</u> the second "Click Here" button on the left-hand side of the screen.

At the next screen, click

"Forgot your password?" link

#### Help FAO Privacy Policy come to FMD Serono's Request Management System ss all our therapeutic areas to advance our mission of tra ccredited Continuing Education for Health Profes · This type of funding Request is for accredited continuing education for all health professions. We do not fund non-accredited medical education program · Only accredited continuing education providers may apply for this type of funding **Click Here** Requests for Proposals (RFPs) rom time to time we issue RFPs for various accredited continuing education activities. The deadline for all current RFPs has passed. When we issue a new RFP, it will be posted here, so please check back periodicalit Dur Coordinator for Accredited Continuing Medical Education Requests may be reached at fundingrequests@emdserono.co Sponsorships, Exhibits & Displays • This type of funding Request is for sponsoring third-party conferences, meetings, programs, events, exhibit booths, and display tables. In exchange for its funding, EMD Serono expects to receive a material commercial benefit (e.g., named as a tier sponsor, logo on event material or screen, a display table, etc.) • This type of funding Request may not be used to "sponsor" a specific, individual accredited continuing education program at a conference. Financial support for such programs is provided through Requests for Accredited Continuing Education for Health Professionals. However, sponsorship of a conference where various medical education programs are offered is appropriate. Both healthcare-related sponsorships (e.g., medical congress) and non-healthcare-related sponsorships (e.g., local community event) are covered by this type of Request Patient Education · This type of funding Request is to support independent educational events or activities that are designed to educate patients and/or their caregivers on topics related to management of a disease or conditio · Only patient advocacy groups, medical societies, and professional medical education companies may apply for this type of funding. Charitable Contributions • This type of funding Request is to support the broad charitable purpose or mission of bona fide, Section 501(c) charitable, non-profit organizations. Unlike a Sponsorship, EMD Serono expects no tangible benefit or return when it makes a charitable donation · Funding is intended for the general ope ion of the organization (e.g., donation to an Annual Fund which covers general operating expenses for a charitable hospit • Funding is NOT provided for specific events or programs (e.g., an Annual Gala Dinner cannot be supported with a charitable donation). Specific events and programs are funded through Requests for Sponsorships, Exhibits & Displays Click Here Both healthcare-related organizations (e.g., charitable hospital) and non-healthcare-related organizations (e.g., local non-profit food bank) may request a charitable donation. The following types of organizations and individuals are not eligible to request a charitable donation; physician group practices, physician-owned clinics, managed care organizations, pharmacy benefit managers, individuals (including individuals) HCPs, residents, fellows, etc.), college alumni associations, and religious organizations (to support religion or religious beliefs) Fellowships This type of funding Request is for a variety of fellowshing Traditional clinical or research fellowships: Programs designed and delivered by medical societies, academic medical centers, or NIH (or similar federal/state agencies) to support advanced clinical and/or research work by graduates, postgraduates or fellows Advocacy fellowships: Programs designed and delivered by health-related advocacy groups to support education, development, and training of health leaders on how to become effective advocates or imp Diversity, equity and inclusion fellowships: Programs designed and delivered by medical societies, academic medical centers, or NIH (or similar federal/state agencies) to support a wide variety of advanced clinical research or other work by graduates, post-graduate or fellows to address diversity, equity and inclusion issues in the medical profession and patient populations Independent Charity PatientAssistance Programs ndent non-profit charities (with an OIG Opinion) who provide "safety net assistance" to patients of limited means through properly-structured patient assistance program This type of funding Request is to support indeper pordinator for these types of Requests may be reached at funding

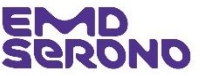

# How to request Funding

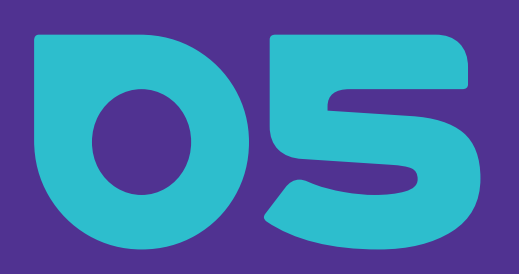

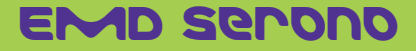

## **Online Submission**

- All funding requests must be submitted online through EMD Serono's Request Management System at <u>https://grants.emdserono.com</u>
- You must register before you can submit a Request
- No Request should be sent via email

## Timing

 All types of Requests should be submitted at least 45 days in advance

## **Selecting the Correct Type of Request**

- Organizations often use different funding terms such as "grant," "donation," "sponsorship," "charitable contribution" - interchangeably, without distinguishing between them.
- However, in our Request Management System, we use standardized definitions for each Request type and different requirements and restrictions apply to them.
- Before you submit a Request, please review our definitions, requirements and restrictions for the type of Request you're applying for and make sure you apply for the correct one. If you apply for the wrong type of Request, your Request will be denied.

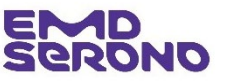

# How to Submit a Request for Each Type of Funding

- After logging in to the system, <u>Click</u> on "Submit New Request"
- The following slides walk you through how to apply for each type of funding Request.
- Each type has slightly different fields in the application process.

## **Confirmation Email**

• Once your Request is submitted, you will receive a confirmation email.

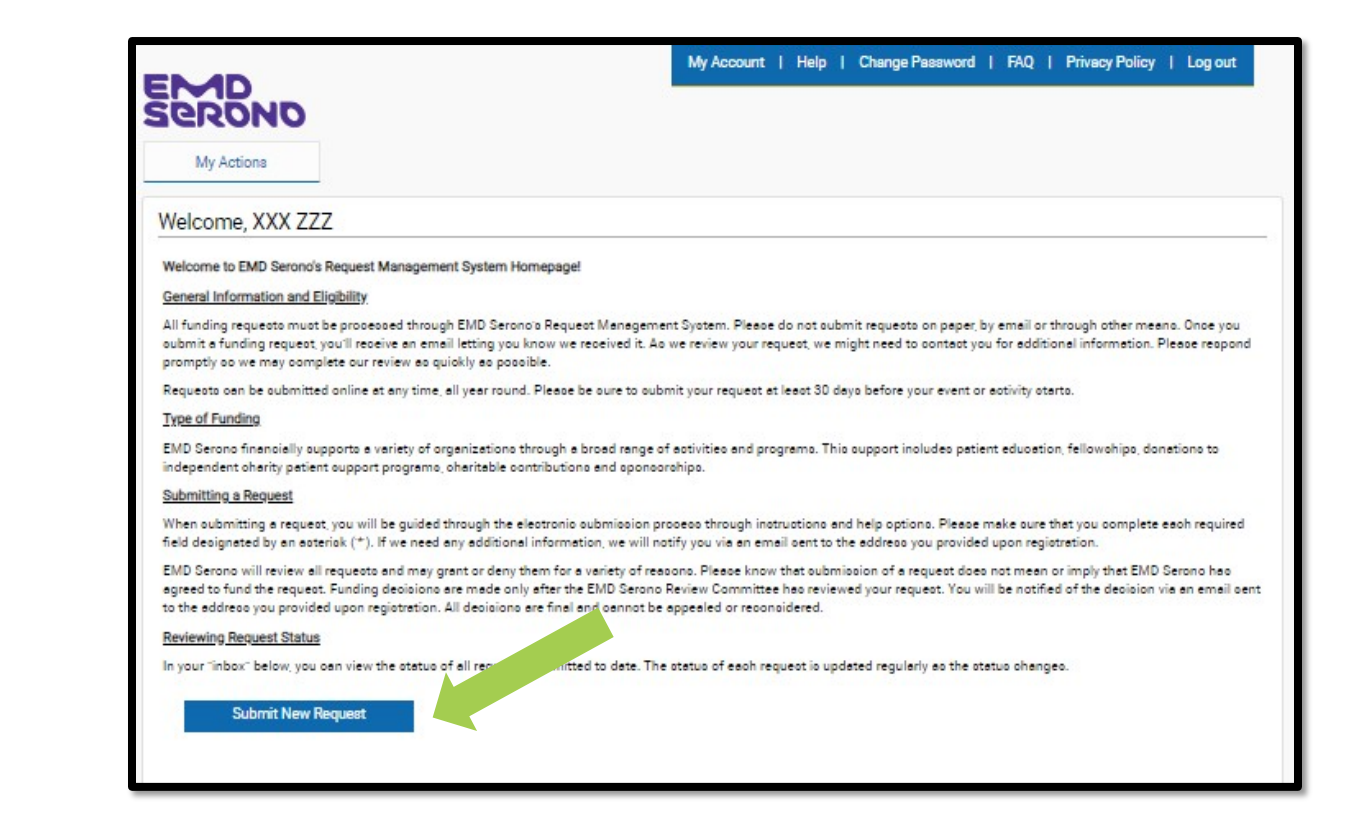

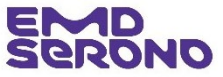

- <u>**Click</u>** on the blue button for the type of funding request you want to make</u>
  - For example, Sponsorship, Patient Education, Charitable Contributions, etc.

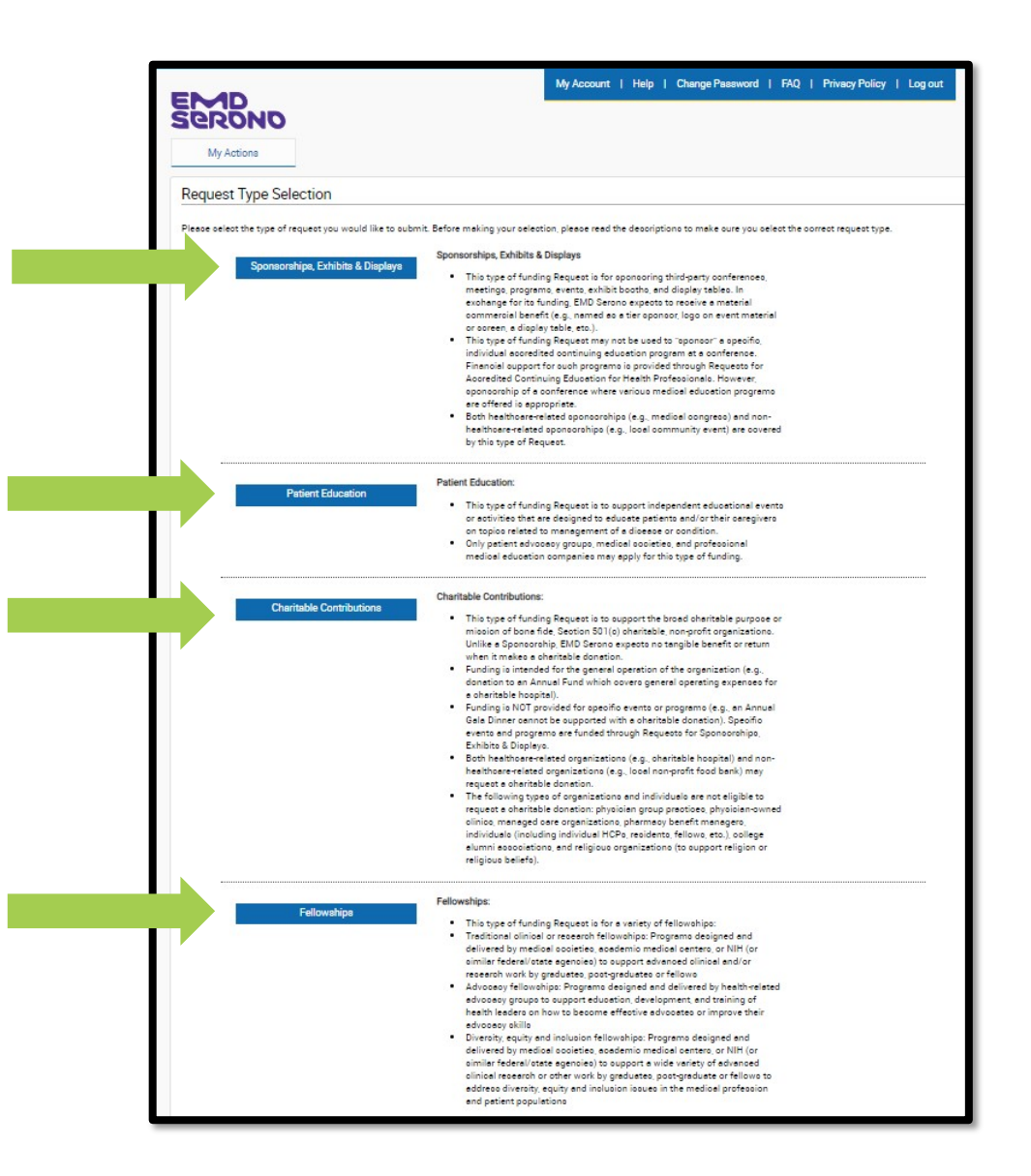

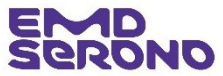

- Read the "Request Completion Instructions" (they are slightly different for each type of Request)
- Then <u>click</u> the "Proceed" button
- You will then be brought to the "application" page for the type of Request you chose.

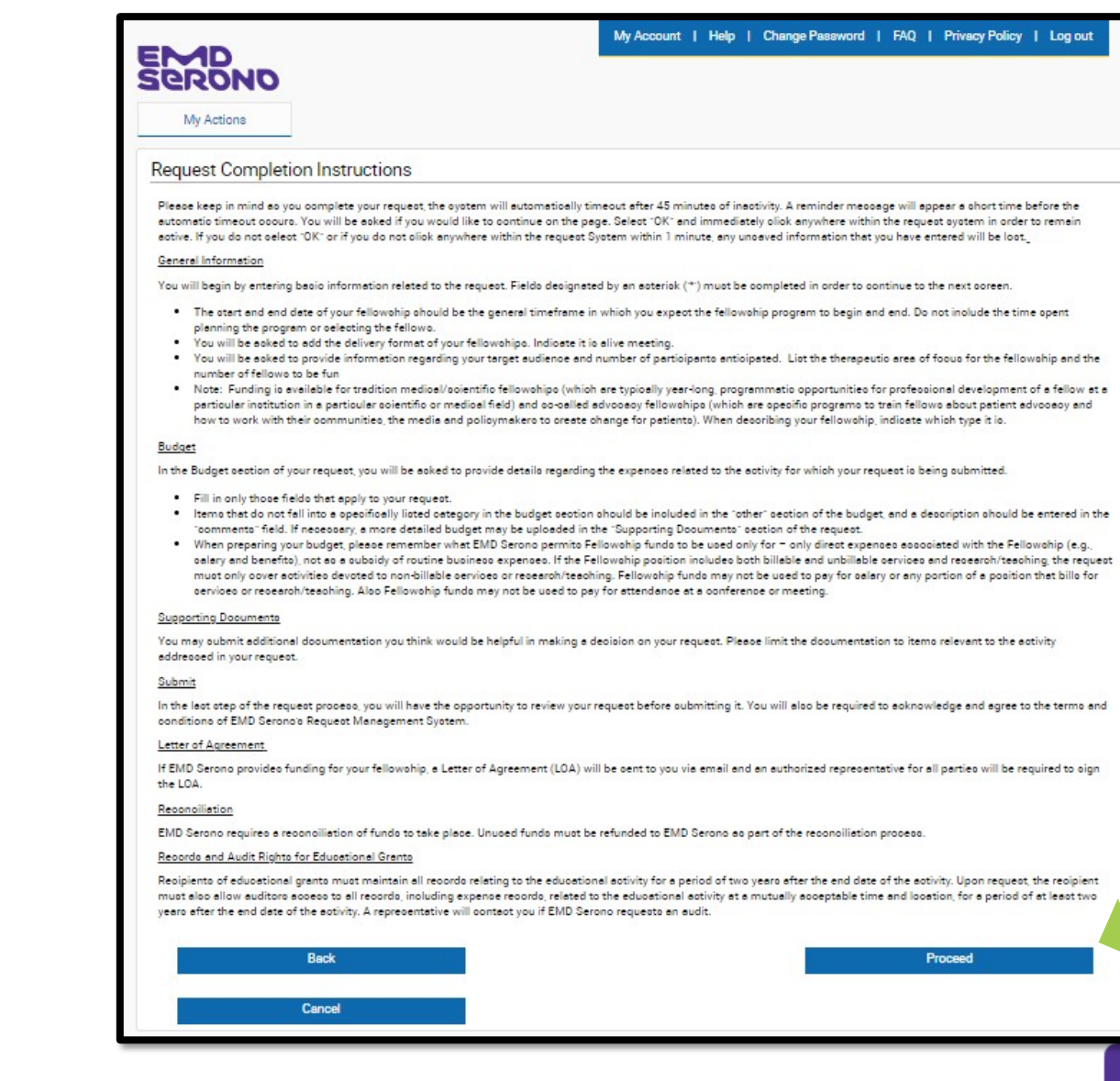

## Amendments

# You may amend your Request before it is approved

- You may amend your Request at any time before it is approved. The request will need to be returned to you to allow you to make changes.
- In order to do that, contact the EMD Request Coordinator at
  - Email: <u>fundingrequests@emdserono.com</u>
  - Phone: 212-589-3507

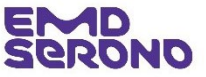

# sponsorship Requests

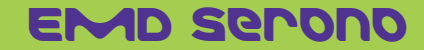

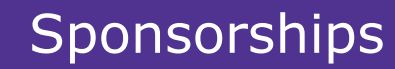

## How to Submit a Request

 Once you have logged in, <u>click</u> on "Submit New Request" button

| - 1          | My Account   Help   Change Password   FAQ   Privacy Policy   Log o                                                                                                    | ut          |
|--------------|----------------------------------------------------------------------------------------------------|-------------|
|              | My Actions                                                                                                    |             |
|              | Welcome,                                                                                                    |             |
|              | Welcome to EMD Serono Request Management System Homepage!                                                                                                    |             |
|              | General Information and Eligibility                                                                                                    |             |
| - 1          | All funding requests must be processed through EMD Serono's Request Management System. Please do not submit requests on paper, by email or through other means. Once submit a funding request, you'll receive an email letting you know we received it. As we review your request, we might need to contact you for additional information. Please rest promptly so we may complete our review as quickly as possible. | rou<br>pond |
| _            | Requests can be submitted online at any time, all year round. Please be sure to submit your request at least 90 days before any medical education or fellowship program begins at least 45 days for all other types of requests.                                                                                                    | and         |
| ng Request   | tatus                                                                                                    |             |
| 'inbox" belo | , you can view the status of all requests submitted to date. The status of each request is updated regularly as the status changes.                                                                                                    |             |
| Submit       | lew Request                                                                                                    |             |

#### Education Inbox

| Request ID              | Status             | Amendment | Program Title                                 | Start<br>Date  | Action Required         | Outcomes | View/Print<br>Agreement |
|-------------------------|--------------------|-----------|-----------------------------------------------|----------------|-------------------------|----------|-------------------------|
| 2021-RMS-MED -106728    | Draft              |           |                                               |                | Please Complete Request |          |                         |
| 2021-RMS-FEL -106708-01 | Approver<br>Review |           | <u>Claudia Test UAT</u><br>Fellowship Program | 03 Jan<br>2022 |                         |          | View/Print<br>Agreement |
| 2021-RMS-PAT -106724    | Under Review       |           | Test                                          | 03 Jan<br>2022 |                         |          |                         |
| 2021-RMS-FEL -106722    | Draft              |           | Test on 8/18/21                               |                | Please Complete Request |          |                         |
| 2021-RMS-FEL -106720    | Draft              |           |                                               |                | Please Complete Request |          |                         |
| 2021-RMS-PAT -106718    | Draft              |           |                                               |                | Please Complete Request |          |                         |
| 2021-RMS-MED -106716    | Draft              |           |                                               |                | Please Complete Request |          |                         |

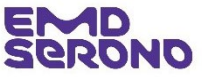

Sponsorships, Exhibits & Displays

# Sponsorships

## How to Submit a Request

 On the "Request Type Selection" page, <u>click</u> on "Sponsorships, Exhibits & Displays"

## Sponsorships, Exhibits & Displays

- This type of funding Request is for sponsoring third-party conferences, meetings, programs, events, exhibit booths, and display tables. In exchange for its funding, EMD Serono expects to receive a material commercial benefit (e.g., named as a tier sponsor, logo on event material or screen, a display table, etc.).
- This type of funding Request may not be used to "sponsor" a specific, individual accredited continuing education program at a conference.
   Financial support for such programs is provided through Requests for Accredited Continuing Education for Health Professionals. However, sponsorship of a conference where various medical education programs are offered is appropriate.
- Both healthcare-related sponsorships (e.g., medical congress) and nonhealthcare-related sponsorships (e.g., local community event) are covered by this type of Request.
- The following types of organizations and individuals are not eligible to request funding for a Sponsorship, Exhibit or Display: physician group practices, physician-owned clinics, managed care organizations, pharmacy benefit managers, individuals (including individual HCPs, residents, fellows, etc.), college alumni associations, and religious organizations (to support religion or religious beliefs.

## Read the "Request Completion Instructions"

 Then <u>click</u> the "Proceed" button

## Request Completion Instructions

Please keep in mind as you complete your request, the system will automatically timeout after 45 minutes of inactivity. A reminder message will appear a short time before the automatic timeout occurs. You will be asked if you would like to continue on the page. Select OK and immediately click anywhere within the request system in order to remain active. If you do not select OK or If you do not click anywhere within the request System within 1 minute, any unsaved information that you have entered will be lost.

### General Information

You will begin by entering information related to the request. Fields designated by an asterisk (\*) must be completed in order to continue to the next screen.

- The start and end date of your event may be the same day if it only takes place on one day.
- · Benefit start and end dates may be the same as the event start and stop dates.
- · You will be asked to provide information regarding your target audience and number of attendees anticipated.

### Supporting Documents

You may submit additional documentation you think would be helpful in making a decision on your request. Please limit the documentation to items relevant to the activity addressed in your request.

## <u>Submit</u>

In the last step of the request process, you will have the opportunity to review your request before submitting it. You will also be required to acknowledge and agree to the terms and conditions of the Sponsorship request system.

#### Records and Audit Rights for Sponsorships

All recipients of sponsorships must maintain all records relating to the sponsorship for a period of two years after the end date of the activity. Upon EMD Serono's request, the Recipients must also allow EMD Serono auditors access to all records, including expense records, related to the sponsorship at a mutually acceptable time and location, for a period of at least two years after the end date of the activity. An EMD Serono representative will contact you if EMD Serono requests an audit.

## EMD Serono

- Complete the "General Information" tab
- <u>Tip:</u>
  - For the "If Yes, please upload documentation describing the sponsorship tiers" field, upload your event brochure or a pdf of your website where exhibit and display opportunities are described
- <u>Click</u> "Save and Proceed to Next Step"

| Genera | Information Sponsorship Benefit Document Uploads Auth                                                       | norized Signer/Payee           |
|--------|----------------------------------------------------------------------------------------------------|--------------------------------|
|        | Requested Sponsorship Tier                                                                                  | Bronze                         |
| *      | Area of Focus<br>Please select all Area of Focus items that relate to your program.                         | Oncology(SPN)                  |
| *      | Program Title<br>Please enter the name of the event.                                                        | Test Sponsorship Program Title |
| *      | Detailed Purpose                                                                                            | Conference/Congress            |
| *      | Will there be healthcare professionals attending?                                                           | Yes ○No ○Not Applicable        |
|        | Are other sponsorship tiers available?                                                                      | ® Yes ○ No                     |
| *      | If Yes, please upload documentation describing the sponsorship tiers                                        | EMDS Test Sponsorshp T         |
| *      | Decision Requested by Date<br>We cannot guarantee that a final decision will be determined by<br>this date. | 28 Oct 2021                    |
| *      | Currency                                                                                                    | USD                            |
| *      | Requested Amount                                                                                            | 5,000.00                       |
| *      | How much is Tax deductible?                                                                                 | 4,500.00                       |
| *      | Estimated Program Budget                                                                                    | 20,000.00                      |
| *      | Is other financial support being sought for this<br>program?                                                | ® Yes ○No                      |

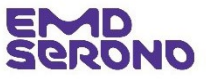

# Sponsorships

## Complete the "Sponsorship Benefit" tab

| neral II | nformation Sponsorship Benefit Document Upl                                | oads Authorized Signer/Payee         |
|----------|----------------------------------------------------------------------------|--------------------------------------|
| *        | Sponsorship Benefit                                                        | Exhibit/Display                      |
| *        | Benefit Start Date<br>This date must be at least 0 days from today's date. | 31 Dec 2021                          |
| *        | Benefit End Date                                                           | 31 Dec 2021                          |
| *        | Target Geographic Reach                                                    | Local                                |
| *        | Venue Name                                                                 | Test                                 |
| *        | Venue Country                                                              | United States                        |
| *        | State                                                                      | -                                    |
| *        | Venue City                                                                 | New York                             |
| *        | Postal Code                                                                | 11218                                |
|          | * Audience Group                                                           | * Anticipated Reach/Attendees Delete |
|          | Physicians                                                                 | 122                                  |

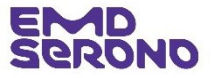

- Complete the "Document Uploads" tab
- Tip: For the "Brochure/ Prospectus of Event" field, you may upload the same event brochure or a pdf of your website as on the prior tab. Or you may upload an additional document which describes the sponsorship benefits.
- <u>Click</u> "Save and Proceed to Next Step"

### Upload Documents

Upload documents by specifying a document title below and clicking the Browse button. Select the appropriate file for the document you wish to attach to your request and click the Upload button (maximum upload size = 20 Megabytes).

Documents of the following types may be uploaded: pdf, docx, xlsx, xls, doc, rtf, tif, gif, txt, ppt, pptx, jpg, jpeg.

| General Information                                                                                                   | ponsorship Benefit      | Document Uploads | Authorized Signer/Payee                                                                                                    |                        |                               |
|----------------------------------------------------------------------------------------------------|-------------------------|------------------|----------------------------------------------------------------------------------------------------|------------------------|-------------------------------|
| <ul> <li>* Is the current Tax Doc<br/>to date?</li> <li>* Is the current IRS lette<br/>profile up to date?</li> </ul> | umentation in your prof | ile up<br>our    | <ul> <li>● Yes ○ No</li> <li><u>View Uploaded Tax Doc</u></li> <li>● Yes ○ No</li> <li><u>View IRS letter of determ</u></li> </ul> | umentation<br>nination |                               |
| * Brochure/Prospectus                                                                                                 | of the Event            |                  |                                                                                                    | Browse                 |                               |
| * Formal Letter of Reque                                                                                              | est                     |                  |                                                                                                    | Browse                 |                               |
| * Signed and dated W9 I                                                                                               | Form                    |                  |                                                                                                    | Browse                 |                               |
|                                                                                                    |                         |                  |                                                                                                    |                        | Add Document                  |
| Save a                                                                                                    | nd Back                 |                  | Save and Continue Later                                                                                                    |                        | Save and Proceed to Next Step |
| Ca                                                                                                    | ncel                    |                  |                                                                                                    |                        |                               |

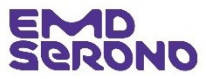

- Complete the "Authorized Signer/Payee" tab
- <u>Tip</u>: If someone other than you will be signing the Agreement for funding, <u>click</u> the "no" button and enter that person's information
- Note: All payments are made by ACH transfers. If your request is approved, you will be contacted for your bank information

| General   | Information Sponsorsh                                                                                                    | ip Benefit Document Uplo                                              | ads Aut | horized Signer/Pay | yee                   |             |  |
|-----------|----------------------------------------------------------------------------------------------------|-----------------------------------------------------------------------|---------|--------------------|-----------------------|-------------|--|
| Authorize | d Signer                                                                                                    |                                                                       |         |                    |                       |             |  |
| *         | Is the Authorized Signer liste<br>Authorized Signer First Nam<br>Authorized Signer Last Nam<br>Authorized Signer Email Add      | ed below correct?<br>ne<br>ne<br>dress                                |         | ● Yes ○ No         |                       |             |  |
| Payee     | Information                                                                                                    |                                                                       |         |                    |                       |             |  |
| *         | Attention:                                                                                                    |                                                                       |         |                    |                       |             |  |
| *         | Is the listed address below of<br>This address is informational only. C<br>address where the requesting organi<br>payment sent. | CORRECT?<br>lick No to indicate a different<br>ization would like the |         | ● Yes ○ No         |                       |             |  |
|           | Address 1                                                                                                    | Country                                                               | City    |                    | State/Province/Region | Postal Code |  |
|           |                                                                                                    | United States                                                         |         |                    |                       |             |  |
|           |                                                                                                    |                                                                       | 1       |                    |                       | 1           |  |

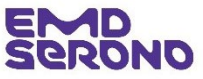

- Review the entire request before you submit it
- If you need to revise a section, <u>click</u> on the "pencil" icon in the blue bar above the section

#### **Request Review**

#### Request ID 2021-RMS-SPN -112223

| General Information                                                                                                    |                                             |
|----------------------------------------------------------------------------------------------------|---------------------------------------------|
| Request ID                                                                                                    | 2021-RMS-SPN -112223                        |
| Requested Sponsorship Tier                                                                                                    | Bronze                                      |
| Area of Focus                                                                                                    | Oncology(SPN)                               |
| Program Title                                                                                                    | Test Sponsorship Program Title              |
| Detailed Purpose                                                                                                    | Conference/Congress                         |
| Will there be healthcare professionals attending?                                                                                                    | Yes                                         |
| To comply with federal/state reporting requirements, will any government<br>official be honored at, speak at, or otherwise be involved in this event? | No                                          |
| Are other sponsorship tiers available?                                                                                                    | Yes                                         |
| If Yes, please upload documentation describing the sponsorship tiers                                                                                  | EMDS Test Sponsorshp Tiers Description.docx |
| Decision Requested by Date                                                                                                    | 28 Oct 2021                                 |
| Currency                                                                                                    | USD                                         |
| Requested Amount                                                                                                    | 5,000.00                                    |
|                                                                                                    |                                             |
| How much is Tax deductible?                                                                                                    | 4,500.00                                    |
| Estimated Program Budget                                                                                                    | 20,000.00                                   |
| Is other financial support being sought for this program?                                                                                             | Yes                                         |
| Please indicate potential financial supporters                                                                                                    | Other Supporters                            |
| Please enter the approximate percentage of your Organization/Institution's total annual budget that this request would represent                      | 0-24%                                       |
| Is the event being sponsored accredited?                                                                                                    | Yes                                         |
| Have you held this program previously?                                                                                                    | Yes                                         |
| Has EMD Serono previously supported this program?                                                                                                    | Yes                                         |

Print Print

# Sponsorships

- After submitting your Request, you will see a "Thank You" screen which acknowledges your submission
- If you want to go to your inbox, <u>click</u> the "Proceed" button

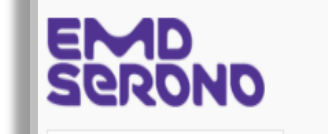

My Actions

## Thank You

Request ID: 2021-RMS-SPN -112223

Program Title: Test Sponsorship Program Title

Thank you for submitting a sponsorship request to EMD Serono. You can track the status of your request through the "status column" located on your homepage of EMD Serono's Request Management System at https://emdserono-rms-qa-2.icc.solutions.iqvia.com/EMDSerono-RMS-QA/.

As we evaluate your request, we may need additional information from you. If so, our Grant Coordinator will post a message to that effect on your homepage in the Request Management System and send you a follow up e-mail. Once we receive the additional information from you, we will process your request. If we do not hear from you within 10 days, we will not take any further action on your request.

In the meantime, if you have any questions, you may contact us at FundingRequests@emdserono.com

Proceed

My Account | Help | Change Password | FAQ | Privacy Policy | Log out

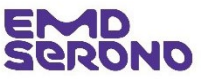

# charitable contribution Requests

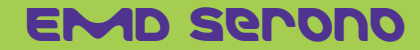

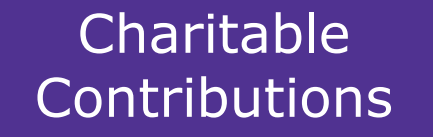

## How to Submit a Request

 Once you have logged in, <u>click</u> on "Submit New Request" button.

| EMD<br>Serono                                                                                                    | My Account   Help   Change Password   FAQ   Privacy Policy   Log out                                                                                                    |
|----------------------------------------------------------------------------------------------------|----------------------------------------------------------------------------------------------------|
| My Actions                                                                                                    |                                                                                                    |
| Welcome,                                                                                                    |                                                                                                    |
| Welcome to EMD Serono Request Management System Homepage!                                                                                                    |                                                                                                    |
| General Information and Eligibility                                                                                                    |                                                                                                    |
| All funding requests must be processed through EMD Serono's Request Manage<br>submit a funding request, you'll receive an email letting you know we received it.<br>promptly so we may complete our review as quickly as possible. | ment System. Please do not submit requests on paper, by email or through other means. Once you<br>As we review your request, we might need to contact you for additional information. Please respond |
| Requests can be submitted online at any time, all year round. Please be sure to s<br>at least 45 days for all other types of requests.                                                                                             | submit your request at least 90 days before any medical education or fellowship program begins and                                                                                                   |
| viewing Request Status                                                                                                    |                                                                                                    |
| your "inbox" below, you can view the status of all requests submitted to date. The status of ea                                                                                                    | , , ch request is updated regularly as the status changes.                                                                                                    |
| Submit New Request                                                                                                    |                                                                                                    |
| lucation Inbox                                                                                                    | ent                                                                                                    |

| Request ID              | Status             | Amendment | Program Title                                        | Start<br>Date  | Action Required         | Outcomes | View/Print<br>Agreement |
|-------------------------|--------------------|-----------|------------------------------------------------------|----------------|-------------------------|----------|-------------------------|
| 2021-RMS-MED -106728    | Draft              |           |                                                      |                | Please Complete Request |          |                         |
| 2021-RMS-FEL -106708-01 | Approver<br>Review |           | <u>Claudia Test UAT</u><br><u>Fellowship Program</u> | 03 Jan<br>2022 |                         |          | View/Print<br>Agreement |
| 2021-RMS-PAT -106724    | Under Review       |           | Test                                                 | 03 Jan<br>2022 |                         |          |                         |
| 2021-RMS-FEL -106722    | Draft              |           | Test on 8/18/21                                      |                | Please Complete Request |          |                         |
| 2021-RMS-FEL -106720    | Draft              |           |                                                      |                | Please Complete Request |          |                         |
| 2021-RMS-PAT -106718    | Draft              |           |                                                      |                | Please Complete Request |          |                         |
| 2021-RMS-MED -106716    | Draft              |           |                                                      |                | Please Complete Request |          |                         |

# Charitable Contributions

## How to Submit a Request

 On the "Request Type Selection" page, <u>click</u> on "Charitable Contributions"

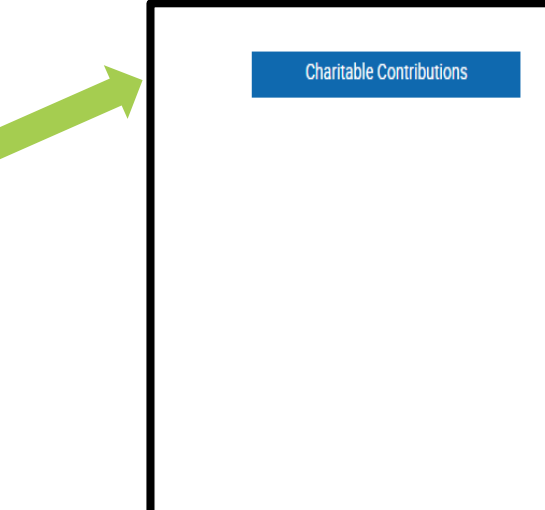

#### Charitable Contributions (Donations):

- This type of funding Request is a donation to support the <u>general</u> <u>operations</u> of a charitable, non-profit organization.
- The donation should not be designated or "earmarked" to support a
  particular, identifiable event, program or activity of the organization.
  Support for a specific event, program or activity may only be provided
  through a request for a Sponsorship. Donations are to support an
  organization's general operating expenses.
- Both healthcare-related organizations (e.g., charitable hospital) and nonhealthcare-related organizations (e.g., local non-profit food bank) may request a charitable donation.
- The following types of organizations and individuals are not eligible to request a charitable donation: physician group practices, physician-owned clinics, managed care organizations, pharmacy benefit managers, individuals (including individual HCPs, residents, fellows, etc.), college alumni associations, and religious organizations (to support religion or religious beliefs).

# Charitable Contributions

## Read the "Request Completion Instructions"

 Then <u>click</u> the "Proceed" button

## **Request Completion Instructions**

Please keep in mind as you complete your request, the system will automatically timeout after 45 minutes of inactivity. A reminder message will appear a short time before the automatic timeout occurs. You will be asked if you would like to continue on the page. Select OK and immediately click anywhere within the request system in order to remain active. If you do not select OK or if you do not click anywhere within the request System within 1 minute, any unsaved information that you have entered will be lost.

Throughout the system you will find What's This icons and Help and Contact links are posted at the top of each page to assist you with completing your request.

## General Information

You will begin by entering information related to the request. Fields designated by an asterisk (\*) must be completed in order to continue to the next screen.

· You will be asked to provide a summary of the purpose of your request.

## Supporting Documents

You may submit additional documentation you think would be helpful in making a decision on your request. Please limit the documentation to items relevant to the activity addressed in your request.

## Submit

In the last step of the request process, you will have the opportunity to review your request before submitting it. You will also be required to acknowledge and agree to the terms and conditions of the EMD Serono Request Management System.

## Records and Audit Rights for Charitable Contributions

All recipients of charitable contributions must maintain all records relating to the contribution for a period of two years after the end date of the activity. Upon EMD Serono request, the recipients must also allow EMD Serono auditors access to all records, including expense records, related to the contribution at a mutually acceptable time and location, for a period of at least two years after the end date of the activity. An EMD Serono representative will contact you if EMD Serono requests an audit.

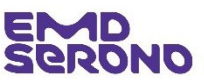

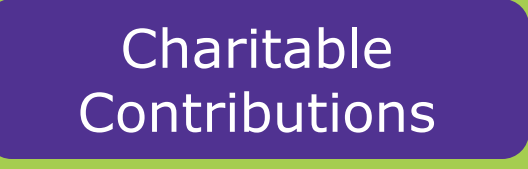

Complete the "Overview" tab

## • <u>Tip:</u>

- For "Name of Request" -- Do <u>not</u> type in a project name, program name, activity, or any description on how the funds will be used. Charitable contributions are not tied to any project, program, activity, event, etc. They are for general operating purposes.
- For the "Geographic Focus of Request" field, provide information about the geographic reach of your organization (local, regional, etc.)
- <u>Click</u> "Save and Proceed to Next Step"

| Reque    | est Detail                                                                                                    |                                                       |
|----------|----------------------------------------------------------------------------------------------------|-------------------------------------------------------|
| Request  | ID 2023-RMS-CHR -114083                                                                                                    |                                                       |
| Please c | complete all required fields. An asterisk **' indicates a required f                                                                                                    | field.                                                |
| O        | Authorized Signer/Payee                                                                                                    |                                                       |
| *        | Area of Focus<br>Please select all Area of Focus Items that relate to your program.                                                                                                    |                                                       |
| *        | Geographic Focus of Organization                                                                                                    |                                                       |
|          | Organization's Mission Statement<br>Limit of 500 characters                                                                                                    |                                                       |
| *        | Annual Report<br>Upload an Annual Report, Annual Impact Statement or a<br>description of how your organization has fulfilled its charitable<br>mission this past year.                                                | Browse                                                |
| *        | Currency                                                                                                    | USD                                                   |
| *        | Organization's Annual Operating Budget                                                                                                    |                                                       |
| *        | Organization's Board of Directors<br>Upload a list with the names and employer/institutional affiliations<br>of your Board of Directors.                                                                              | Browse                                                |
| *        | Name of Request                                                                                                    | Charitable Donation                                   |
| *        | This charitable donation should be used for the<br>general operation of your organization.<br>This donation should not be used to support specific events, like an<br>annual meeting, a bike-sthon, or a gala dinner. | ○ I Agree                                             |
| *        | ls your organization an Institutional Healthcare<br>Provider or Healthcare Organization?                                                                                                    | ⊖Yes ⊖No                                              |
| *        | Geographic Focus of Request                                                                                                    |                                                       |
| *        | Requested Amount                                                                                                    |                                                       |
|          | Annual Operating Report                                                                                                    | Browse                                                |
| *        | Is the current Tax Documentation in your profile up<br>to date?<br><u>View Uploaded Tax Documentation</u>                                                                                                    | ● Yes ○ No                                            |
| *        | Is the current IRS letter of determination in your<br>profile up to date?<br><u>View IRS Letter of determination</u>                                                                                                  | ● Yes ○ No                                            |
|          | Have you previously received funding from EMD<br>Serono?                                                                                                    | ○Yes ○No                                              |
| *        | Does this Request have a diversity, equity or<br>inclusion aspect to it?                                                                                                    | O Yes ® No                                            |
|          | Save and Back                                                                                                    | Save and Continue Later Save and Proceed to Next Step |
|          | Canaal                                                                                                    |                                                       |

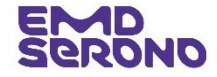

# Charitable Contributions

- Complete the "Authorized Signer/Payee" tab
- Tip: If someone other than you will be signing the Agreement for funding, <u>click</u> the "no" button and enter that person's information
- Note: All payments are made by ACH transfers. If your request is approved, you will be contacted for your bank information

| Overview Authorized Signer/       | Payee          |          |                |                       |             |
|-----------------------------------|----------------|----------|----------------|-----------------------|-------------|
| Authorized Signer                 |                |          |                |                       |             |
| * Is the Authorized Signer listed | below correct? |          | ●Yes ○No       |                       |             |
| Authorized Signer First Name      |                |          | Test           |                       |             |
| Authorized Signer Last Name       |                |          | White          |                       |             |
| Authorized Signer Email Addr      | ess            |          | test@gmail.com |                       |             |
|                                   |                |          |                |                       |             |
| Payee Information                 |                |          |                |                       |             |
| * Attention:                      |                |          |                |                       |             |
| - Attention.                      |                |          | Test White     |                       |             |
|                                   |                |          |                |                       |             |
| Address 1                         | Country        | City     |                | State/Province/Region | Postal Code |
| 123 test                          | United States  | new york |                | NY                    | 11121       |
|                                   |                |          |                |                       |             |
|                                   |                |          |                |                       |             |

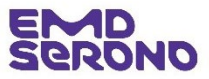

# Charitable Contributions

- Review the entire request before you submit it
- If you need to revise a section, <u>click</u> on the "pencil" icon in the blue bar above the section

| Overview       2021-RMS-CHR-112225         Area of Focus       Corporate Communications(CHR)         Geographic Focus of Organization       National         Organization's Mission Statement       We are committed to making an immediate impact on increasing quality of life and survivorship of all people diagnosed with lung cancer by accelerating research into early detection and more effective treatments, as well as providing community, support, and education for all those affected by the disease.         Currency       USD         Organization's Annual Operating Budget       50,000.00         Name of Request       Video Series for Caregivers         This charitable donation should be used for the general operation of your organization.       Yes         Organization       Request Amount       20,000.00         Annual Operating Report       Yes         Is the current Tax Documentation in your profile up to date?       Yes         View URS Letter of determination in your profile up to date?       Yes         View URS Letter of determination       Yes         View URS Letter of determination       No         Authorized Signer and Payee       Yes         Is the Authorized Signer listed below correct?       Yes                                                                                                    | Request ID 2021-RMS-CHR -112225                                                         | 🖨 Print                                                                                                    |
|----------------------------------------------------------------------------------------------------|-----------------------------------------------------------------------------------------|----------------------------------------------------------------------------------------------------|
| Request ID       2021 RMS-CHR -112225         Area of Focus       Corporate Communications(CHR)         Geographic Focus of Organization       National         Organization's Mission Statement       We are committed to making an immediate impact on increasing quality of life and survivorship of all people diagnosed with lung cancer by accelerating research into early detection and more effective treatments, as well as providing community, support, and education for all those affected by the disease.         Currency       USD         Organization's Annual Operating Budget       50,000.00         Name of Request       Video Series for Caregivers         This chartable donation should be used for the general operation of your organization.       Yes         Geographic Focus of Request       National         Requested Amount       20,000.00         Annual Operating Report       Yes         Is the current Tax Documentation in your profile up to date?       Yes         Vew Uploaded Tax Documentation       Yew         Is the current IRS letter of determination in your profile up to date?       Yes         Vew UND Serono?       No         Authorized Signer lated below correct?       Yes         Is the Authorized Signer lated below correct?       Yes                                                                                                    | Overview                                                                                |                                                                                                    |
| Area of Focus       Corporate Communications(CHR)         Geographic Focus of Organization       National         Organization's Mission Statement       We are committed to making an immediate impact on increasing quality of life and survivorship of all people diagnosed with lung cancer by accelerating research into early detection and one effective treatments, as well as providing community, support, and education for all those affected by the disease.         Currency       USD         Organization's Annual Operating Budget       50,000.00         Name of Request       Video Series for Caregivers         This charitable donation should be used for the general operation of your organization.       Yes         Geographic Focus of Request       National         Requested Amount       20,000.00         Annual Operating Report       Yes         Is the current Tax Documentation in your profile up to date?       Yes         View Uploaded Tax Documentation       Yes         View IRS Letter of determination in your profile up to date?       Yes         View IRS Letter of determination in your profile up to date?       Yes         View IRS Letter of determination in your profile up to date?       Yes         View IRS Letter of determination       Yew IRS Letter of determination         Have you previously received funding from EMD Serono?       No         Authorized Signer land Payee       Yes <td>Request ID</td> <td>2021-RMS-CHR -112225</td> | Request ID                                                                              | 2021-RMS-CHR -112225                                                                                                    |
| Geographic Focus of Organization       National         Organization's Mission Statement       We are committed to making an immediate impact on increasing quality of life and survivorship of all people diagnosed with lung cancer by accelerating research into early detection and more effective treatments, as well as providing community, support, and education for all those affected by the disease.         Currency       USD         Organization's Annual Operating Budget       50,000.00         Name of Request       Video Series for Caregivers         This charitable donation should be used for the general operation of your organization.       Yes         Geographic Focus of Request       National         Requested Amount       20,000.00         Annual Operating Report       Yes         Is the current Tax Documentation in your profile up to date?       Yes         View Uploaded Tax Documentation       Yes         View IRS Letter of determination in your profile up to date?       Yes         View IRS Letter of determination in your profile up to date?       Yes         View IRS Letter of determination       Yes         View IRS Letter of determination       Yes         View IRS Letter of determination       Yes         View IRS Letter of determination       Yes         View IRS Letter of determination       Yes         View IRS Letter of determination <t< td=""><td>Area of Focus</td><td>Corporate Communications(CHR)</td></t<>            | Area of Focus                                                                           | Corporate Communications(CHR)                                                                                                    |
| Organization's Mission Statement       We are committed to making an immediate impact on increasing quality of life and survivorship of all people diagnosed with lung cancer by accelerating research into early detection and more effective tratments, as well as providing community, support, and education for all those affected by the disease.         Currency       USD         Organization's Annual Operating Budget       50,000.00         Name of Request       Video Series for Caregivers         This charitable donation should be used for the general operation of your organization.       Yes         Geographic Focus of Request       National         Requested Amount       20,000.00         Annual Operating Report       Is the current Tax Documentation in your profile up to date?         Is the current IRS letter of determination in your profile up to date?       Yes         View Uploaded Tax Documentation       Yes         View JRS Letter of determination in your profile up to date?       Yes         View JRS Letter of determination       No         Authorized Signer and Payee       Yes         Is the Authorized Signer listed below correct?       Yes                                                                                                    | Geographic Focus of Organization                                                        | National                                                                                                    |
| Currency       USD         Organization's Annual Operating Budget       50,000.00         Name of Request       Video Series for Caregivers         This charitable donation should be used for the general operation of your organization.       Yes         Geographic Focus of Request       National         Requested Amount       20,000.00         Annual Operating Report       Is the current Tax Documentation in your profile up to date?         Yes       Yes         View Uploaded Tax Documentation         Its the current IRS letter of determination in your profile up to date?       Yes         View IRS Letter of determination       Yiew IRS Letter of determination         Have you previously received funding from EMD Serono?       No         Is the Authorized Signer and Payee       Yes         Is the Authorized Signer listed below correct?       Yes         Is the Authorized Signer insted below correct?       Yes                                                                                                    | Organization's Mission Statement                                                        | We are committed to making an immediate impact on increasing quality of life and<br>survivorship of all people diagnosed with lung cancer by accelerating research into early<br>detection and more effective treatments, as well as providing community, support, and<br>education for all those affected by the disease. |
| Organization's Annual Operating Budget       50,000.00         Name of Request       Video Series for Caregivers         This charitable donation should be used for the general operation of your organization.       Yes         Geographic Focus of Request       National         Requested Amount       20,000.00         Annual Operating Report       Is the current Tax Documentation in your profile up to date?         Is the current IRS letter of determination in your profile up to date?       Yes         View URS Letter of determination       View IRS Letter of determination         Have you previously received funding from EMD Serono?       No         Authorized Signer and Payee       Yes         Is the Authorized Signer listed below correct?       Yes         Is the Authorized Signer listed below correct?       Yes                                                                                                    | Currency                                                                                | USD                                                                                                    |
| Name of Request       Video Series for Caregivers         This charitable donation should be used for the general operation of your organization.       Yes         Geographic Focus of Request       National         Requested Amount       20,000.00         Annual Operating Report       Yes         Is the current Tax Documentation in your profile up to date?       Yes         View Uploaded Tax Documentation       Yiew Uploaded Tax Documentation         Is the current IRS letter of determination in your profile up to date?       Yes         View VIS Letter of determination       Yiew VIS Letter of determination         Have you previously received funding from EMD Serono?       No         Authorized Signer and Payee       Yes         Is the Authorized Signer Ilisted below correct?       Yes         View Log Autorized Signer Tisted below correct?       Yes                                                                                                    | Organization's Annual Operating Budget                                                  | 50,000.00                                                                                                    |
| This charitable donation should be used for the general operation of your organization.       Yes         Geographic Focus of Request       National         Requested Amount       20,000.00         Annual Operating Report       Is the current Tax Documentation in your profile up to date?         Is the current IRS letter of determination in your profile up to date?       Yes         View Uploaded Tax Documentation       View Uploaded Tax Documentation         Have you previously received funding from EMD Serono?       No         Authorized Signer and Payee       Yes         Is the Authorized Signer listed below correct?       Yes                                                                                                    | Name of Request                                                                         | Video Series for Caregivers                                                                                                    |
| Geographic Focus of Request       National         Requested Amount       20,000.00         Annual Operating Report       Is the current Tax Documentation in your profile up to date?         Is the current Tax Documentation in your profile up to date?       Yes         View Uploaded Tax Documentation         Is the current IRS letter of determination in your profile up to date?       Yes         View IRS Letter of determination         Have you previously received funding from EMD Serono?       No         Authorized Signer and Payee       /         Is the Authorized Signer listed below correct?       Yes                                                                                                    | This charitable donation should be used for the general operation of your organization. | Yes                                                                                                    |
| Requested Amount       20,000.00         Annual Operating Report       Is the current Tax Documentation in your profile up to date?         Is the current Tax Documentation in your profile up to date?       Yes         View Uploaded Tax Documentation         Is the current IRS letter of determination in your profile up to date?       Yes         View IRS Letter of determination         Have you previously received funding from EMD Serono?       No         Authorized Signer and Payee       Ves         Is the Authorized Signer listed below correct?       Yes                                                                                                    | Geographic Focus of Request                                                             | National                                                                                                    |
| Annual Operating Report Is the current Tax Documentation in your profile up to date? Is the current IRS letter of determination in your profile up to date? Have you previously received funding from EMD Serono? No  Authorized Signer and Payee Is the Authorized Signer listed below correct? Yes                                                                                                    | Requested Amount                                                                        | 20,000.00                                                                                                    |
| Is the current Tax Documentation in your profile up to date? Yes View Uploaded Tax Documentation Is the current IRS letter of determination in your profile up to date? Yes View IRS Letter of determination Have you previously received funding from EMD Serono? No  Authorized Signer and Payee Is the Authorized Signer listed below correct? Yes                                                                                                    | Annual Operating Report                                                                 |                                                                                                    |
| Is the current IRS letter of determination in your profile up to date?       Yes         Have you previously received funding from EMD Serono?       No         Authorized Signer and Payee       Yes         Is the Authorized Signer listed below correct?       Yes                                                                                                    | Is the current Tax Documentation in your profile up to date?                            | Yes                                                                                                    |
| Is the current IRS letter of determination in your profile up to date? Yes View IRS Letter of determination Have you previously received funding from EMD Serono? No   Authorized Signer and Payee   Is the Authorized Signer listed below correct?   Yes                                                                                                    |                                                                                         | View Uploaded Tax Documentation                                                                                                    |
| Have you previously received funding from EMD Serono?       No         Authorized Signer and Payee       ✓         Is the Authorized Signer listed below correct?       Yes                                                                                                    | Is the current IRS letter of determination in your profile up to date?                  | Yes                                                                                                    |
| Have you previously received funding from EMD Serono?     No       Authorized Signer and Payee     /       Is the Authorized Signer listed below correct?     Yes                                                                                                    |                                                                                         | View IRS Letter of determination                                                                                                    |
| Authorized Signer and Payee     /       Is the Authorized Signer listed below correct?     Yes                                                                                                    | Have you previously received funding from EMD Serono?                                   | No                                                                                                    |
| Authorized Signer and Payee       Is the Authorized Signer listed below correct?                                                                                                    |                                                                                         |                                                                                                    |
| Is the Authorized Signer listed below correct? Yes                                                                                                    | Authorized Signer and Payee                                                             |                                                                                                    |
|                                                                                                    | Is the Authorized Signer listed below correct?                                          | Yes                                                                                                    |

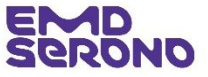

# Charitable Contributions

- After submitting your Request, you will see a "Thank You" screen which acknowledges your submission
- If you want to go to your inbox, <u>click</u> the "Proceed" button

|                                                                                                    | My Account   Help   Change Password   FAQ   Privacy Policy   Log out                                                                                                    |
|----------------------------------------------------------------------------------------------------|----------------------------------------------------------------------------------------------------|
| BERONO                                                                                                    |                                                                                                    |
| My Actions                                                                                                    |                                                                                                    |
| Thank You                                                                                                    |                                                                                                    |
| Request ID: 2021-RMS-CHR -112225                                                                                                    |                                                                                                    |
| Charitable Contributions                                                                                                    |                                                                                                    |
| Thank you for submitting a funding request to EMD Serono. You can track the sta<br>Management System at https://emdserono-rms-qa-2.icc.solutions.iqvia.com/                                                           | atus of your request through the "status column" located on your homepage of EMD Serono's Reques<br>emdserono-rms-qa/.                                                                              |
| As we evaluate your request, we may need additional information from you. If so,<br>Management System and send you a follow up e-mail. Once we receive the addit<br>will not take any further action on your request. | , our Grant Coordinator will post a message to that effect on your homepage in the Request<br>tional information from you, we will process your request. If we do not hear from you within 10 days, |
| In the meantime, if you have any questions, you may contact us at <u>FundingRequ</u>                                                                                                    | <u>ests@emdserono.com</u> .                                                                                                    |
|                                                                                                    | Proceed                                                                                                    |

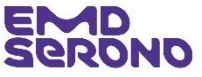

# patient Education Requests

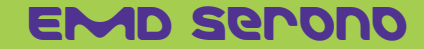

Under Review

Draft

Draft

Draft

Draft

2021-RMS-PAT -106724

2021-RMS-FEL -106722

2021-RMS-FEL -106720

2021-RMS-PAT -106718

2021-RMS-MED -106716

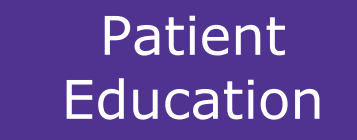

## How to Submit a Request

 Once you have logged in, <u>click</u> on "Submit New Request" button

|                                    |                                                                       |                                                                                |                                                                                  | My Account   Help   Change Password   FAQ   Privacy |                                                                          |                                            |                                                   |  |
|------------------------------------|-----------------------------------------------------------------------|--------------------------------------------------------------------------------|----------------------------------------------------------------------------------|-----------------------------------------------------|--------------------------------------------------------------------------|--------------------------------------------|---------------------------------------------------|--|
| Ser                                | DNO                                                                   |                                                                                |                                                                                  |                                                     |                                                                          |                                            |                                                   |  |
| My                                 | Actions                                                               |                                                                                |                                                                                  |                                                     |                                                                          |                                            |                                                   |  |
| Welco                              | me,                                                                   |                                                                                |                                                                                  |                                                     |                                                                          |                                            |                                                   |  |
| Welcome                            | to EMD Serono Requ                                                    | est Management Syste                                                           | m Homepage!                                                                      |                                                     |                                                                          |                                            |                                                   |  |
| General I                          | nformation and Eligibi                                                | lity                                                                           |                                                                                  |                                                     |                                                                          |                                            |                                                   |  |
| All fundir<br>submit a<br>promptly | ng requests must be p<br>funding request, you'l<br>so we may complete | rocessed through EMD<br>I receive an email letting<br>our review as quickly as | Serono's Request Management S<br>g you know we received it. As we<br>s possible. | ystem. Please o<br>review your req                  | do not submit requests on paper, b<br>uest, we might need to contact you | y email or through<br>u for additional inf | n other means. Once yo<br>formation. Please respo |  |
| Requests<br>at least 4             | can be submitted on<br>5 days for all other ty                        | line at any time, all year<br>pes of requests.                                 | round. Please be sure to submit                                                  | your request at                                     | least 90 days before any medical e                                       | education or fellow                        | vship program begins a                            |  |
| ewing Request Status               |                                                                       |                                                                                |                                                                                  |                                                     |                                                                          |                                            |                                                   |  |
| our "inbox" below, you can v       | iew the status of all                                                 | requests submitted t                                                           | o date. The status of each req                                                   | uest is update                                      | d regularly as the status change                                         | es.                                        |                                                   |  |
| Submit New Reque                   | st                                                                    |                                                                                |                                                                                  |                                                     |                                                                          |                                            |                                                   |  |
| equest ID                          | Status                                                                | Amendment                                                                      | Program Title                                                                    | Start<br>Date                                       | Action Required                                                          | Outcomes                                   | View/Print<br>Agreement                           |  |
| 021-RMS-MED -106728                | Draft                                                                 |                                                                                |                                                                                  |                                                     | Please Complete Request                                                  |                                            |                                                   |  |
| 021-RMS-FEL -106708-01             | Approver<br>Review                                                    |                                                                                | <u>Claudia Test UAT</u><br><u>Fellowship Program</u>                             | 03 Jan<br>2022                                      |                                                                          |                                            | View/Print<br>Agreement                           |  |
| 001 DMC DAT 10/704                 |                                                                       |                                                                                | -                                                                                | 03 Jan                                              |                                                                          |                                            |                                                   |  |

2022

Please Complete Request

Please Complete Request

Please Complete Request

Please Complete Request

Test

Test on 8/18/21

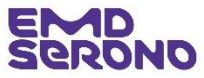

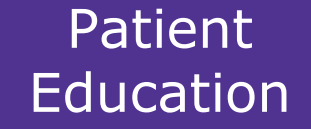

## How to Submit a Request

 On the "Request Type Selection" page, <u>click</u> on "Patient Education"

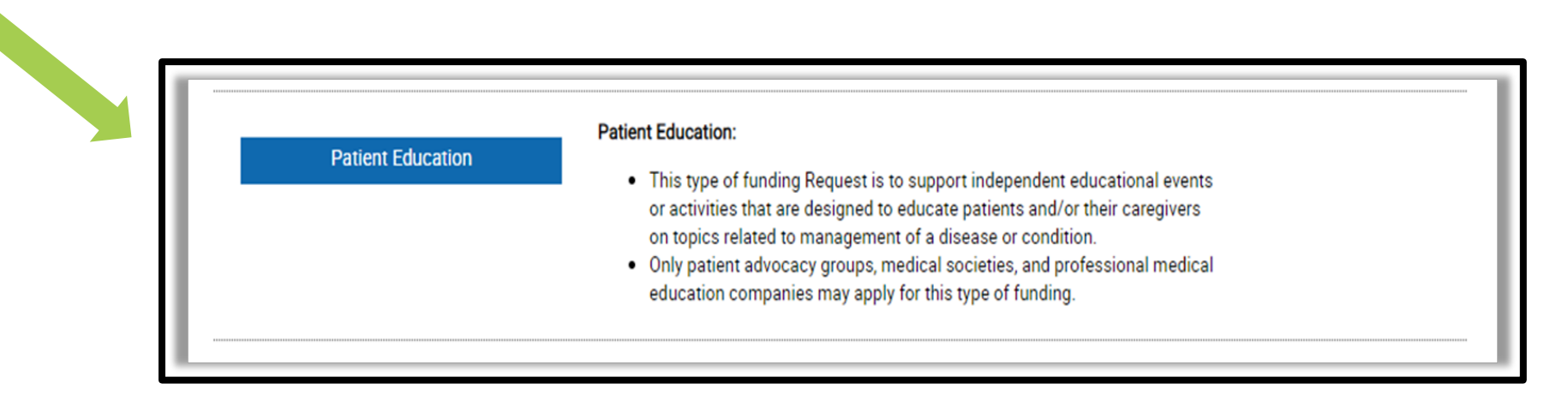

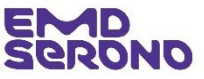

# Patient Education

 Read the "Request Completion Instructions"

 Then <u>click</u> the "Proceed" button

## **Request Completion Instructions**

Please keep in mind as you complete your request, the system will automatically timeout after 45 minutes of inactivity. A reminder message will appear a short time before the automatic timeout occurs. You will be asked if you would like to continue on the page. Select "OK" and immediately click anywhere within the request system in order to remain active. If you do not select "OK" or if you do not click anywhere within the request System within 1 minute, **any unsaved information that you have entered will be lost**.

### General Information

You will begin by entering basic information related to the request. Fields designated by an asterisk (\*) must be completed in order to continue to the next screen.

- The start and end date of your activity or event may be the same day if it only takes place on one day (i.e., it is not a multi-day event). For enduring materials, enter the length of time for which the materials are expected to be used (e.g., January 1, 2023 to January 1, 2024).
- If your request is for one activity at one location (i.e., single symposium), enter one (1) delivery format.
- · If your request encompasses multiple activities (e.g., 10 different cities) please enter 10 separate delivery formats.
- You will be asked to define the delivery format of your educational activity (e.g., live meeting, print pieces, CD-ROM, etc.). If you are interested in submitting requests for more
  than one delivery type, you need to submit a separate request for each delivery type.
- · You will be asked to provide information regarding your target audience and number of participants anticipated.
- You will be asked to provide a summary of the educational needs assessment for this activity, learning objectives, and description of the activity. The description of the activity

### Supporting Documents

You may submit additional documentation you think would be helpful in making a decision on your request. Please limit the documentation to items relevant to the activity addressed in your request.

## <u>Submit</u>

In the last step of the request process, you will have the opportunity to review your request before submitting it. You will also be required to acknowledge and agree to the terms and conditions of EMD Serono's Request Management System.

### Letters of Agreements

If EMD Serono agrees to fund your educational activity or program, a Letter of Agreement (LOA) will be sent to you via email, and an authorized representative for all parties will be required to sign the LOA.

## **Reconciliation**

EMD Serono requires a reconciliation of funds for Accredited HCP Education programs, Patient Education programs, and Fellowships, and any unused funds must be refunded to EMD Serono as part of the reconciliation process. Reconciliation is not required for Donations for Independent Charity PAPs.

## Records and Audit Rights

For Accredited HCP Education programs, Patient Education programs, and Fellowships, recipients must maintain all records relating to the educational activity for a period of two years after the end date of the activity. Upon request, the recipient must also allow auditors access to all records, including expense records, related to the educational activity at a mutually acceptable time and location, for a period of at least two years after the end date of the activity. A representative will contact you if EMD Serono requests an audit.

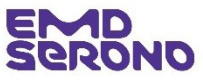

equest is

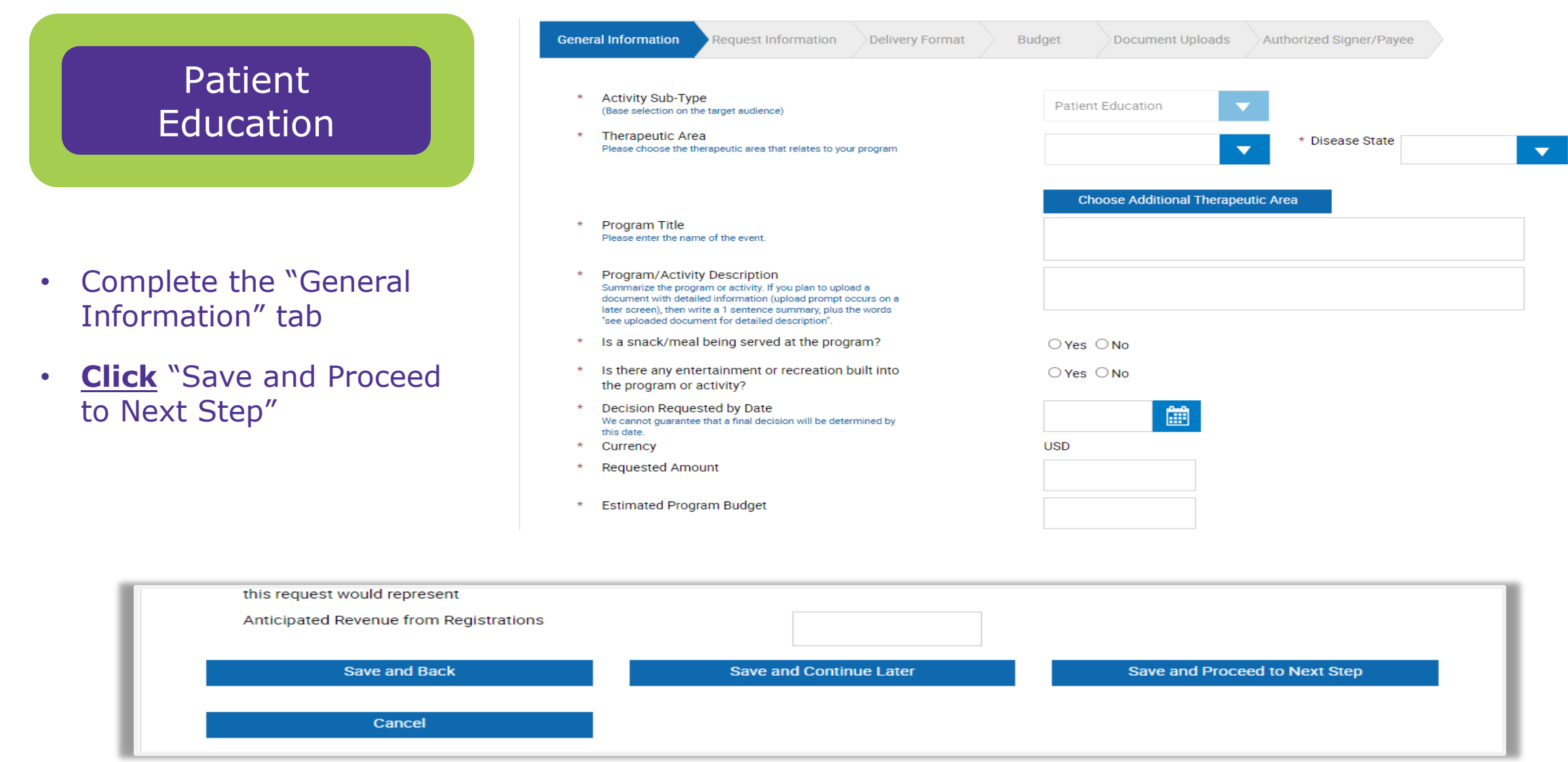

69

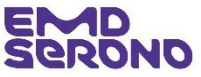

## Patient Education

- Complete the "Request Information" tab
- <u>Tips</u>:
  - After typing in the Learning Objective, <u>click</u> the circle under the "Action" column on the far right
  - To add additional objectives, <u>click</u> "Add Objective"
- When done, <u>click</u> "Save and Proceed to Next Step"

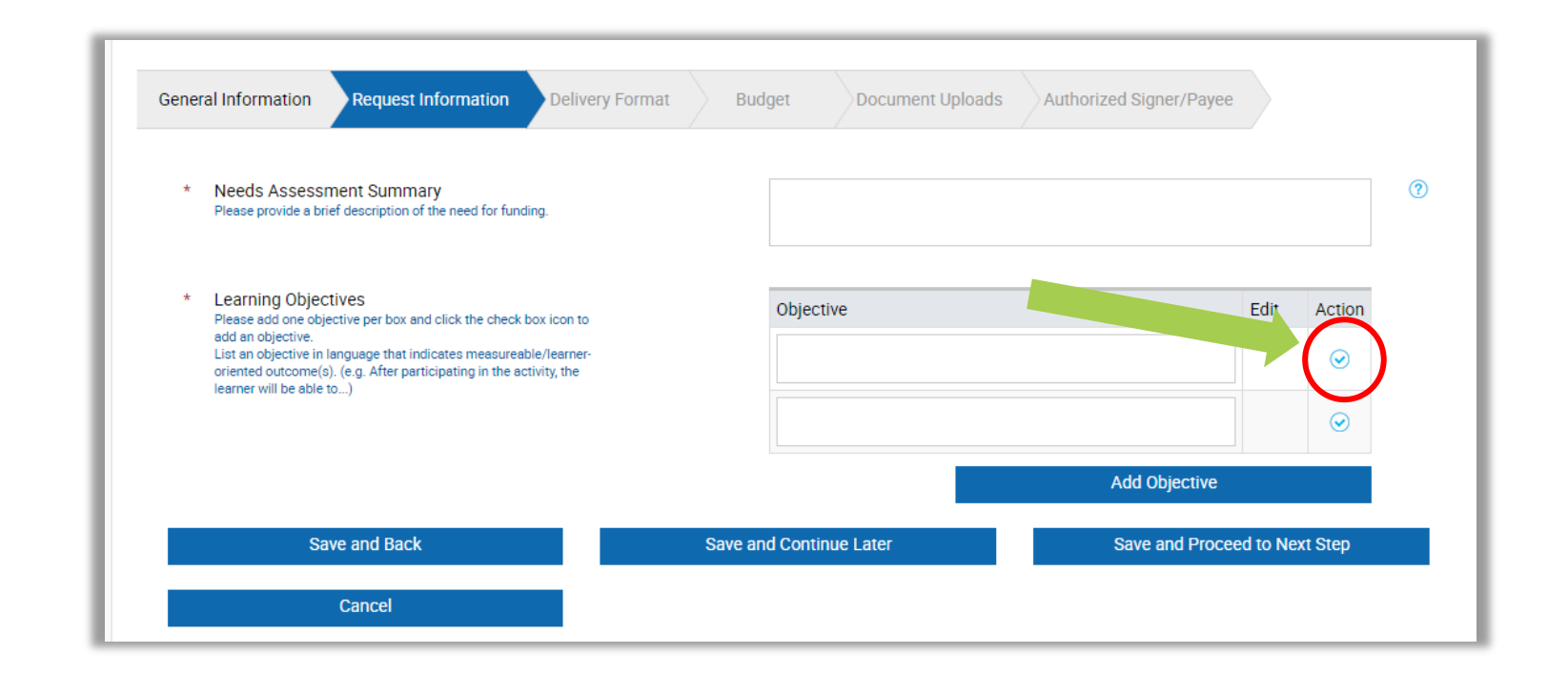

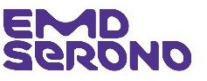

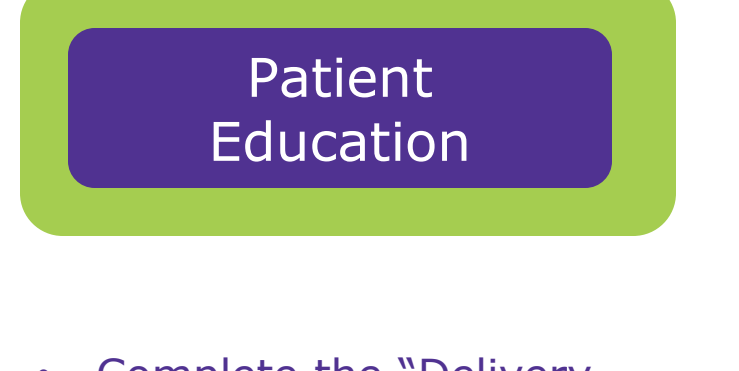

 Complete the "Delivery Format" tab

| General Information Req | uest Information Delivery                      | Format Budget                 | Document Uploads                 | Authorized Signer/Payee     |         |  |  |  |
|-------------------------|------------------------------------------------|-------------------------------|----------------------------------|-----------------------------|---------|--|--|--|
| Total # Of Activities   | s 0<br>0<br>0<br>0<br>0<br>vype<br>* Specialty |                               | Total # of Learners              | 0                           |         |  |  |  |
| Enduring Activities     | 0                                              |                               | Enduring Learners                | 0                           |         |  |  |  |
| Live Activities         | 0                                              |                               | Live Learners                    | 0                           |         |  |  |  |
| Web Activities          | 0                                              |                               | Web Learners                     | 0                           |         |  |  |  |
| * Delivery Format Type  |                                                |                               |                                  | -                           |         |  |  |  |
| * Audience Group        | * Specialty                                    | * # of Ir<br>Expe<br>to be Di | nvitations<br>ected<br>stributed | * # of Expected<br>Learners |         |  |  |  |
| •                       | •                                              |                               |                                  |                             | <b></b> |  |  |  |
| Add Audien              | ce Group                                       |                               |                                  |                             |         |  |  |  |
|                         |                                                |                               |                                  | Save Activity               |         |  |  |  |
| Total # Of Activit      | ies (                                          | )                             | Total # of Learners              | 0                           |         |  |  |  |
| Enduring Activitie      | es (                                           | )                             | Enduring Learners                | 0                           |         |  |  |  |
| Live Activities         | C                                              | )                             | Live Learners                    | 0                           |         |  |  |  |
| Web Activities          | C                                              | )                             | Web Learners                     | 0                           |         |  |  |  |
|                         |                                                |                               |                                  |                             |         |  |  |  |

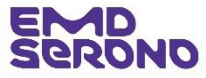

# Patient Education

- Complete the "Budget" tab
- <u>Tips</u>:
  - There are separate tabs for:
    - Account & Activity Management
    - Content Development
    - Faculty & Staff Travel
    - Honoraria
    - Meals
    - Meeting Logistics
    - Outcomes
    - Production and Shipping
  - None of the tabs are mandatory, so only fill out the applicable ones; leave the rest blank
  - Amounts will be added up automatically

| neral information       | Request Information  | Delive                     | ery Format Budge         | Docume           | ent Uploads        | Authorized  | l Signer/Pay | ree               |      |
|-------------------------|----------------------|----------------------------|--------------------------|------------------|--------------------|-------------|--------------|-------------------|------|
| The totals of your Requ | ested Amount and Est | imated F                   | Program Budget must be e | qual to the amou | nts originally ent | ered withir | the Genera   | l Information tab | ).   |
|                         |                      |                            | Curren                   | cy : USD         |                    |             |              |                   |      |
|                         |                      | Ger                        | neral Information        | Deta             | ailed Budget       |             | ſ            | Difference        |      |
| Estimated Prog          | ram Budget           |                            | 1.00                     |                  |                    | 0.00        |              |                   | 1.00 |
| Requested               | Amount               | 1.00                       |                          |                  |                    | 0.00        |              |                   | 1.00 |
|                         |                      | Support from Other Sources |                          |                  | 0.00               |             |              |                   |      |
|                         |                      | Reg                        | istration Revenue        |                  | 5                  | 500.00      |              |                   |      |
| ount & Activity Manage  | ment Content Develo  | pment                      | Faculty and Staff Travel | Honoraria        | Meals              | Meeting     | g Logistics  | Outcomes          |      |
| duction and Shipping    |                      |                            |                          |                  |                    |             |              |                   |      |
|                         |                      | Estim                      | nated Program Budget     | Reque            | sted Amount        |             | Con          | nments            |      |
| ogistics Management.    |                      |                            |                          |                  |                    |             |              |                   |      |
|                         |                      |                            |                          |                  |                    |             |              |                   |      |
| inancial management     |                      |                            |                          |                  |                    |             |              |                   |      |

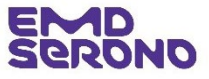
## Patient Education

### Complete the "Document Uploads" tab

| load Documents                                                    |                                  |                                 |                                    |                             |  |
|-------------------------------------------------------------------|----------------------------------|---------------------------------|------------------------------------|-----------------------------|--|
| load documents by specifying a document title below and clic      | cking the Browse button.         | Select the appropriate file for | the document you wish to attach to | o your request and click th |  |
| summer of the following types may be uploaded; $pdf_{decx}$ as    | lev vie doe rtf tif gif tv       | pot poty ing ioog               |                                    |                             |  |
| uments of the following types may be uploaded, put, docx, x       | isx, xis, doc, rti, tii, gii, tx | r, ppr, pprx, jpg, jpeg.        |                                    |                             |  |
| General Information Request Information Delive                    | ry Format Budg                   | et Document Upload              | s Authorized Signer/Payee          |                             |  |
| * Is the current Tax Documentation in your profile up to<br>date? |                                  |                                 |                                    |                             |  |
|                                                                   |                                  | View Uploaded Tax Documen       | tation                             |                             |  |
| * Is the current IRS letter of determination in your              |                                  | ● Yes ○ No                      |                                    |                             |  |
| profile up to date?                                               |                                  | View IRS letter of determinati  | on                                 |                             |  |
|                                                                   |                                  |                                 |                                    |                             |  |
|                                                                   |                                  |                                 |                                    |                             |  |
| Formal Letter of Request                                          |                                  |                                 | Browse                             |                             |  |
| ·                                                                 |                                  |                                 | blowse                             |                             |  |
| Detailed Information About the Program or Activity to             | be Funded,                       |                                 | Prowso                             |                             |  |
| Including an Agenda                                               |                                  |                                 | biowse                             |                             |  |
| Annual Report or Annual Impact Statement                          |                                  |                                 |                                    |                             |  |
| Annual Report of Annual Impact Statement                          |                                  |                                 | Browse                             |                             |  |
|                                                                   |                                  |                                 |                                    |                             |  |
|                                                                   |                                  |                                 | Add Docu                           | Iment                       |  |
| Save and Pack                                                     | Sove ope                         | Continuo Lator                  | Save and Breese                    | d to Novt Stop              |  |
| Save and back                                                     | Save and                         |                                 | Save and Procee                    | Tto Next Step               |  |
| Cancel                                                            |                                  |                                 |                                    |                             |  |
|                                                                   |                                  |                                 |                                    |                             |  |

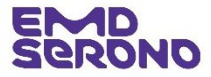

## Patient Education

- Complete the "Authorized Signer/Payee" tab
- Tip: If someone other than you will be signing the Agreement for funding, <u>click</u> the "no" button and enter that person's information
- Note: All payments are made by ACH transfers. If your request is approved, you will be contacted for your bank information

| Ge   | neral Information Request I                                                                                                    | nformation Delivery Format | Bud  | dget Documen | t Uploads        | uthorized Signer/Payee |    |
|------|----------------------------------------------------------------------------------------------------|----------------------------|------|--------------|------------------|------------------------|----|
| Auth | orized Signer                                                                                                    |                            |      |              |                  |                        |    |
| *    | <ul> <li>* Is the Authorized Signer listed below correct?</li> <li>● Yes ○ No</li> <li>Authorized Signer First Name</li> <li>Authorized Signer Last Name</li> <li>Authorized Signer Email Address</li> </ul> |                            |      |              |                  |                        |    |
| Paye | e Information                                                                                                    |                            |      |              |                  |                        |    |
| *    | Attention                                                                                                    |                            |      |              |                  |                        |    |
| *    | <ul> <li>Is the listed address below correct?</li> <li>This address is informational only. Click No to indicate a different address to send the payment.</li> </ul>                                          |                            |      |              |                  |                        |    |
|      | Address 1                                                                                                    | Country                    | City |              | State/Province/F | Region Postal Co       | de |
|      |                                                                                                    | United States              |      |              |                  |                        |    |
|      |                                                                                                    |                            |      |              |                  |                        |    |

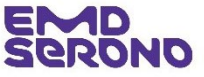

## Patient Education

- Review the entire request before you submit it
- If you need to revise a section, <u>click</u> on the "pencil" icon in the blue bar above the section

Classification: Public

#### **Request Review**

Request ID 2023-RMS-PAT -107992

#### **General Information**

| Request ID                                                                                                    | 2023-RMS-PAT -107992 |
|----------------------------------------------------------------------------------------------------|----------------------|
| Activity Sub-Type                                                                                                    | Patient Education    |
| Therapeutic Area                                                                                                    | Oncology             |
| Disease State                                                                                                    | RCC                  |
| Program Title                                                                                                    | Test                 |
| Program/Activity Description                                                                                                    | Sample               |
| Is a snack/meal being served at the program?                                                                                           | No                   |
| Is there any entertainment or recreation built into the program or activity?                                                           | No                   |
| Decision Requested by Date                                                                                                    | 31 Aug 2023          |
| Currency                                                                                                    | USD                  |
| Requested Amount                                                                                                    | 1.00                 |
| Estimated Program Budget                                                                                                    | 1.00                 |
| Is other financial support being sought for this program?                                                                              | No                   |
| Please enter the approximate percentage of your<br>Organization/Institution's total annual budget that this request<br>would represent | 0-24%                |
| Anticipated Revenue from Registrations                                                                                                 | 0.00                 |
| Does this Request have a diversity, equity or inclusion aspect to it?                                                                  | No                   |

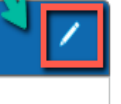

🖨 Print

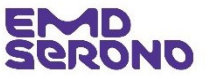

## Patient Education

- After submitting your Request, you will see a "Thank You" screen which acknowledges your submission
- If you want to go to your inbox, <u>click</u> the "Proceed" button

| My Actions                                                                                                    |                                                                                                    |                                                                                                    |                                                                                     |                                                     |                                                                                                    |
|----------------------------------------------------------------------------------------------------|----------------------------------------------------------------------------------------------------|----------------------------------------------------------------------------------------------------|-------------------------------------------------------------------------------------|-----------------------------------------------------|----------------------------------------------------------------------------------------------------|
| Thank You!                                                                                                    |                                                                                                    |                                                                                                    |                                                                                     |                                                     |                                                                                                    |
| Request ID: 2021-RMS-PAT                                                                                             | -198                                                                                                    |                                                                                                    |                                                                                     |                                                     |                                                                                                    |
| Program Title: Patient Educ                                                                                          | ation Training                                                                                                    |                                                                                                    |                                                                                     |                                                     |                                                                                                    |
| Thank you for submitting a<br>Management System at ht                                                                | funding request to EMD Serono<br>ps://emdserono-rms-uat.icc.se                                                                 | You can track the status of yo<br>lutions.iqvia.com/EMDSeror                                               | ur request through the "sta<br>10-RMS-UAT/.                                         | tus column" located or                              | n your homepage of EMD Serono's Request                                                                                                    |
| As we evaluate your reques<br>Management System and a<br>will not take any further ac<br>In the meantime, if you hav | t, we may need additional inform<br>end you a follow up e-mail. Onc<br>ion on your request.<br>e any questions, you may contac | nation from you. If so, our Gran<br>e we receive the additional info<br>t us at <u>FundingRequests@err</u> | t Coordinator will post a m<br>rmation from you, we will p<br><u>idserono.com</u> . | lessage to that effect o<br>process your request. I | n your homepage in the Request<br>f we do not hear from you within 10 days, we<br>Click the Proceed<br>button to return to the<br>Requestor's inbox<br>Proceed |

## rellowship Requests

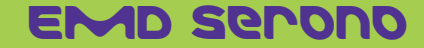

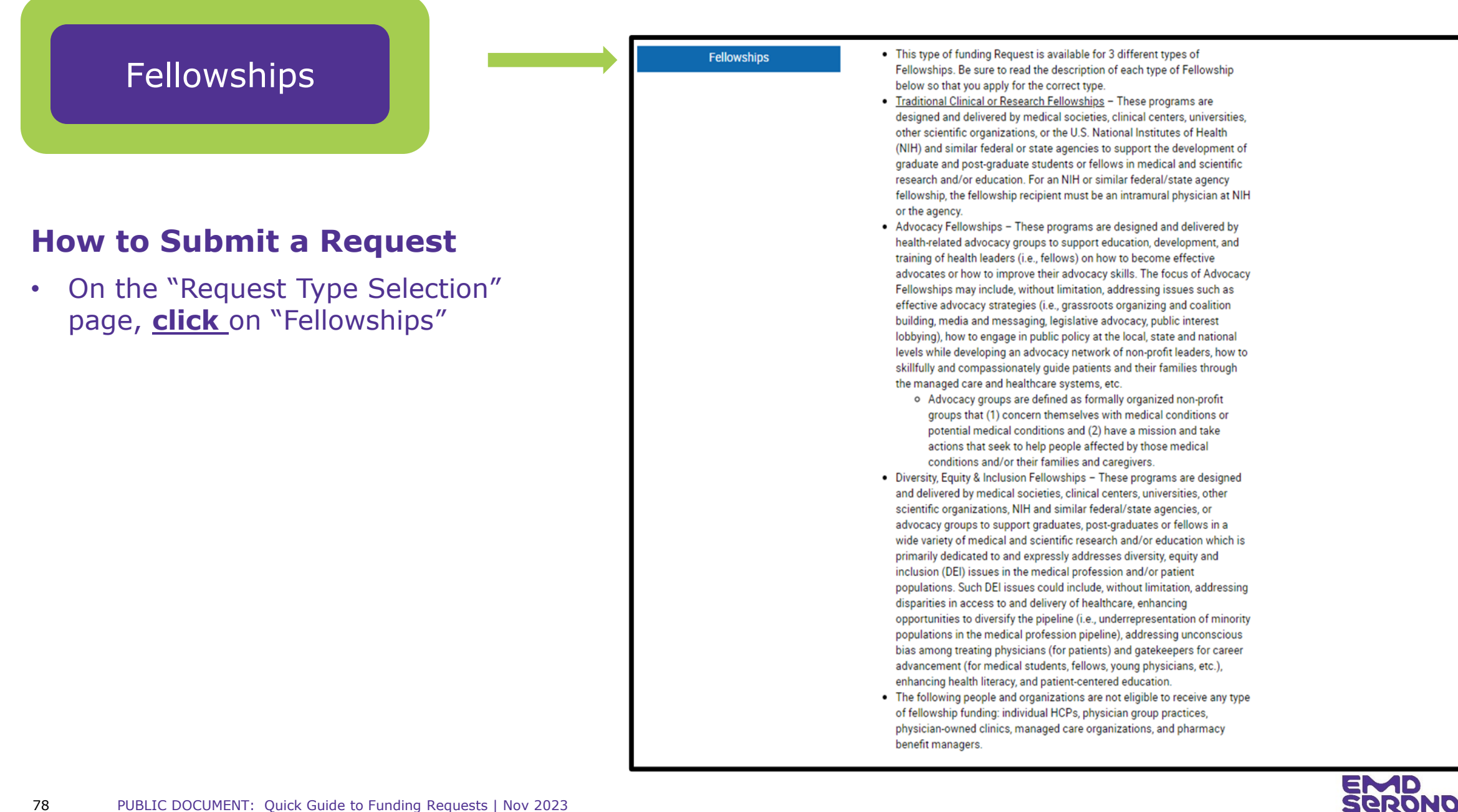

- Read the "Request Completion Instructions"
- Then <u>click</u> the "Proceed" button

#### **Request Completion Instructions**

Please keep in mind as you complete your request, the system will automatically timeout after 45 minutes of inactivity. A reminder message will appear a short time before the automatic timeout occurs. You will be asked if you would like to continue on the page. Select "OK" and immediately click anywhere within the request system in order to remain active. If you do not select "OK" or if you do not click anywhere within the request System within 1 minute, **any unsaved information that you have entered will be lost**.

#### General Information

You will begin by entering basic information related to the request. Fields designated by an asterisk (\*\*) must be completed in order to continue to the next screen.

- The start and end date of your activity or event may be the same day if it only takes place on one day (i.e., it is not a multi-day event). For enduring materials, enter the length of time for which the materials are expected to be used (e.g., January 1, 2023 to January 1, 2024).
- If your request is for one activity at one location (i.e., single symposium), enter one (1) delivery format.
- If your request encompasses multiple activities (e.g., 10 different cities) please enter 10 separate delivery formats.
- You will be asked to define the delivery format of your educational activity (e.g., live meeting, print pieces, CD-ROM, etc.). If you are interested in submitting requests for more than one delivery type, you need to submit a separate request for each delivery type.
- You will be asked to provide information regarding your target audience and number of participants anticipated.
- You will be asked to provide a summary of the educational needs assessment for this activity, learning objectives, and description of the activity. The description of the activity may include topics, agenda, potential speakers, or activity focus (e.g., development of a patient education booklet).
- You will be asked to indicate if the program will be accredited (e.g., Continuing Medical Education (CME)).

#### <u>Budget</u>

In the Budget section of your request, you will be asked to provide details regarding the income (e.g., registration fees) and expenses related to the activity for which your request is being submitted.

Fill in only those fields that apply to your request.

#### Reconciliation

EMD Serono requires a reconciliation of funds for Accredited HCP Education programs, Patient Education programs, and Fellowships, and any unused funds must be refunded to EMD Serono as part of the reconciliation process. Reconciliation is not required for Donations for Independent Charity PAPs.

#### Records and Audit Rights

For Accredited HCP Education programs, Patient Education programs, and Fellowships, recipients must maintain all records relating to the educational activity for a period of two years after the end date of the activity. Upon request, the recipient must also allow auditors access to all records, including expense records, related to the educational activity at a mutually acceptable time and location, for a period of at least two years after the end date of the activity. A representative will contact you if EMD Serono requests an audit.

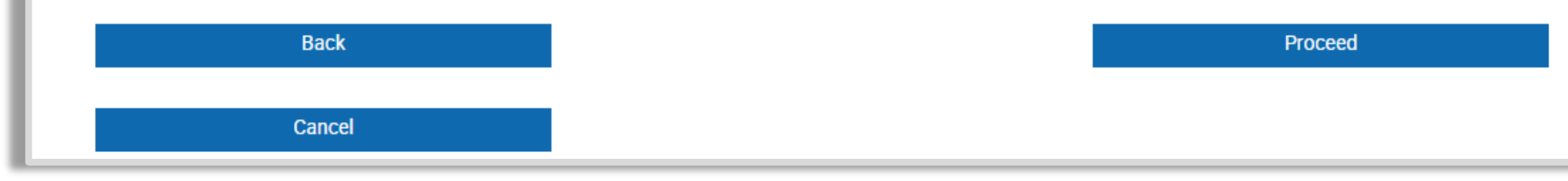

#### EMD Serono

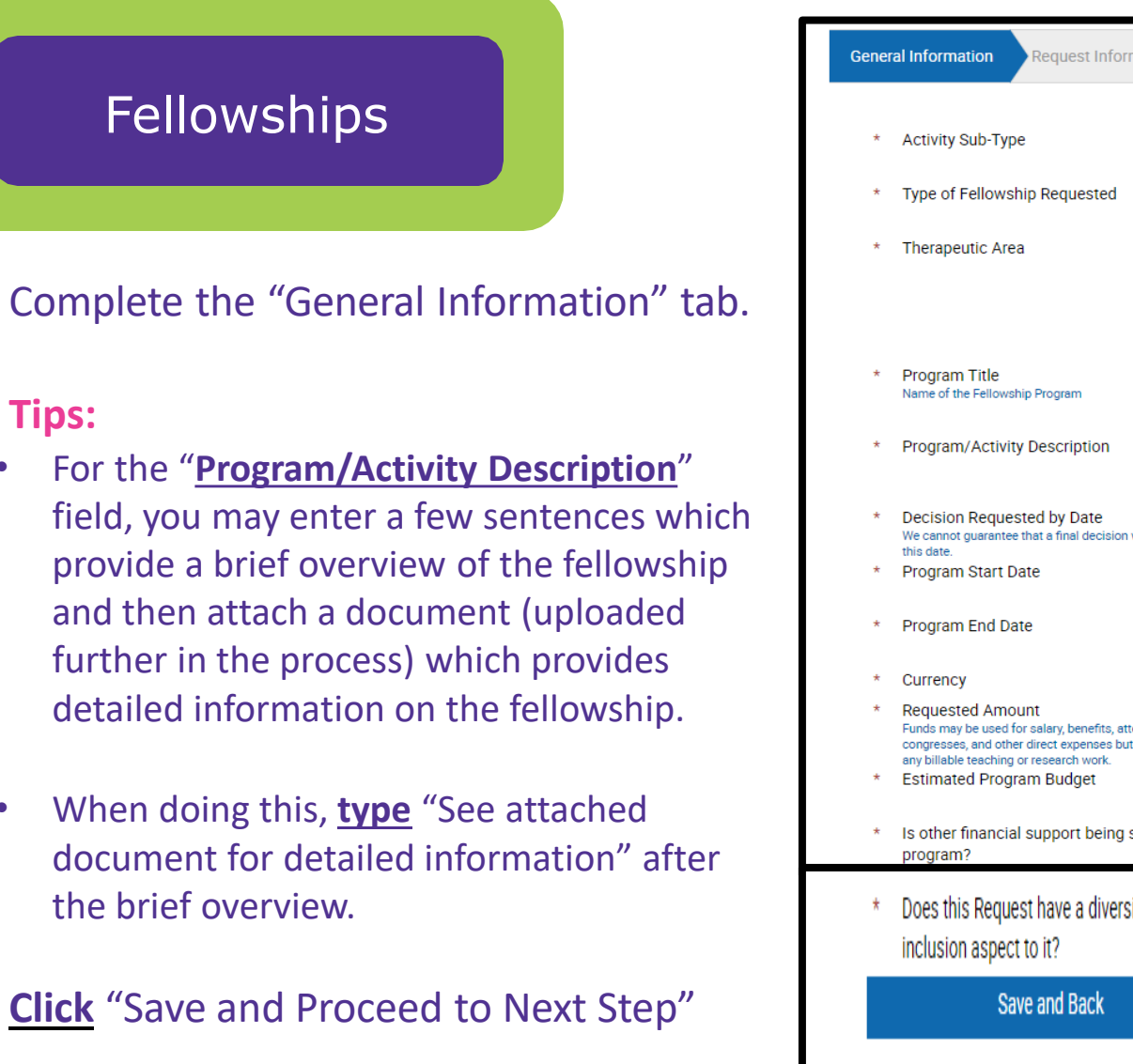

| ene | al Information Request Information Budget                                                                                                    | Document Uploads  | Authorized Signer/Payee               |
|-----|----------------------------------------------------------------------------------------------------|-------------------|---------------------------------------|
| *   | Activity Sub-Type                                                                                                    |                   | <b>•</b>                              |
| *   | Type of Fellowship Requested                                                                                                    |                   | <b>•</b>                              |
| *   | Therapeutic Area                                                                                                    |                   | ▼ Disease State                       |
|     |                                                                                                    | Choos             | ose Additional Therapeutic Area       |
| *   | Program Title<br>Name of the Fellowship Program                                                                                                    |                   |                                       |
| *   | Program/Activity Description                                                                                                    |                   |                                       |
| *   | Decision Requested by Date<br>We cannot guarantee that a final decision will be determined by<br>this date.                                                                                  |                   |                                       |
| *   | Program Start Date                                                                                                    |                   |                                       |
| *   | Program End Date                                                                                                    |                   |                                       |
| *   | Currency                                                                                                    | USD               |                                       |
| *   | Requested Amount<br>Funds may be used for salary, benefits, attendance at medical<br>congresses, and other direct expenses but may not be used for<br>each billight tracking or creace bundt |                   |                                       |
| *   | Estimated Program Budget                                                                                                    |                   |                                       |
| *   | Is other financial support being sought for this<br>program?                                                                                                    | ⊖Yes ⊖r           | No                                    |
| *   | Does this Request have a diversity, equity or                                                                                                    | 🔾 Yes 🍳           | No                                    |
|     | inclusion aspect to it?                                                                                                    |                   |                                       |
|     | Save and Back                                                                                                    | Save and Continue | e Later Save and Proceed to Next Step |
|     |                                                                                                    |                   |                                       |
|     | Cancel                                                                                                    |                   |                                       |

•

 $\bullet$ 

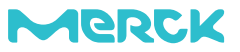

- Complete the "Request Information" tab. Fill out fields as indicated below:
  - <u>Needs Assessment Summary</u>: Tell us about the "need" your fellowship will address.
  - <u>Tips</u>:
    - If the need is fully described in a document that you intend to upload (further in the process) you may type: "See attached document for detailed information."
  - <u>Learning Objectives</u>: The system requires you to enter at least one Learning Objective for your Fellowship.
    - IMPORTANT: You must type in an objective and then <u>click</u> the checkmark under the "Action" column on the far right. Once you do, a pencil icon will appear in the "Edit" column. If you wish, you may type in a second objective and then <u>click</u> the checkmark next to it.
- When done, <u>click</u> "Save and Proceed to Next Step"

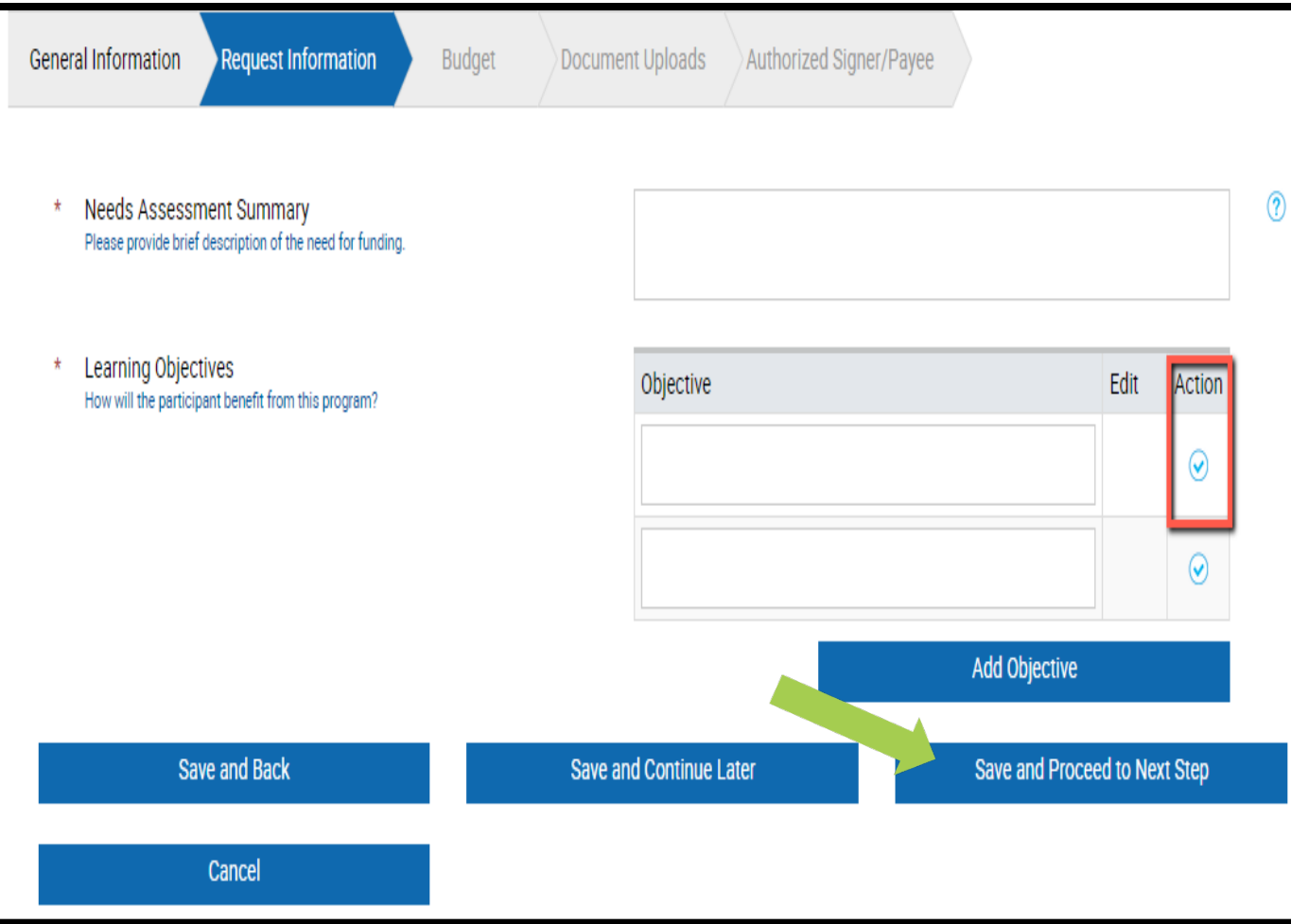

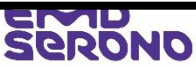

SERONO My Actions Request Detail

Budget Iter

- Complete the "Budget" tab ۲
- **Tips:** •
  - The amount of the "Estimated Program Budget" and "Request Amount" will be pre-populated from the "Request Information" tab. The "Detailed Budget" column will show zeros and the "Difference" column will appear in red until you add your Budget Items.
  - The most common Fellowship expenses tend to be Salary, Direct ٠ Expenses (such as fringe benefits), and Other costs (such as travel to a congress, congress registration, publication expenses, etc.)
  - Select "salary" from the "Budget Item" drop-down menu, enter the amount, # of people and requested amount (e.g., \$110,000)
  - To add your second budget item, click "Add Row". Add as many rows as you need to account for your full budget.
  - When done, the "Detailed Budget" column will be filled out and ٠ the "Difference" column will show zeros.
  - Click "Save and Proceed to Next Step"

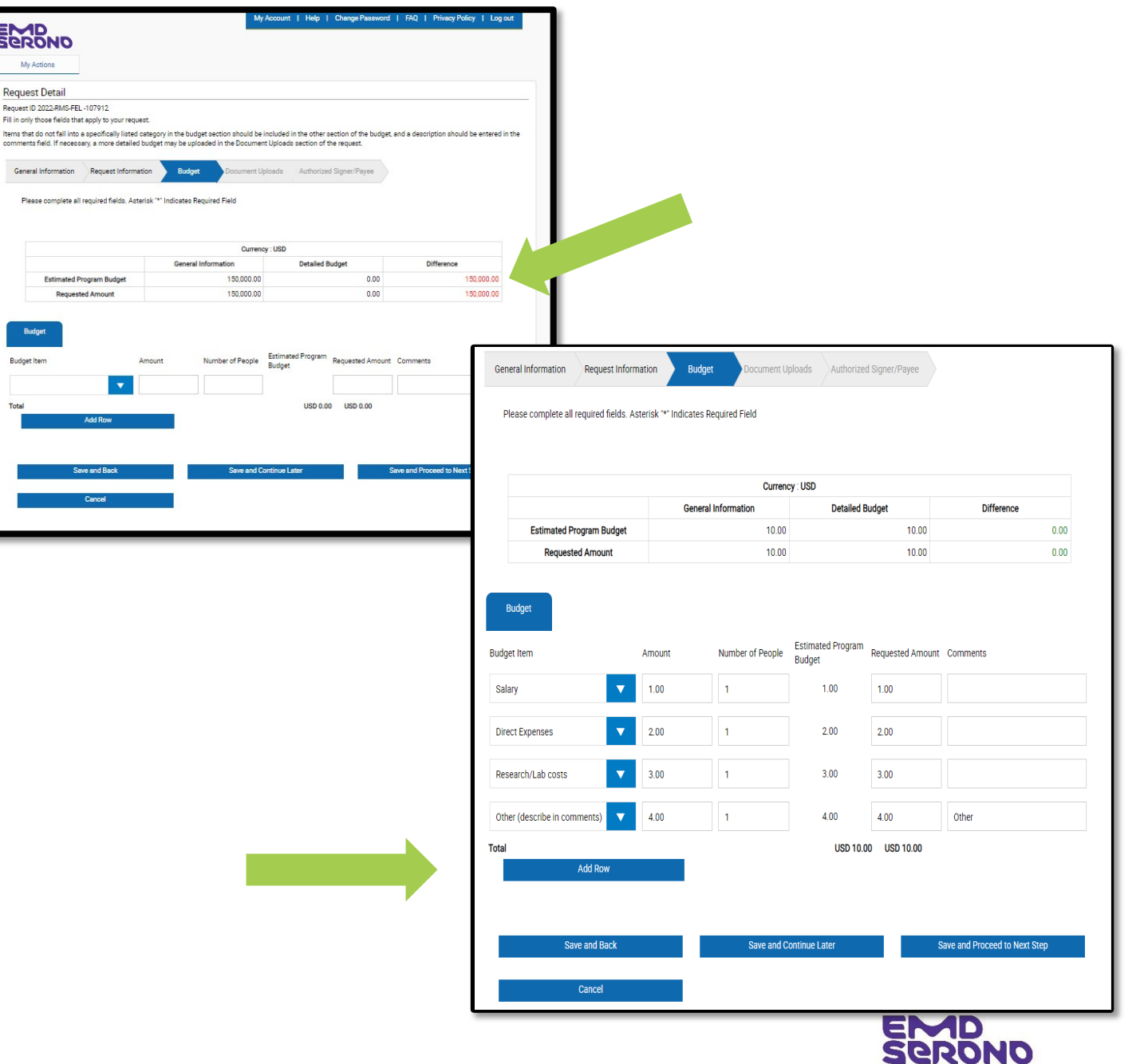

- Complete the "Document Uploads" tab by clicking on the "Browse" button
- <u>Formal Letter of Request</u>: On institutional letterhead from the person responsible for your Fellowship Program; need only be 1 paragraph long
- <u>Detailed Info About Fellowship Program</u>: This where you may upload a document with detailed information on the fellowship (e.g., thorough details, needs assessment, etc.)
- <u>Optional: Annual Report</u>: If your fellowship is discussed in your organization's Annual Report, Annual Impact Statement, or similar document, that document may be uploaded here.
- After uploading documents, <u>click</u> the "Add Document" box.
- <u>Click</u> "Save and Proceed to Next Step"

#### EMD My Actions Request Detail Request ID 2023-RMS-FEL -107994 This page allows you to upload supporting documents electronically. Some documents are mandatory for upload and indicated by asterisk "\*". Please feel free to submit any additional relevant documents that may help us review your request (e.g., agendas, proposed faculty, description of the organization, detailed needs assessment, etc.) Upload Documents Upload documents by specifying a document title below and clicking the Browse button. Select the appropriate file for the document you wish to attach to your request and click the Upload button (maximum upload size = 20 Megabytes). Documents of the following types may be uploaded: pdf, docx, xlsx, xls, doc, rtf, tif, gif, txt, ppt, pptx, jpg, jpeg. Authorized Signer/Payee General Information Request Information Budget Document Uploads Is the current Tax Documentation in your profile up to Yes O No date? View Uploaded Tax Documentation ● Yes ○ No Is the current IRS letter of determination in your profile up to date? View IRS letter of determination Formal Letter of Request Browse Detailed Information About the Fellowship Program and the Work to Browse be Funded If relevant to the Fellowship, an Annual Report or Annual Impact Browse Statement Add Document Save and Back Save and Continue Later Save and Proceed to Next Step Cancel

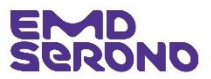

- Complete the "Authorized Signer/Payee" tab
- If someone besides you must sign the Fellowship Funding Agreement, list that person here.
- <u>Note</u>: All payments are made by ACH transfers. If your request is approved, we will contact you for your bank information.

|                                                                                              |                                                                            |                               | My Account      | lelp   Change Password | FAQ   Privacy Policy   Log out |
|----------------------------------------------------------------------------------------------|----------------------------------------------------------------------------|-------------------------------|-----------------|------------------------|--------------------------------|
| erono                                                                                        |                                                                            |                               |                 |                        |                                |
| My Actions                                                                                   |                                                                            |                               |                 |                        |                                |
| equest Detail                                                                                |                                                                            |                               |                 |                        |                                |
| quest ID 2022-RMS-FEL<br>ase complete all require                                            | -107912<br>ed fields. An asterisk '*' indicat                              | es a required field.          |                 |                        |                                |
| e Authorized Signer is th                                                                    | ne person who would need to s                                              | ign the Letter of Agreement ( | LOA).           |                        |                                |
| General Information                                                                          | Request Information                                                        | Budget Docume                 | ent Uploads Au  | horized Signer/Payee   |                                |
| Authorized Signer                                                                            |                                                                            |                               |                 |                        |                                |
|                                                                                              |                                                                            |                               |                 |                        |                                |
| * Is the Authorized<br>This is an individual w                                               | d Signer listed below correct?<br>within the requesting organization who   | )<br>b has the                | ● Yes ○ No      |                        |                                |
| Authorized Sign                                                                              | er First Name                                                              |                               | AAA             |                        |                                |
| Authorized Signe                                                                             | er Last Name                                                               |                               | BBB             |                        |                                |
| Authorized Signe                                                                             | er Email Address                                                           |                               | President@MyOrg | anization.com          |                                |
| ayee Information                                                                             |                                                                            |                               |                 |                        |                                |
| * Attention                                                                                  |                                                                            |                               | XXX ZZZ         |                        |                                |
| <ul> <li>Is the listed adds</li> <li>This address is inform address to send the p</li> </ul> | ress below correct?<br>national only. Click No to indicate a di<br>ayment. | fferent                       | ●Yes ○No        |                        |                                |
|                                                                                              | Country                                                                    | City                          |                 | State/Province/Region  | Postal Code                    |
| Address 1                                                                                    |                                                                            |                               |                 |                        | 00100                          |

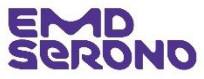

- On the "Review Request" page, review all the information to make sure it is correct.
- If you need to revise any information, <u>click</u> on the "pencil" icon in the blue bar on the far right-hand side
- At the bottom of the page, you must read and agree to our Compliance Commitment by <u>ticking the box</u> and then <u>click</u> "Proceed".
- This submits your Proposal.

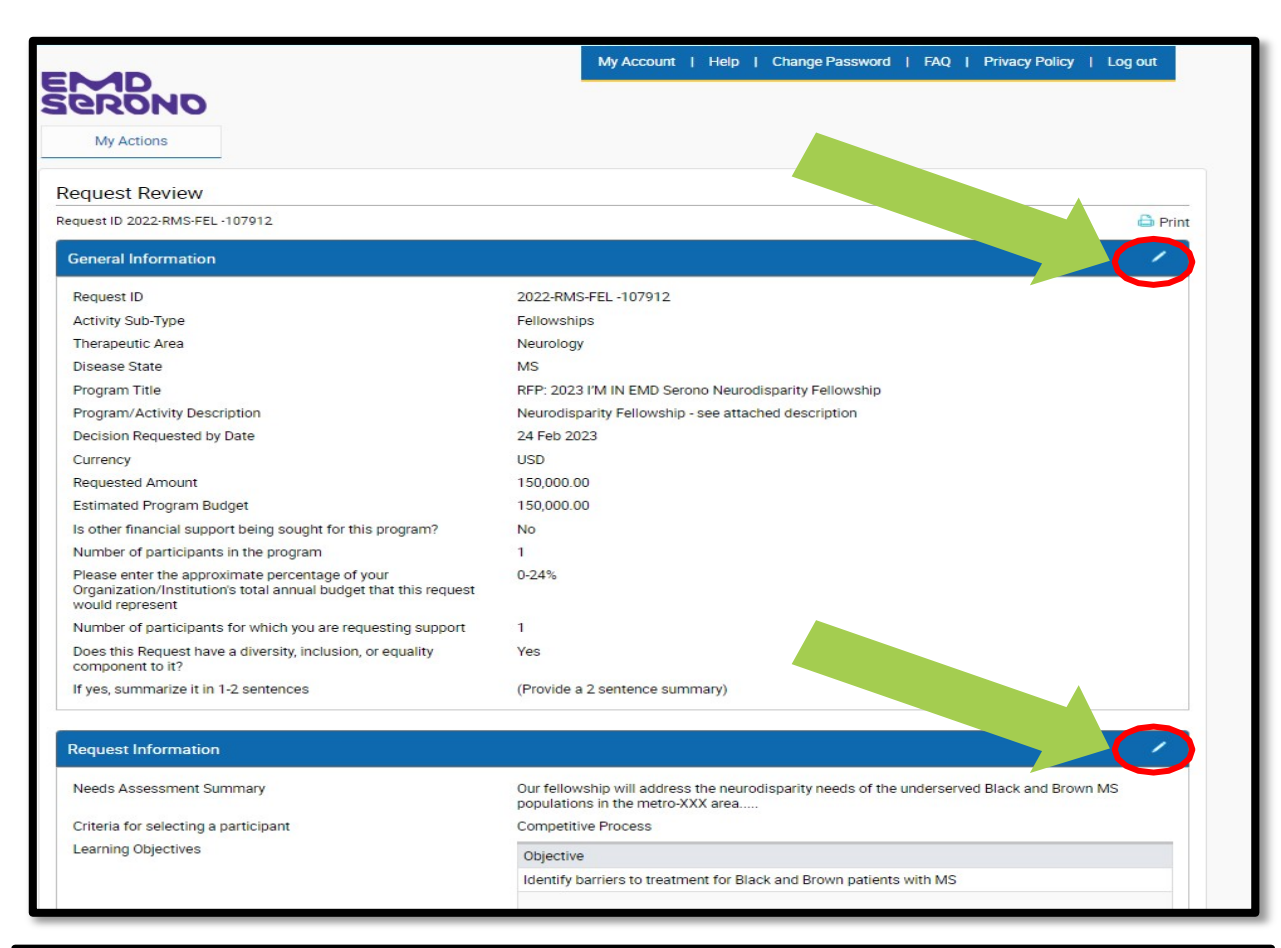

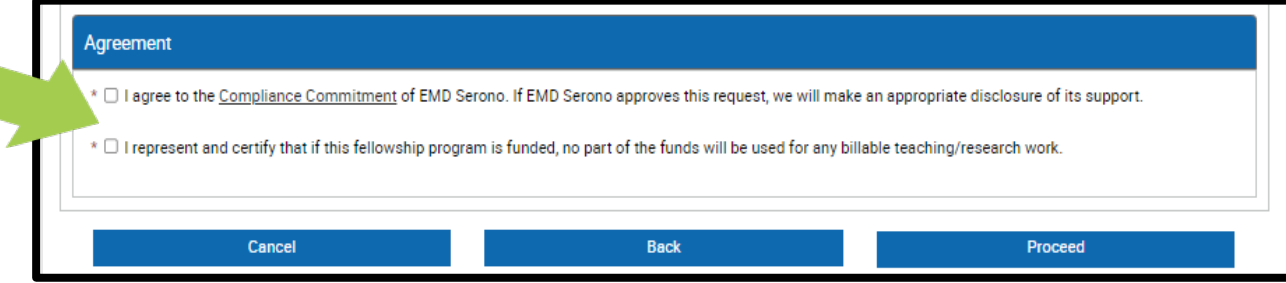

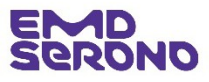

- After submitting your Request, you will see a "Thank You" screen which acknowledges your submission
- If you want to go to your inbox, <u>click</u> the "Proceed" button

| MD                                                                                                    | My Account   Help   Change Password   FAQ   Privacy Policy   Log out                                                                                                    |
|----------------------------------------------------------------------------------------------------|----------------------------------------------------------------------------------------------------|
| RONO                                                                                                    |                                                                                                    |
| My Actions                                                                                                 |                                                                                                    |
| Thank You!                                                                                                 |                                                                                                    |
| Request ID: 2021-RMS-FEL -192                                                                              |                                                                                                    |
| Program Title: Fellowship Program                                                                          |                                                                                                    |
| Thank you for submitting a funding request to EMD Se<br>Management System                                  | erono. You can track the status of your request through the "status column" located on your homepage of EMD Serono's Request                                                                                                    |
| As we evaluate your request, we may need additional i<br>Management System and send you a follow up e-mail | information from you. If so, our Grant Coordinator will post a message to that effect on your homepage in the Request<br>Once we receive the additional information from you we will process your request. If we do not hear from you within 10 days w |
| will not take any further action on your request.                                                          |                                                                                                    |

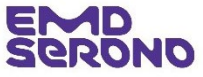

## ponations to independent charity patient assistance programs (pap)

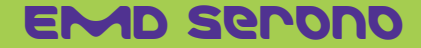

#### Donations to Independent Charity Patient Assistance Programs

#### How to Submit a Request

 Once you have logged in, <u>click</u> on "Submit New Request" button

| ,                        |                                                                                                    | My Account   Help   Change Password   FAQ   Privacy Po                                                                                                    | licy   Log out                        |
|--------------------------|----------------------------------------------------------------------------------------------------|----------------------------------------------------------------------------------------------------|---------------------------------------|
|                          | Serond                                                                                                    |                                                                                                    |                                       |
|                          | My Actions                                                                                                    |                                                                                                    |                                       |
|                          | Welcome,                                                                                                    |                                                                                                    |                                       |
|                          | Welcome to EMD Serono Request Management System Homepage!                                                                                                    |                                                                                                    |                                       |
|                          | General Information and Eligibility                                                                                                    |                                                                                                    |                                       |
|                          | All funding requests must be processed through EMD Serono's Request Manageme<br>submit a funding request, you'll receive an email letting you know we received it. As<br>promptly so we may complete our review as quickly as possible. | nt System. Please do not submit requests on paper, by email or through other<br>we review your request, we might need to contact you for additional informati | means. Once you<br>on. Please respond |
|                          | Requests can be submitted online at any time, all year round. Please be sure to sub                                                                                                    | mit your request at least 90 days before any medical education or fellowship p                                                                                | rogram begins and                     |
| Reviewing Request Sta    | atus                                                                                                    |                                                                                                    |                                       |
| In your "inbox" below, y | you can view the status of all requests submitted to date. The status of each requ                                                                                                    | est is updated regularly as the status changes.                                                                                                    | HCPs,                                 |
| Submit Ne                | ew Request                                                                                                    |                                                                                                    |                                       |
|                          |                                                                                                    |                                                                                                    | juired                                |
| Education Inbo           | x                                                                                                    |                                                                                                    | nas                                   |

| Education Inbox         |                    |           |                                               |                |                         |          |                         |
|-------------------------|--------------------|-----------|-----------------------------------------------|----------------|-------------------------|----------|-------------------------|
| Request ID              | Status             | Amendment | Program Title                                 | Start<br>Date  | Action Required         | Outcomes | View/Print<br>Agreement |
| 2021-RMS-MED -106728    | Draft              |           |                                               |                | Please Complete Request |          |                         |
| 2021-RMS-FEL -106708-01 | Approver<br>Review |           | <u>Claudia Test UAT</u><br>Fellowship Program | 03 Jan<br>2022 |                         |          | View/Print<br>Agreement |
| 2021-RMS-PAT -106724    | Under Review       |           | Test                                          | 03 Jan<br>2022 |                         |          |                         |
| 2021-RMS-FEL -106722    | Draft              |           | Test on 8/18/21                               |                | Please Complete Request |          |                         |
| 2021-RMS-FEL -106720    | Draft              |           |                                               |                | Please Complete Request |          |                         |
| 2021-RMS-PAT -106718    | Draft              |           |                                               |                | Please Complete Request |          |                         |
| 2021-RMS-MED -106716    | Draft              |           |                                               |                | Please Complete Request |          |                         |

nail sent

Donations to Independent Charity Patient Assistance Programs

#### How to Submit a Request

 On the "Request Type Selection" page, <u>click</u> on "Independent Charity PAPs"

| Ind | Independent Charity PAPs | <ul> <li>dependent Charity PAPs:</li> <li>This type of funding Request is to support independent non-profit charities<br/>(with an OIG Opinion) who provide "safety net assistance" to patients of<br/>limited means through properly-structured patient assistance programs.</li> </ul> |
|-----|--------------------------|----------------------------------------------------------------------------------------------------|
|     |                          |                                                                                                    |

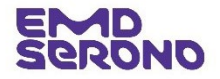

### Donations to Independent Charity Patient Assistance Programs

- Read the "Request Completion Instructions"
- <u>Click</u> "Proceed"

90

| Watching         Seekeep In mind as you complete your request, the system will automatically timeout after 45 minutes of inactivity. A reminder message will appear a short time before the turnstic timeout occurs. You will be asked if you would like to continue on the page. Select 'Wr' and immediately click anywhere within the request system within 1 minute, any usaved information that you have entered will be lost.         control       Control         control       Control         control       Contregreamedi <th></th> <th>My Account   Help   Change Password   FAQ   Privacy Policy   Log out</th>                                                                                                    |                                                                                                    | My Account   Help   Change Password   FAQ   Privacy Policy   Log out                                                                                                    |
|----------------------------------------------------------------------------------------------------|----------------------------------------------------------------------------------------------------|----------------------------------------------------------------------------------------------------|
| My Actions  expendence of the request process, you will have the opportunity to review your request before submitting it. You will also be required to acknowledge and agree to the terms and and officient structures.  Expendence of the request process, you will have the opportunity to review your request before submitting it. You will also be required to acknowledge and agree to the terms and and use of the request as letter of Agreement (LOA) will be sent to you via email and an authorized representative for all parties will be required to sign the forms.  Expendence of the request process, you will have the opportunity to review your request before submitting it. You will also be required to acknowledge and agree to the terms and and for the request, a Letter of Agreement (LOA) will be sent to you via email and an authorized representative for all parties will be required to sign the follow.  Expendence of the request process, you will have the opportunity to review your request before submitting it. You will also be required to acknowledge and agree to the terms and and forms of the request, a Letter of Agreement (LOA) will be sent to you via email and an authorized representative for all parties will be required to sign the follow and the sent to you via email and an authorized representative for all parties will be required to sign the follow of the sent to you via email and an authorized representative for all parties will be required to sign the base of the request for all parties will be required to sign the base of the sent to you is email and an authorized representative for all parties will be required to sign the sent to you via email and an authorized representative for all parties will be required to sign the base of the sent of the request process. You will be the general function to you via email and an authorized representative for all parties will be required to sign the base of the sent of you request and the sent of you will be sent to you via email and an authorized representative for all pa | erono                                                                                                    |                                                                                                    |
| equest Completion Instructions         lease keep in mind as you complete your request, the system will automatically timeout after 45 minutes of inactivity. A reminder message will appear a short time before the tormatic timeout occurs. You will be asked if you would like to continue on the page. Select 'OK' and immediately click anywhere within the request system in order to remain citie. If you do not click anywhere within the request System within 1 minute, any unsaved information that you have entered will be lost.         eneral Information       our will begin by entering basic information related to the request. Fields designated by an asterisk (*) must be completed in order to continue to the next screen.         • Net: Funding is available for tradition medical/scientific fellowships (which are typically year-long, programmatic opportunities for professional development of a fellow at a particular scientific or medical field) and so-called advocacy fellowships (which are specific programs to train fellow about patient advocacy and how to work with their communities, the media and policymakers to create change for patients). When describing your fellowship, indicate which type it is.         ubmit       the ast step of the request process, you will have the opportunity to review your request before submitting it. You will also be required to acknowledge and agree to the terms and anditions of EMD Serono's Request funding for your request, a Letter of Agreement (LOA) will be sent to you via email and an authorized representative for all parties will be required to sign the back         leak       Proceed                                                                                                    | My Actions                                                                                                    |                                                                                                    |
| Hease keep in mind as you complete your request, the system will automatically timeout after 45 minutes of inactivity. A reminder message will appear a short time before the utomatic timeout occurs. You will be asked if you would like to continue on the page. Select "OK" and immediately click anywhere within the request system in order to remain citive. If you do not select "OK" or if you do not click anywhere within the request System within 1 minute, any unsaved information that you have entered will be lost. Hease keep in mind as you complete your request, the system within the request System within 1 minute, any unsaved information that you have entered will be lost. Hease keep in mind as you complete your request system within the request System within 1 minute, any unsaved information that you have entered will be lost. Hease keep in mind as you complete your request system within the request System within 1 minute, any unsaved information that you have entered will be lost. Hease keep in mind as you complete your request system within the request System within 1 minute, any unsaved information that you have entered will be lost. Hease keep in mind as you complete your request system within the request System within 1 minute, any unsaved information that you have entered will be lost. Hease keep in mind as you complete your request system within 1 minute, any unsaved information that you have entered will be lost. Hease keep in mind as you complete your request system within 1 minute, any unsaved information that you have entered will be lost. Hease keep in mind as you complete your request system within 1 minute, any unsaved information that you have entered will be lost. Hease keep in the request process, you will have the opportunity to review your request before submitting it. You will also be required to acknowledge and agree to the terms and onditions of EMD Serono's Request funding for your request, a Letter of Agreement (LOA) will b                                                                   | Request Completion Instructions                                                                                                    |                                                                                                    |
| <ul> <li>Several Information</li> <li>You will begin by entering basic information related to the request. Fields designated by an asterisk (*) must be completed in order to continue to the next screen.</li> <li>The start and end date of your request should be the general timeframe in which you expect the program to begin and end. Do not include the time spent planning the program or selecting the fellows.</li> <li>Note: Funding is available for tradition medical/scientific fellowships (which are typically year-long, programmatic opportunities for professional development of a fellow at a particular institution in a particular scientific or medical field) and so-called advocacy fellowships (which are specific programs to train fellows about patient advocacy and how to work with their communities, the media and policymakers to create change for patients). When describing your fellowship, indicate which type it is.</li> <li>ubmit</li> <li>the last step of the request process, you will have the opportunity to review your request before submitting it. You will also be required to acknowledge and agree to the terms and onditions of EMD Serono's Request Management System.</li> <li>etter of Agreement</li> <li>EMD Serono provides funding for your request, a Letter of Agreement (LOA) will be sent to you via email and an authorized representative for all parties will be required to sign the DA.</li> </ul>                                                                                                    | Please keep in mind as you complete your request, the system will automatically tir<br>automatic timeout occurs. You will be asked if you would like to continue on the pa<br>active. If you do not select "OK" or if you do not click anywhere within the request S                                                                                                    | meout after 45 minutes of inactivity. A reminder message will appear a short time before the<br>age. Select "OK" and immediately click anywhere within the request system in order to remain<br>system within 1 minute, any unsaved information that you have entered will be lost.                                                                                                    |
| ou will begin by entering basic information related to the request. Fields designated by an asterisk (*) must be completed in order to continue to the next screen.         • The start and end date of your request should be the general timeframe in which you expect the program to begin and end. Do not include the time spent planning the program or selecting the fellows.         • Note: Funding is available for tradition medical/scientific fellowships (which are typically year-long, programmatic opportunities for professional development of a fellow at a particular institution in a particular scientific or medical field) and so-called advocacy fellowships (which are specific programs to train fellows about patient advocacy and how to work with their communities, the media and policymakers to create change for patients). When describing your fellowship, indicate which type it is.         ubmit       • the last step of the request process, you will have the opportunity to review your request before submitting it. You will also be required to acknowledge and agree to the terms and onditions of EMD Serono's Request Management System.         etter of Agreement       EMD Serono provides funding for your request, a Letter of Agreement (LOA) will be sent to you via email and an authorized representative for all parties will be required to sign the DA.         Back       Proceed                                                                                                    | General Information                                                                                                    |                                                                                                    |
| <ul> <li>The start and end date of your request should be the general timeframe in which you expect the program to begin and end. Do not include the time spent planning the program or selecting the fellows.</li> <li>Note: Funding is available for tradition medical/scientific fellowships (which are typically year-long, programmatic opportunities for professional development of a fellow at a particular institution in a particular scientific or medical field) and so-called advocacy fellowships (which are specific programs to train fellows about patient advocacy and how to work with their communities, the media and policymakers to create change for patients). When describing your fellowship, indicate which type it is.</li> <li>ubmit</li> <li>It he last step of the request process, you will have the opportunity to review your request before submitting it. You will also be required to acknowledge and agree to the terms and onditions of EMD Serono's Request Management System.</li> <li>etter of Agreement</li> <li>EMD Serono provides funding for your request, a Letter of Agreement (LOA) will be sent to you via email and an authorized representative for all parties will be required to sign the DA.</li> </ul>                                                                                                    | You will begin by entering basic information related to the request. Fields designate                                                                                                    | ed by an asterisk (**) must be completed in order to continue to the next screen.                                                                                                    |
| ubmit         in the last step of the request process, you will have the opportunity to review your request before submitting it. You will also be required to acknowledge and agree to the terms and onditions of EMD Serono's Request Management System.         etter of Agreement         'EMD Serono provides funding for your request, a Letter of Agreement (LOA) will be sent to you via email and an authorized representative for all parties will be required to sign the DA.         Back       Proceed                                                                                                    | <ul> <li>The start and end date of your request should be the general timeframe in w or selecting the fellows.</li> <li>Note: Funding is available for tradition medical/scientific fellowships (which particular institution in a particular scientific or medical field) and so-called a how to work with their communities, the media and policymakers to create or the second second sec</li></ul> | which you expect the program to begin and end. Do not include the time spent planning the program<br>are typically year-long, programmatic opportunities for professional development of a fellow at a<br>advocacy fellowships (which are specific programs to train fellows about patient advocacy and<br>change for patients). When describing your fellowship, indicate which type it is. |
| n the last step of the request process, you will have the opportunity to review your request before submitting it. You will also be required to acknowledge and agree to the terms and onditions of EMD Serono's Request Management System. <u>etter of Agreement</u> EMD Serono provides funding for your request, a Letter of Agreement (LOA) will be sent to you via email and an authorized representative for all parties will be required to sign the OA.  Back Proceed                                                                                                    | Submit                                                                                                    |                                                                                                    |
| etter of Agreement         EMD Serono provides funding for your request, a Letter of Agreement (LOA) will be sent to you via email and an authorized representative for all parties will be required to sign the OA.         Back       Proceed                                                                                                    | In the last step of the request process, you will have the opportunity to review your<br>conditions of EMD Serono's Request Management System.                                                                                                    | request before submitting it. You will also be required to acknowledge and agree to the terms and                                                                                                    |
| EMD Serono provides funding for your request, a Letter of Agreement (LOA) will be sent to you via email and an authorized representative for all parties will be required to sign the OA.  Back Proceed                                                                                                    | Letter of Agreement                                                                                                    |                                                                                                    |
| Back Proceed                                                                                                    | If EMD Serono provides funding for your request, a Letter of Agreement (LOA) will b LOA.                                                                                                    | be sent to you via email and an authorized representative for all parties will be required to sign the                                                                                                    |
|                                                                                                    | Back                                                                                                    | Proceed                                                                                                    |
| Cancel                                                                                                    | Cancel                                                                                                    |                                                                                                    |

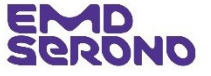

| Donations | to | Independent Charity |
|-----------|----|---------------------|
| Patient   | As | sistance Programs   |

- Fill out the Request Details
- <u>Click</u> "Save and Proceed to Next Step"

| Ext DI 2023-RMS PAP-107965                                                                                                    | juest Detail                                                                                                    |                                                       |   |
|----------------------------------------------------------------------------------------------------|----------------------------------------------------------------------------------------------------|-------------------------------------------------------|---|
| Autorized Signer/Percel         * Area of Focus         Preserve selected latered that the teleful to your pregret.         • Ceographic Focus of Organization         Organization's Mission Statement         Uning 600 with the teleful to the teleful to your pregret.         • Organization's Mission Statement         Uning 600 with the teleful to the teleful to your pregret.         • Organization's Mission Statement         Uning 600 with the teleful to the teleful to your pregret.         • Organization's Annual Operating Budget         • Name of Fund         Bief description of request or program         Uning 610 with the teleful to the teleful teleful to the teleful teleful to the teleful teleful                                                                                                    | est ID 2023-RMS-PAP -107996                                                                                                    |                                                       |   |
| <ul> <li>Are of Focus<br/>Presented and Present and the relates to you preprint.</li> <li>Geographic Focus of Organization<br/>Organization's Mission Statement<br/>Unit of 500 sheepsets</li> <li>Organization's Mission Statement<br/>Unit of 500 sheepsets</li> <li>Organization's Mission Statement<br/>Unit of 500 sheepsets</li> <li>Organization's Annual Operating Budget</li> <li>Organization's Annual Operating Budget</li> <li>Organization's Annual Operating Budget</li> <li>Organization's Annual Operating Budget</li> <li>Organization's Annual Operating Budget</li> <li>Organization's Annual Operating Budget</li> <li>Organization's Annual Operating Budget</li> <li>Organization's Annual Operating Budget</li> <li>Organization's Annual Operating Budget</li> <li>Organization's Annual Operating Budget</li> <li>Organization's Annual Operating Budget</li> <li>Organization's Annual Operating Budget</li> <li>Organization's Annual Operating Budget</li> <li>Organization's Annual Operating Budget</li> <li>Vele Operation of request or program<br/>Unit of 500 sheepsets</li> <li>Organization's Annual Operating Budget</li> <li>Vele Upload Old Advisory Opinion<br/>Unit of 500 sheepsets</li> <li>Is the current Tax Documentation in your profile up to determination<br/>Profile up to determination<br/>New you previously received funding from EMD<br/>Secono?</li> <li>Is be current IRS letter of determination in your profile up to determination<br/>Profile up to determination</li> <li>Ves @ No</li> <li>Ves @ No</li> <li>Second State Concent State Concent State Concent State Concent Concent State Concent Concent State Concent Concent State Concent State Concent State Concent State Concent Concent State Concent Concent State Concent State Concent State Concent State Concent State Concent State Concent State Concent Concent State Concent State Concent Concent State Concent State Concent Concent State Concent Concent State Concent Concent State Concent Concent State Concent Concent State Concent Concent State Concent Concent State Concent Concent State Concent Concent State C</li></ul>                                                                                                    | Overview Authorized Signer/Payee                                                                                                    |                                                       |   |
| Preve store if all Area of Pools from the rote to poop program.  Geographic Pocus of Organization Organization's Mission Statement Lind of Observations Organization's Mission Statement Und of Statement Und of Statement Und of Statement Und of Statement Und of Statement Und of Statement Und of Statement Und of Statement Und of Statement Und of Statement Und of Statement Und Organization's Mission Statement Und of Statement Und of Statement Und of Statement Und of Statement Und of Statement Und Organization's Mission Statement Und of Statement Und of Statement Und Organization's Mission Statement Und Organization's Mission Statement Organization's Mission Statement Und Organization's Mission Statement Und Organization's Mission Statement Und Organization's Mission Statement Organization's Mission Statement Und Organization's Mission Statement Und Organization's Mission Statement Organization's Mission Statement Organization's Mission Statement Organization's Mission Statement Organization's Mission Statement Organization's Mission Statement Organization's Mission Statement Organization's Mission Statement                                                                                                    | * Area of Focus                                                                                                    |                                                       |   |
| Organizationis Mission Statement         Link of 500 shawsawa         * Organization's Board of Directors         Upper Version Statement         * Organization's Annual Operating Budget         * Name of Fund         Brief description of request or program         Link of 500 shawsawa         * Geographic Focus of Request         * Requested Amount         * Upload OIS Advisory Opinion         Upday Out Shawsawa         * Is the current Tax Documentation         * Is the current Tax Documentation         * Is the current Tax Documentation         * Is the current Tax Documentation         * Is the current Tax Documentation         * Is the current Tax Documentation         * Is the current Tax Documentation         * Is the current Tax Documentation         * Upload OIS Advisory Opinion Statement         * Upload OIS Advisory Opinion Statement         * Is the current Tax Documentation         * Upload OIS Advisory Opinion Statement         * Upload OIS Advisory Opinion Statement         * Is the current Tax Documentation         * Is the current Tax Documentation         * Upload oIS Advisory Opinion Statement         * Upload OIS Advisory Opinion Statement         * Upload OIS Advisory Opinion Statement         *                                                                                                    | Please select all Area of Focus items that relate to your program.     Geographic Focus of Organization                                                        |                                                       |   |
| <tr< td=""><td>Organization's Mission Statement<br/>Limit of 500 oberacters</td><td></td><td></td></tr<>                                                                                                    | Organization's Mission Statement<br>Limit of 500 oberacters                                                                                                    |                                                       |   |
| Currency Cranization's Annual Operating Budget Cranization's Annual Operating Budget Cranization's Annual Operating Budget Name of Fund Brief description of request or program Limit of 500 observators Geographic Focus of Request Geographic Focus of Request Requested Amount Uppode OIG Advisory Opinion Uppode View Advisory Opinion Uppode View Tax Documentation in your profile up to date? View Uploaded Tax Documentation Have you previously received funding from EMD Serono? Does this Request have a diversity, equity or inclusion aspect to it?                                                                                                    | <ul> <li>Organization?s Board of Directors<br/>Upload a list with the names and employer/institutional affiliations<br/>of your Board of Directors.</li> </ul> | Browse                                                |   |
| <ul> <li>Organization's Annual Operating Budget <ul> <li>Name of Fund</li> <li>Brief description of request or program</li> <li>Unit of 500 sherecters</li> </ul> </li> <li>Geographic Focus of Request <ul> <li>Geographic Focus of Request</li> <li>Requested Amount</li> </ul> </li> <li>Upload OIG Advisory Opinion <ul> <li>Upload OIG Advisory Opinion <ul> <li>Upload Visory Opinion <ul> <li>Upload Visory Opinion <ul> <li>Upload Visory Opinion <ul> <li>Upload Visory Opinion </li> <li>Upload Visory Opinion </li> <li>View Uploaded Tax Documentation </li> <li>Yes O No </li> </ul> </li> <li>Yes O No </li> <li>Yes O No </li> <li>Yes O No </li> <li>Yes O No </li> <li>Yes O No </li> <li>Yes O No </li> <li>Yes O No </li> <li>Yes O No </li> <li>Yes O No </li> <li>Yes O No </li> </ul> </li> <li>Yes And Back <ul> <li>Save and Continue Later</li> <li>Save and Proceed to Next Step</li> </ul> </li> </ul></li></ul></li></ul></li></ul>                                                                                                    | * Currency                                                                                                    | USD                                                   |   |
| <ul> <li>Name of Fund </li> <li>Brief description of request or program Link of 500 observative </li> <li>Geographic Focus of Request <ul> <li>Requested Amount</li> <li>Upload OIS Advisory Opinion Upload OIS Advisory Opinion  Upload OIS Advisory Opinion  Upload OIS Advisory Opinion  </li> <li>Upload OIS Advisory Opinion  Upload OIS Advisory Opinion  </li> <li>Upload OIS Advisory Opinion  Upload OIS Advisory Opinion  Upload OIS Advisory Opinion  </li> <li>Upload OIS Advisory Opinion  Upload OIS Advisory Opinion  Upload OIS Advisory Opinion  Upload OIS Advisory Opinion   Upload OIS Advisory Opinion  Upload OIS Advisory Opinion  Upload OIS Advisory Opinion  Upload OIS Advisory Opinion  Upload OIS Advisory Opinion  Upload OIS Advisory Opinion  Openation   Is the current TRS letter of determination in your  Provide IRS Letter of determination  Have you previously received funding from EMD  Serono?   Is be sub Request have a diversity, equity or  Inclusion aspect to it?  Seve and Continue Later  Seve and Proceed to Next Step</li></ul></li></ul>                                                                                                    | * Organization's Annual Operating Budget                                                                                                    |                                                       |   |
| Brief description of request or program         Link of 500 observators         *       Geographic Focus of Request         *       Requested Amount         *       Upload OIG Advisory Opinion         Upload your Advisory Opinion       Browse         Upload your Advisory Opinion from the Office of the Inspector       Browse         *       Upload your Advisory Opinion         Upload your Advisory Opinion from the Office of the Inspector       Browse         *       Is the current Tax Documentation in your profile up to date?         View Uploaded Tax Documentation       * Yes No         *       Is the current IRS letter of determination in your profile up to date?         View UPIS Letter of determination       * Yes No         Yes on No       Yes No         Serono?       * Yes No         *       Does this Request have a diversity, equity or inclusion aspect to it?         Save and Back       Save and Continue Later       Save and Proceed to Next Step                                                                                                    | * Name of Fund                                                                                                    |                                                       |   |
| <ul> <li>Geographic Focus of Request</li> <li>Requested Amount</li> <li>Upload Visit Advisory Opinion<br/>Upload Your Advisory Opinion from the Office of the Inspector<br/>General of the UB Dept. of Health and Human Bervices.</li> <li>Is the current Tax Documentation in your profile up<br/>to date?<br/>View Uploaded Tax Documentation</li> <li>Is the current TRS letter of determination in your<br/>profile up to date?<br/>View URS Letter of determination</li> <li>Have you previously received funding from EMD<br/>Serono?</li> <li>Does this Request have a diversity, equity or<br/>inclusion aspect to it?</li> <li>Save and Back</li> </ul>                                                                                                    | Brief description of request or program<br>Limit of 500 oheresters                                                                                             |                                                       |   |
| <ul> <li>Requested Amount</li> <li>Upload OIG Advisory Opinion<br/>Upload your Advisory Opinion from the Office of the Inspector<br/>General of the US Dept. of Health and Insense Derivee.</li> <li>Is the current Tax Documentation in your profile up<br/>to date?<br/>View Uploaded Tax Documentation</li> <li>Is the current IRS letter of determination in your<br/>profile up to date?<br/>View IRS Letter of determination</li> <li>Have you previously received funding from EMD<br/>Serono?</li> <li>Does this Request have a diversity, equity or<br/>inclusion aspect to it?</li> <li>Save and Back</li> </ul>                                                                                                    | * Geographic Focus of Request                                                                                                    | ▼                                                     |   |
| <ul> <li>Upload OIG Advisory Opinion<br/>Upload your Advisory Opinion from the Office of the Inspector<br/>General of the US Dept. of the Inspector<br/>General of the US Dept. of the Inspector<br/>General of the US Dept. of the Inspector<br/>General of the US Dept. of the Inspector<br/>General of the US Dept. of the Inspector<br/>General Office of the Inspector<br/>General Office of the Inspector<br/>General Of</li></ul> | * Requested Amount                                                                                                    |                                                       |   |
| <ul> <li>Is the current Tax Documentation in your profile up to date?<br/>View Uploaded Tax Documentation</li> <li>Is the current IRS letter of determination in your profile up to date?<br/>View IRS Letter of determination</li> <li>Have you previously received funding from EMD Yes No Serono?</li> <li>Does this Request have a diversity, equity or inclusion aspect to it?</li> <li>Save and Back Seve and Continue Later Seve and Proceed to Next Step</li> </ul>                                                                                                    | * Upload OIG Advisory Opinion<br>Upload your Advisory Opinion from the Office of the Inopector<br>General of the US Dept. of Health and Human Services.        | Browse                                                |   |
| <ul> <li>Is the current IRS letter of determination in your profile up to date?<br/><u>View IRS Letter of determination</u></li> <li>Have you previously received funding from EMD</li> <li>Yes O No<br/>Serono?</li> <li>Does this Request have a diversity, equity or inclusion aspect to it?</li> <li>Save and Back</li> <li>Save and Continue Later</li> <li>Save and Proceed to Next Step</li> </ul>                                                                                                    | <ul> <li>Is the current Tax Documentation in your profile up<br/>to date?<br/><u>View Uploaded Tax Documentation</u></li> </ul>                                | ● Yes ○No                                             |   |
| Have you previously received funding from EMD       O Yes O No         Serono?       O Yes O No         * Does this Request have a diversity, equity or inclusion aspect to it?       O Yes O No         Save and Back       Save and Continue Later         Save and Proceed to Next Step                                                                                                    | <ul> <li>Is the current IRS letter of determination in your<br/>profile up to date?</li> <li><u>View IRS Letter of determination</u></li> </ul>                | ● Yes ○ No                                            |   |
| <ul> <li>* Does this Request have a diversity, equity or O Yes O No inclusion aspect to it?</li> <li>Save and Back Save and Continue Later Save and Proceed to Next Step</li> </ul>                                                                                                    | Have you previously received funding from EMD<br>Serono?                                                                                                    | ○Yes ○No                                              |   |
| Save and Back Save and Continue Later Save and Proceed to Next Step                                                                                                    | * Does this Request have a diversity, equity or<br>inclusion aspect to it?                                                                                     | ⊖ Yes                                                 |   |
| Course la course de la course de la course de la course de la course de la course de la course de la course de                                                                                                    | Save and Back                                                                                                    | Save and Continue Later Save and Proceed to Next Step | ) |
|                                                                                                    | Cancel                                                                                                    |                                                       |   |

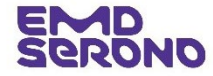

#### Donations to Independent Charity Patient Assistance Programs

- Complete the "Authorized Signer/Payee" tab
- Tip: If someone other than you will be signing the Agreement for funding, <u>click</u> the "no" button and enter that person's information
- Note: All payments are made by ACH transfers. If your request is approved, you will be contacted for your bank information
- <u>Click</u> "Save and Proceed to Next Step"

|           |                         |                          |          | My Account   Help   Change Password   FAQ   Privacy Policy   Log out |                       |                              |   |  |  |
|-----------|-------------------------|--------------------------|----------|----------------------------------------------------------------------|-----------------------|------------------------------|---|--|--|
|           | оид                     |                          |          |                                                                      |                       |                              |   |  |  |
| My Ad     | ctions                  |                          |          |                                                                      |                       |                              |   |  |  |
| quest     | Detail                  |                          |          |                                                                      |                       |                              |   |  |  |
| uest ID 2 | 2021-RMS-PAP -106950    |                          |          |                                                                      |                       |                              |   |  |  |
| Overv     | Authorized S            | Signer/Payee             |          |                                                                      |                       |                              |   |  |  |
| uthorize  | d Signer                |                          |          |                                                                      |                       |                              |   |  |  |
| *         | Is the Authorized Signe | er listed below correct? |          | ● Yes ○ No                                                           |                       |                              |   |  |  |
|           | Authorized Signer First | Name                     |          | Me                                                                   |                       |                              |   |  |  |
|           | Authorized Signer Last  | Name                     |          | Me                                                                   |                       |                              |   |  |  |
|           | Authorized Signer Ema   | II Address               |          | leignu2420@gm                                                        | all.com               |                              |   |  |  |
| Payee I   | nformation              |                          |          |                                                                      |                       |                              |   |  |  |
| *         | Attention:              |                          |          |                                                                      |                       |                              |   |  |  |
|           |                         |                          |          | Me Me                                                                |                       |                              |   |  |  |
|           | Address 1               | Country                  | City     |                                                                      | State/Province/Region | Postal Code                  |   |  |  |
|           | 1111111                 | United States            | XXXXXXXX |                                                                      | MA                    | 02421                        |   |  |  |
|           |                         |                          |          |                                                                      |                       |                              |   |  |  |
|           | Save and B              | ack                      | Save ar  | nd Continue Later                                                    |                       | Save and Proceed to Next Ste | р |  |  |
| _         |                         |                          |          |                                                                      |                       |                              |   |  |  |

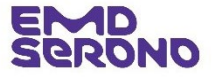

#### Donations to Independent Charity Patient Assistance Programs

- Review the entire request before you submit it
- If you need to revise a section, <u>click</u> on the "pencil" icon in the blue bar above the section

|                                           |                             | My       | Account   H      | elp   Change Pa  | sword   F# | AQ   Privacy Polic | y   Log out |
|-------------------------------------------|-----------------------------|----------|------------------|------------------|------------|--------------------|-------------|
| PROND                                     |                             |          |                  |                  |            |                    |             |
|                                           |                             |          |                  |                  |            |                    |             |
| My Actions                                |                             |          |                  |                  |            |                    |             |
| quest Review                              |                             |          |                  |                  |            |                    |             |
| uest ID 2021-RMS-PAP -106950              |                             |          |                  |                  |            |                    | a,          |
| verview                                   |                             |          |                  |                  |            |                    | - (         |
| equest ID                                 |                             | 2021-R   | /IS-PAP -10695   | D                |            |                    |             |
| rea of Focus                              |                             | Oncolo   | JY               |                  |            |                    |             |
| eographic Focus of Organization           |                             | Region   | I                |                  |            |                    |             |
| rganization's Mission Statement           |                             | ХХХ      |                  |                  |            |                    |             |
| urrency                                   |                             | USD      |                  |                  |            |                    |             |
| rganization's Annual Operating Budget     | t.                          | 1,000,0  | 00.00            |                  |            |                    |             |
| lame of Fund                              |                             | the hel  | ing fund         |                  |            |                    |             |
| rief description of request or program    |                             | XXXX     |                  |                  |            |                    |             |
| Seographic Focus of Request               |                             | Region   | Regional         |                  |            |                    |             |
| Requested Amount                          |                             | 200,00   | 200,000.00       |                  |            |                    |             |
| Jpload OIG Advisory Opinion               |                             | Blank D  | ocument.docx     |                  |            |                    |             |
| s the current Tax Documentation in you    | r profile up to date?       | Yes      | Yes              |                  |            |                    |             |
|                                           |                             | View U   | loaded Tax Do    | cumentation      |            |                    |             |
| s the current IRS letter of determination | in your profile up to date? | Yes      |                  |                  |            |                    |             |
|                                           |                             | View IF  | S Letter of dete | rmination        |            |                    |             |
| Have you previously received funding fr   | om EMD Serono?              | No       |                  |                  |            |                    |             |
| Authorized Signer and Payee               |                             |          |                  |                  |            |                    | /           |
| s the Authorized Signer listed below co   | rrect?                      | Yes      |                  |                  |            |                    |             |
| Authorized Signer First Name              |                             | Me       |                  |                  |            |                    |             |
| Authorized Signer Last Name               | Me                          | Me       |                  |                  |            |                    |             |
| Authorized Signer Email Address           |                             | leigh02  | 420@gmail.con    | n                |            |                    |             |
| Payee Information                         |                             |          |                  |                  |            |                    |             |
| Attention                                 |                             | Me Me    |                  |                  |            |                    |             |
| Address 1 Cou                             | ntry                        | City     |                  | State/Province/F | egion      | Postal Code        |             |
| 1111111 Unit                              | ed States                   | XXXXXXXX |                  | MA               |            | 02421              |             |

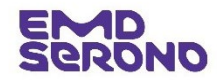

#### Donations to Independent Charity Patient Assistance Programs

- After submitting your Request, you will see a "Thank You" screen which acknowledges your submission
- If you want to go to your inbox, <u>click</u> the "Proceed" button

|                                                                                                    | My Account   Help   Change Password   FAQ   Privacy Policy   Log out                                                                                                    |
|----------------------------------------------------------------------------------------------------|----------------------------------------------------------------------------------------------------|
| Serono                                                                                                    |                                                                                                    |
| My Actions                                                                                                    |                                                                                                    |
| Thank You                                                                                                    |                                                                                                    |
| Request ID: 2023-RMS-SPN -114077                                                                                                    |                                                                                                    |
| Program Title: Testing for Program Date                                                                                                    |                                                                                                    |
| Thank you for submitting a sponsorship request to EMD Serono. You can track the st<br>Request Management System at https://emdserono-rms-uat.icc.solutions.iqvia.co                                                           | atus of your request through the "status column" located on your homepage of EMD Serono's<br>m/EMDSerono-RMS-UAT/.                                                                           |
| As we evaluate your request, we may need additional information from you. If so, our<br>Management System and send you a follow up e-mail. Once we receive the additiona<br>will not take any further action on your request. | Grant Coordinator will post a message to that effect on your homepage in the Request<br>al information from you, we will process your request. If we do not hear from you within 10 days, we |
| In the meantime, if you have any questions, you may contact us at <u>FundingRequests</u>                                                                                                    | <u>e@emdserono.com</u><br>Proceed                                                                                                    |
|                                                                                                    |                                                                                                    |

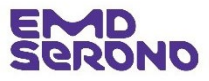

## How requests are reviewed

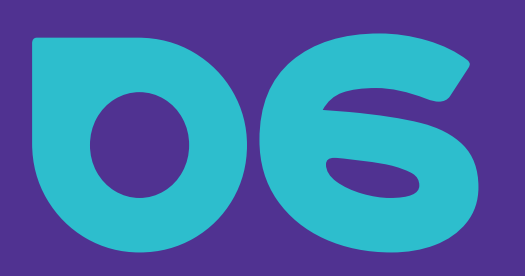

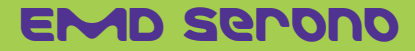

## **Review Process**

#### **Initial Review**

- All Requests are reviewed by our Request Coordinator to confirm they are complete.
- If your Request is incomplete, our Request Coordinator will contact you with a "Request for Additional Information."
  - Some common mistakes are:
    - Including impermissible budget line items, for example including honoraria or travel expenses when they are not permitted for the particular type of funding request
    - Program details are incomplete
    - Missing documents e.g., not uploading your IRS
       Determination letter, event brochure, etc. (varies according to request type)

#### **Committee Review**

- When your Request is complete, it will be evaluated by our Review Committee.
- Requests are evaluated on a rolling basis, according to the requirements and restrictions for each type of Request.
- The Committee prioritizes support for Requests that advance dual purposes - improving healthcare knowledge/ advancing patient care, while also advancing diversity, equity and inclusion in the practice of medicine, treatment of patients, and training of healthcare providers.
- You will be notified of the Committee's decision. All decisions are final and there is no appeal process.

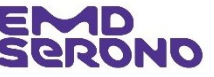

## How payment Works

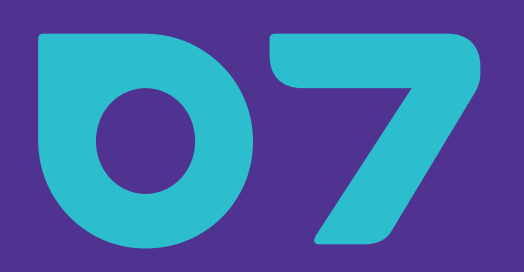

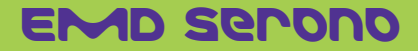

## Letter of Agreement

Funding Agreements (called a "Letter of Agreement") are required for these three types of Requests:

- Patient Education
- Fellowships
- Donations to Independent Charity Patient Assistant Programs
- A budget **reconciliation** is required for these three types of Requests, plus for Sponsorships/Exhibits

You will receive an email letting you know your funding agreement is ready to review and sign.

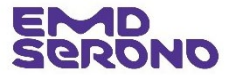

Letter of Agreement

## How do I view and sign my Letter of Agreement?

- Navigate to your Inbox
- To sign the Letter of Agreement, <u>click</u> on "Please Submit Letter of Agreement"

| Education Inbox      |          |           |                                                 |               |                                      |       |
|----------------------|----------|-----------|-------------------------------------------------|---------------|--------------------------------------|-------|
| Request ID           | Status   | Amendment | Program Title                                   | Start<br>Date | Action Required                      | Outco |
| 2021-RMS-PAT -106738 | Sign LOA |           | Test LOA                                        | 2022          | Please Submit Letter of<br>Agreement |       |
| 2021-RMS-MED -106736 | Draft    |           |                                                 |               | Please Complete Request              |       |
| 2021-RMS-MED -106734 | Draft    |           | <u>Test Med Ed Program</u><br><u>Objectives</u> |               | Please Complete Request              |       |

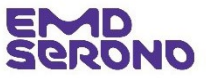

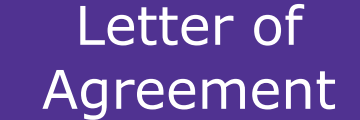

## How do I view and sign the Letter of Agreement?

- Read the Letter of Agreement
- To accept it, <u>Click</u> "Approve". Your electronic signature will be placed on the bottom of the Agreement.
- If you do not agree to the Agreement, or would like to request a change, please contact our Request Coordinator, at <u>fundingrequests@emdserono.com</u>, or at (212) 589-3507. Please know that most terms are non-negotiable.

#### My Account | Help | Change Password | FAQ | Privacy Policy | Log out

#### My Actions

EMD

#### Execute Agreement

#### Grant Agreement for Medical Education Program

Grant ID #:106254 Effective Date: 6/17/2021 This Grant Agreement ("Agreement") is effective as of the Effective Date between EMD Serono, Inc., One Technology Place, Rockland, Massachusetts 02370 ("EMD Serono"), and Name ("Sponsor"): Medical Learning Institute Inc Street Address: 40946 US Highway 19 N Suite #602 City, State, Zip: Tarpon Springs, FL 34689 Title of CME Program: PeerView Live MasterClass and Practicum, ?Bruton Tyrosine Kinases for MS: Progress in the Development of an Emerging Therapeutic Approach? (150206823) Date and Location of CME Program: 10/26/2021 - 11/11/2022, San Diego, CA, 92101 Amount Approved:S317,990.00 1. Background. EMD Serono believes that dissemination of scientific and educational information is a worthy undertaking, which is deserving of support. EMD Serono is committed to carrying out such support in an appropriate manner and in compliance with all applicable laws, rules and regulations, including the guidelines and standards set forth by ACCME, ACPE, AMA, AAMC, CCRN, FDA, and PhRMA. Sponsor has filed a grant application with EMD Serono wherein it has requested commercial support for a continuing medical education program (the "Program"). EMD Serono has approved the grant application for the Program on the terms and conditions set forth in this Agreement. 2. Amount of Grant Approved and Use of Grant Funds. EMD Serono has approved Sponsor's grant request in the amount set forth above. Funds shall be in the form of an

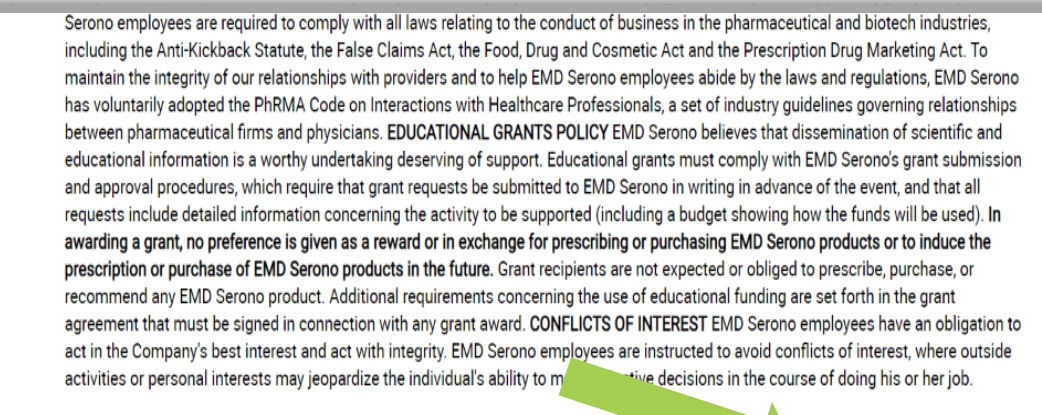

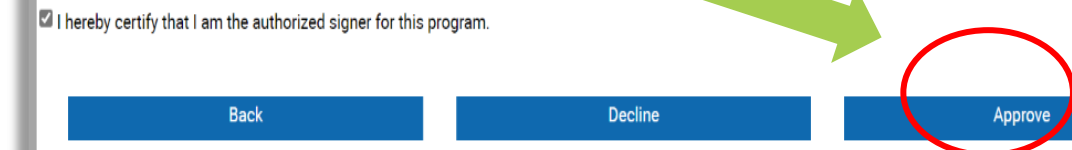

Letter of Agreement

# How do I view and print the signed the Letter of Agreement?

- Navigate to your Inbox
- To read the Agreement, <u>click</u> on "View/Print Agreement"
- You can print a copy of the Agreement, if you want but this is not necessary. The Agreement will always be accessible to you via the system.

| Request ID           | Status             | Amendment | Program Title | Start<br>Date  | Action Required         | Outcomes | View/Print<br>Agreement        |
|----------------------|--------------------|-----------|---------------|----------------|-------------------------|----------|--------------------------------|
| 2021-RMS-PAT -106738 | Pending<br>Payment |           | Test LOA      | 01 Jan<br>2022 |                         |          | <u>View/Print</u><br>Agreement |
| 2021-RMS-MED -106736 | Draft              |           |               |                | Please Complete Request |          |                                |

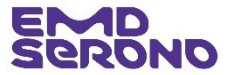

## ACH Transfers

#### **Method for Payment**

- To increase security and reliability, all payments are made via electronic ACH transfers.
  - Checks are no longer used.
- If your organization has received funding from EMD Serono before, then we already have your banking information.
- Payment will be made via an ACH transfer within 2 to 3 weeks of signing the Letter of Agreement.

## **First-Time Funding Recipients**

 If your organization has not received funding from EMD Serono before, then we will contact you to set up an ACH transfer.

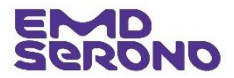

## amending your Request

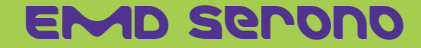

### Amendments

#### How do I amend my Request <u>before</u> it is approved?

- You may amend your Request at any time before it is approved. The request will need to be returned to you to allow you to make any changes.
- In order to do that, contact the EMD Request Coordinator at
  - Email: <u>fundingrequests@emdserono.com</u>
  - Phone: 212-589-3507

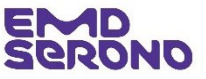

#### Amendments

- After your Request has been approved, you may propose an amendment to the scope, date, budget, audience, etc., but it will be subject to EMD Serono's discretion to approve it
- To amend your request after it is approved, navigate to your Inbox
- **Click** on Program Title. This will take you to the request page
- At the bottom of the page Click on "Create Amendment"

| Education Inbox      |                    |           |                                                 |                |                         |          |                         |
|----------------------|--------------------|-----------|-------------------------------------------------|----------------|-------------------------|----------|-------------------------|
| Request ID           | Status             | Amendment | Program Title                                   | Start<br>Date  | Action Required         | Outcomes | View/Print<br>Agreement |
| 2021-RMS-PAT -106738 | Pending<br>Payment |           | Test LOA                                        | 01 Jan<br>2022 |                         |          | View/Print<br>Agreement |
| 2021-RMS-MED -106736 | Draft              |           |                                                 |                | Please Complete Request |          |                         |
| 2021-RMS-MED -106734 | Draft              |           | <u>Test Med Ed Program</u><br><u>Objectives</u> |                | Please Complete Request |          |                         |
| 2021-RMS-PAT -106732 | Draft              |           | <u>Test Patient Ed Program</u><br><u>Type</u>   |                | Please Complete Request |          |                         |

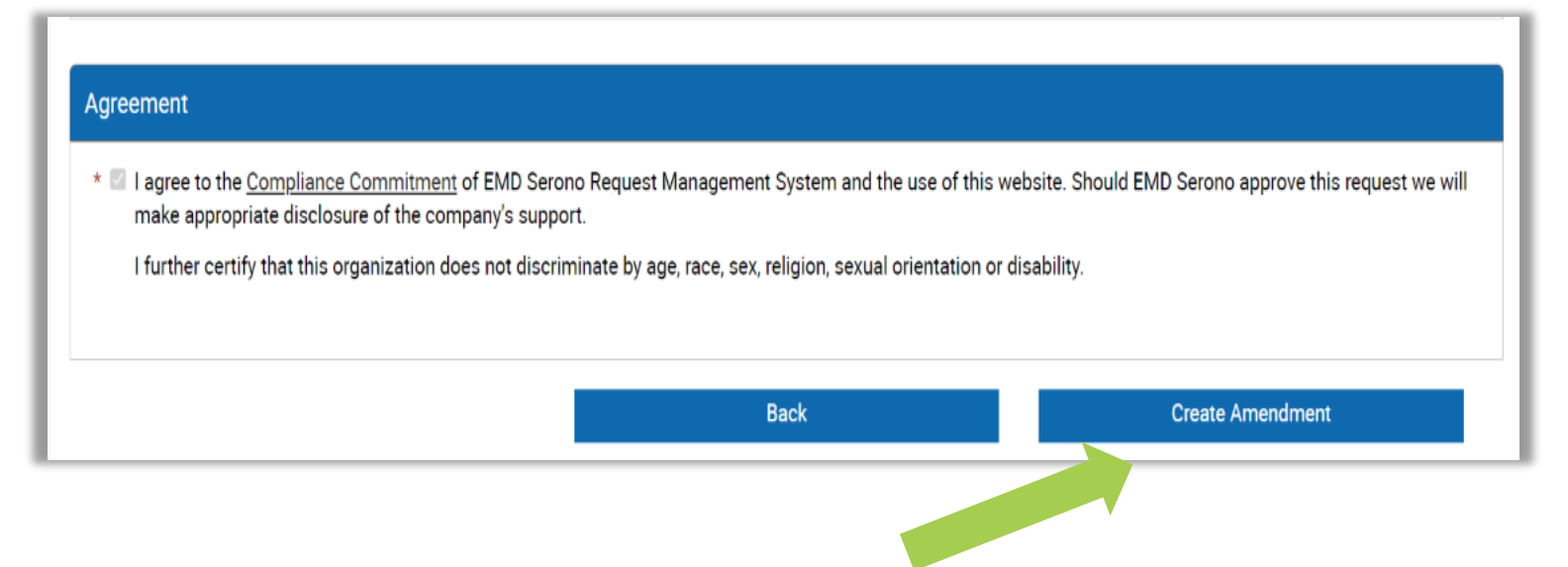

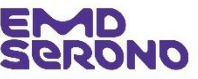

#### Amendments

- You may amend the following parts of your Request:
  - Learning Objectives
  - Outcomes
  - Delivery Format (including dates)
  - Document Upload (updated agenda)
  - Requested Amount and budget
- In the field "Change of Scope Amendment" field, provide a reason for requesting the change
- <u>Click</u> the check box next to the acknowledgment statement
- <u>Click</u> "Continue".

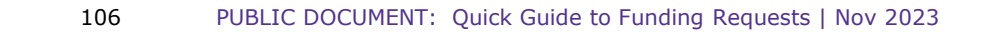

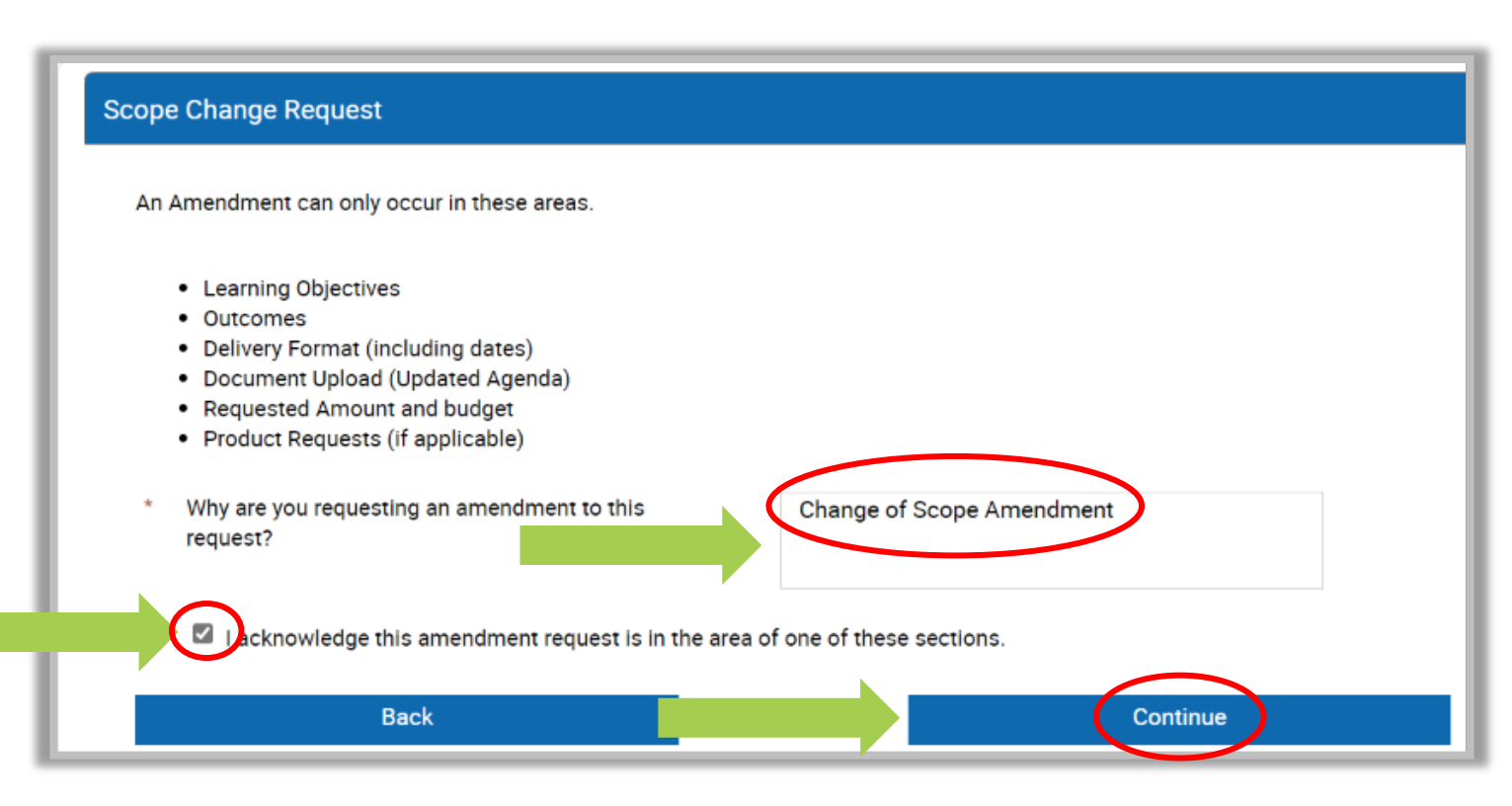

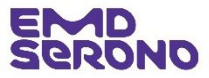

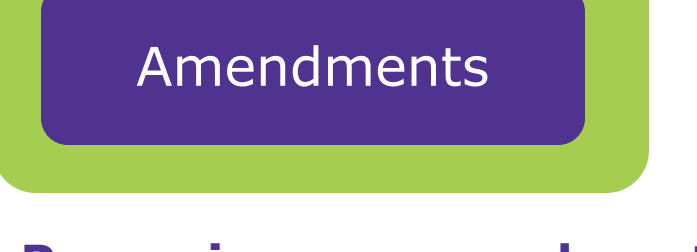

- As you proceed through each tab, only those fields that can be amended are highlighted in blue and open for editing
  - Learning Objectives
  - Outcomes
  - Delivery Format (including dates, location information and audience)
  - Document Upload (updated agenda)
  - Requested Amount and budget

| Request Detail                                    |                                          |                            |                                     |                                                                         |                                          | 1                                                         |                              |
|---------------------------------------------------|------------------------------------------|----------------------------|-------------------------------------|-------------------------------------------------------------------------|------------------------------------------|-----------------------------------------------------------|------------------------------|
| Request ID 2021-RMS-PA<br>Please continue through | T -106724-01<br>the request and indicate | the amendments desired. Th | e areas highlighted in blue are     | the change in scope.                                                    |                                          |                                                           |                              |
| General Information                               | Request Informat                         | ion Delivery Format        | Budget Documen                      | nt Uploads Accreditation D                                              | etails Authoriz                          |                                                           | _                            |
| Total # Of /                                      | Delivery Format                          | Print                      | Geographic Reach                    | National                                                                |                                          |                                                           |                              |
| Enduring A                                        | Release Date                             | 03 Jan 2022                | Expiration Date                     | 31 Dec 2022                                                             |                                          |                                                           |                              |
| Live Activit<br>Web Activit                       | Audience<br>Generation Tactic            | Test<br>29                 | Description of<br>Enduring Activity | Test                                                                    |                                          |                                                           |                              |
| -                                                 | Audie                                    | * Delivery Format Type     |                                     |                                                                         |                                          | •                                                         | 1                            |
| - 1                                               | Patients<br>Is any exte                  | * Audience Group           | * Specialty                         | * If this program is<br>accredited, please choose<br>Category of Credit | * CE/CME<br>Credit Hours<br>for Category | * # of<br>Invitations<br>Expected<br>to be<br>Distributed | * # of<br>Expecte<br>Learner |
| L                                                 |                                          | •                          | <b>•</b>                            | •                                                                       | •                                        |                                                           |                              |
|                                                   |                                          | Add Audiend                | ce Group                            |                                                                         |                                          |                                                           |                              |
|                                                   |                                          |                            |                                     |                                                                         |                                          |                                                           | Savı                         |
|                                                   |                                          | Total # Of Activit         | es                                  | 1 <b>T</b>                                                              | otal # of Learners                       |                                                           | 1000                         |
|                                                   |                                          | Live Activities            | :5                                  | 0 L                                                                     | nduring Learners<br>ive Learners         |                                                           | 1000<br>C                    |
|                                                   |                                          | Web Activities             |                                     | o <b>v</b>                                                              | Veb Learners                             |                                                           | с                            |

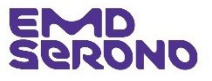

## Amendments

- After completing your amendment, double check it for accuracy
- Note: Your Request ID now has an extension of "01" indicating an amendment has been requested. If you request additional amendment, they will be sequentially numbered

| Request ID 2021-RMS-PAT - 106/738-01                                                                                                   |                         | Print |
|----------------------------------------------------------------------------------------------------|-------------------------|-------|
| General Information                                                                                                    |                         | 1     |
| Request ID                                                                                                    | 2021-RMS-PAT -106738-01 |       |
| Activity Sub-Type                                                                                                    | Patient Education       |       |
| Therapeutic Area                                                                                                    | Oncology                |       |
| Disease State                                                                                                    | Lung Cancer             |       |
| Program Title                                                                                                    | Test LOA                |       |
| Program/Activity Description                                                                                                    | Test                    |       |
| Decision Requested by Date                                                                                                    | 30 Nov 2021             |       |
| Currency                                                                                                    | USD                     |       |
| Requested Amount                                                                                                    | 10,000.00               |       |
| Estimated Program Budget                                                                                                    | 10,000.00               |       |
| Is other financial support being sought for this program?                                                                              | No                      |       |
| Please enter the approximate percentage of your<br>Organization/Institution's total annual budget that this request<br>would represent | 0-24%                   |       |
| Anticinated Revenue from Registrations                                                                                                 | n nn                    |       |

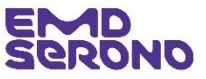
#### Amendments

#### Proposing an amendment after your Request has been approved

- At the bottom of the Request
  Review page, <u>click</u> the check box
  to accept the Compliance
  Commitment
- <u>Click</u> "Proceed" to submit the Amendment Request

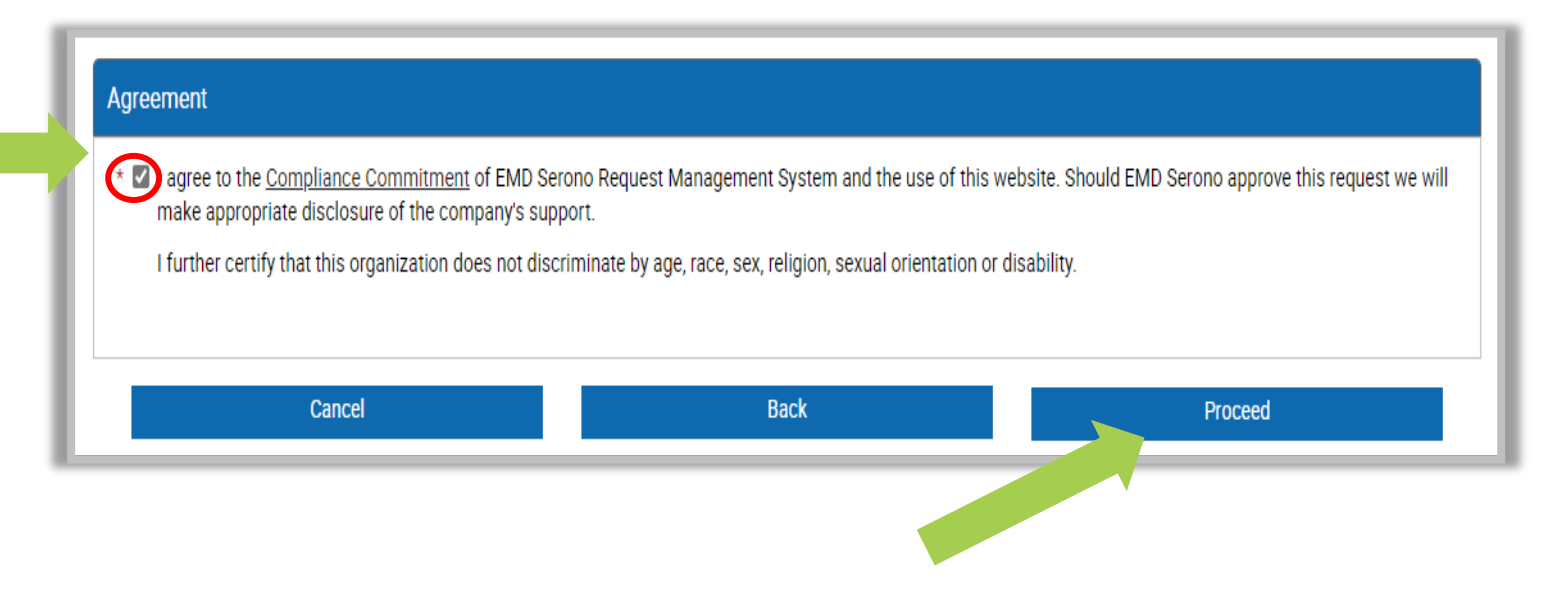

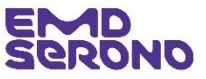

#### Amendments

#### Proposing an amendment <u>after</u> your Request has been approved

- You will receive a Thank You! advising you the Amendment has been submitted
- If there are follow-up questions, the Request Coordinator will contact you

#### Thank You!

Request ID: 2021-RMS-FEL -106708-01

Program Title: Claudia Test UAT Fellowship Program

Thank you for submitting a funding request to EMD Serono. You can track the status of your request through the "status column" located on your homepage of EMD Serono's Request Management System at https://emdserono-rms-uat.icc.solutions.iqvia.com/EMDSerono-RMS-UAT/.

As we evaluate your request, we may need additional information from you. If so, our Grant Coordinator will post a message to that effect on your homepage in the Request Management System and send you a follow up e-mail. Once we receive the additional information from you, we will process your request. If we do not hear from you within 10 days, we will not take any further action on your request.

In the meantime, if you have any questions, you may contact us at FundingRequests@emdserono.com.

Proceed

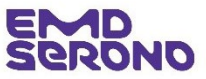

Amendments

#### **Proposing an amendment <u>after</u> your Request has been approved**

- You can now see the status of your Amendment, "Under Review" in your Inbox
- You will be contacted through the system once we have made a decision on the amendment

| [ | Education Inbox         |              |           |                                                 |                |                         |       |  |  |
|---|-------------------------|--------------|-----------|-------------------------------------------------|----------------|-------------------------|-------|--|--|
|   | Request ID              | Status       | Amendment | Program Title                                   | Start<br>Date  | Action Required         | Outco |  |  |
|   | 2021-RMS-PAT -106738-01 | Under Review |           | Test LOA                                        | 01 Jan<br>2022 |                         |       |  |  |
|   | 2021-RMS-MED -106736    | Draft        |           |                                                 |                | Please Complete Request |       |  |  |
|   | 2021-RMS-MED -106734    | Draft        |           | <u>Test Med Ed Program</u><br><u>Objectives</u> |                | Please Complete Request |       |  |  |

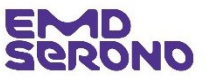

# HOW CLOSE OUL WORKS

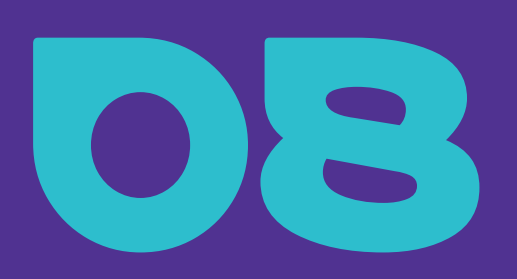

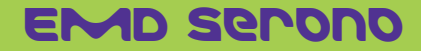

#### Reconciliation

#### Four types of Requests require a reconciliation

- Patient Education
- Fellowships
- Donations to Independent Charity Patient Assistant Programs
- Sponsorships/Exhibits

## You must reconcile (1) the number of attendee and (2) use of your funds

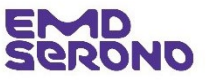

#### Reconciliation

#### How do I reconcile my Request?

- Navigate to your Inbox.
- <u>Click</u> "Please Reconcile Budget and Attendance"

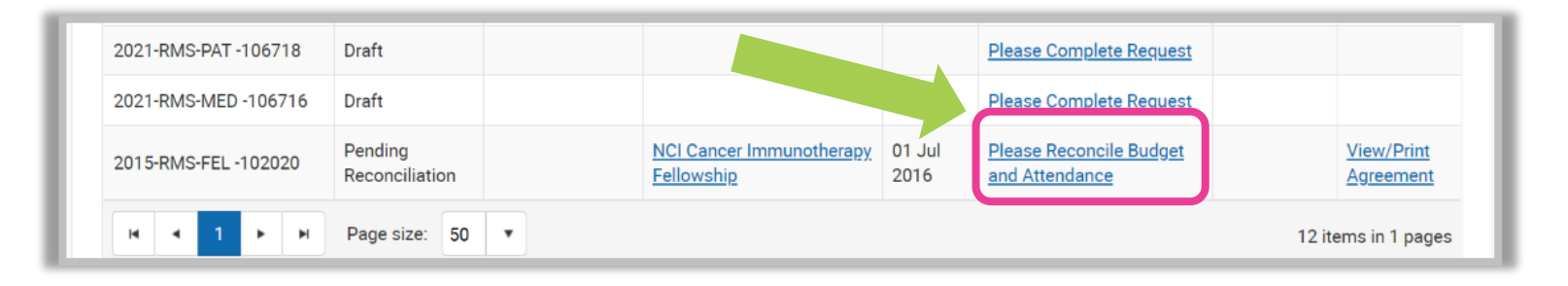

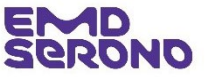

### Reconciliation

#### How do I reconcile my Request?

- **<u>Click</u>** on the pencil icon
- This will open the "Delivery Format" section of the Request

| Reconcile Speakers and Attendees |                       |                         |                   |                     |            |          |  |  |  |  |
|----------------------------------|-----------------------|-------------------------|-------------------|---------------------|------------|----------|--|--|--|--|
|                                  | Total # Of Activities |                         | 1                 | Total # of Lea      | rners      | 0        |  |  |  |  |
|                                  | Live Activities       |                         | 1                 | Live Learners       |            | 0        |  |  |  |  |
|                                  |                       |                         |                   |                     |            |          |  |  |  |  |
| De                               | elivery Format        | Live:<br>Teleconference | Venue Name        | NIH Clinical Center |            |          |  |  |  |  |
| Ve                               | enue Country          | United States           | State             | MD                  | Venue City | Bethesda |  |  |  |  |
|                                  |                       |                         |                   |                     |            |          |  |  |  |  |
| A                                | ctivity Start Date    | 01 Jul 2016             | Activity End Date | 30 Jun 2022         |            |          |  |  |  |  |
|                                  |                       |                         |                   |                     |            |          |  |  |  |  |

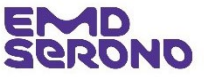

#### Reconciliation

#### How do I reconcile my Request?

- Step 1 For <u>each</u> "Delivery Format," you must fill in the actual number of attendees/learners.
  - The "Total # of Learners" field will be blank and that's where you put the number of attendees/learners.
  - Click "Save Activity"
  - When complete <u>Click</u> "Save and Proceed to Next Step"
  - **<u>Tip</u>**: If you had more than one Delivery Format, you will need to submit information on each one.
  - <u>Tip</u>: You can add additional audiences by Clicking "Add Audience Group"

| Audience Gro         | oup                                      | Specia                                             | lty If this please                                                    | program is accredited,<br>e choose Category of<br>Credit | CE/CME Credit<br>Hours for<br>Category            | # of Learners<br>Actual<br>to Receive<br>Credit | Actual # of<br>Learners<br>who received<br>credit |                                             |   |
|----------------------|------------------------------------------|----------------------------------------------------|-----------------------------------------------------------------------|----------------------------------------------------------|---------------------------------------------------|-------------------------------------------------|---------------------------------------------------|---------------------------------------------|---|
| N/A                  |                                          | Fellowship                                         | N/A                                                                   |                                                          | 0                                                 | 0                                               | 0                                                 |                                             |   |
| Is any external appr | roval required                           | I before the activity                              | can occur?                                                            | No/Unknown                                               |                                                   |                                                 |                                                   |                                             |   |
| Delivery Form        | mat Type                                 |                                                    |                                                                       | Live                                                     |                                                   |                                                 |                                                   |                                             |   |
| * Activity Start     | t Date                                   |                                                    |                                                                       | Live: Teleconferen                                       | ce<br>Andr                                        | •                                               |                                                   |                                             |   |
| * Activity End I     | be at least 90 day<br>Date               | ys from today's date.                              |                                                                       | 01 Jul 2016<br>30 Jun 2022                               | 01 Jul 2016<br>30 Jun 2022<br>NIH Clinical Center |                                                 |                                                   |                                             |   |
| Venue Name           | 9                                        |                                                    |                                                                       | NIH Clinical Cente                                       |                                                   |                                                 |                                                   |                                             |   |
| Venue C              |                                          | City.                                              |                                                                       |                                                          |                                                   |                                                 |                                                   | -                                           |   |
| State                | ve                                       | ande eny                                           |                                                                       |                                                          | Bethesda                                          |                                                 |                                                   |                                             |   |
|                      | * Au                                     | udience Group                                      | * Specialty                                                           | * If this progra<br>accredited, please<br>Category of C  | m is * CE/C<br>e choose Credit<br>redit for Ca    | :ME * # of<br>Hours<br>tegory                   | f Actual Learners                                 | * # of Actual Learners<br>to Receive Credit |   |
| - 1                  | N/A                                      | •                                                  | Fellowship                                                            | N/A                                                      | ▼ 0                                               | •                                               | 0                                                 | 0                                           | Ē |
| - 1                  |                                          | Add Audien                                         | ce Group                                                              |                                                          |                                                   |                                                 |                                                   |                                             |   |
| - 1                  | * Is an<br>This o                        | ny external approval<br>question does not apply to | required before the activity<br>all regions. If not applicable to you | y can occur?<br>Ir region, please click No.              | ⊖ Yes                                             | No/Unknown                                      |                                                   |                                             |   |
| - 1                  |                                          |                                                    |                                                                       |                                                          |                                                   |                                                 |                                                   | Save Activity                               |   |
|                      | Total # Of Activities<br>Live Activities |                                                    | 1                                                                     | 1  Total # of Learners  0    1  Live Learners  0         |                                                   |                                                 | 0                                                 |                                             |   |
|                      |                                          |                                                    | 1                                                                     |                                                          |                                                   |                                                 | 0                                                 |                                             |   |
| - 1                  |                                          |                                                    |                                                                       |                                                          |                                                   |                                                 |                                                   |                                             |   |
|                      |                                          | Back                                               |                                                                       | Save and                                                 | d Continue Later                                  |                                                 | Save an                                           | d Proceed to Next Step                      |   |

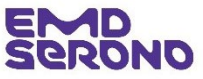

#### Reconciliation

#### How do I reconcile my Request?

- Step 2 For each tab in the budget, put the actual cost for each line-item.
  - <u>Click</u> "Save and Proceed to Next Budget Tab" until all tabs are completed.
  - <u>Tip</u>: If there are no changes to the original budget, <u>Click</u> "Save and Proceed to Next Step" and original budget will be reconciled.

Classification: Public

| Budget Information                                                          |                                |                     |                           |                    |                           |  |  |  |
|-----------------------------------------------------------------------------|--------------------------------|---------------------|---------------------------|--------------------|---------------------------|--|--|--|
| Please complete all required fields. Asterisk '*' indicates required field. |                                |                     |                           |                    |                           |  |  |  |
|                                                                             |                                |                     |                           |                    |                           |  |  |  |
|                                                                             |                                |                     |                           |                    |                           |  |  |  |
|                                                                             |                                | Current             | cy : USD                  |                    |                           |  |  |  |
|                                                                             | Estimated Program Budget       | 150,000.00          | Approved Amount           | 75,000.00          |                           |  |  |  |
|                                                                             | Actual Program Cost            |                     | Actual Amount Used        | 75,000.00          |                           |  |  |  |
|                                                                             | Program Cost Difference        | 0.00                | Refund Amount             | 0.00               |                           |  |  |  |
| Account & Activity Management                                               | Accreditation Costs Content De | velopment Faculty   | y and Staff Travel Honora | ria Meals          | Meeting Logistics         |  |  |  |
|                                                                             |                                |                     |                           |                    |                           |  |  |  |
|                                                                             | Estimated Program Budget Ac    | ctual Program Cost: | s Requested Amount        | Actual Amount Used | Comments                  |  |  |  |
| Logistics Management                                                        |                                |                     |                           |                    |                           |  |  |  |
| Financial management                                                        |                                |                     |                           |                    |                           |  |  |  |
| Content Management                                                          |                                |                     |                           |                    |                           |  |  |  |
| Audience Generation                                                         |                                |                     |                           |                    |                           |  |  |  |
| Management<br>Other<br>Please provide specific details in the               | 150,000.00                     | 150,000.00          | 75,000.00                 | 75,000.00          | Default Migrated<br>Value |  |  |  |
| comment section.                                                            |                                | 50.000.00           |                           | 100 75 000 00      |                           |  |  |  |
| ισται Οδ                                                                    | SU 150,000.00 USD 1            | 50,000.00           |                           | Save and Proc      | ceed to Next Budget Tab   |  |  |  |
| Save and B                                                                  | lack                           | Save and Co         | ontinue Later             | Save and F         | Proceed to Next Step      |  |  |  |
| Cancel                                                                      |                                |                     |                           |                    |                           |  |  |  |
|                                                                             |                                |                     |                           |                    |                           |  |  |  |

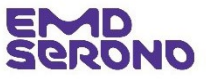

#### Reconciliation

#### How do I reconcile my Request?

- Step 3 At "Reconciliation Details" screen, <u>Click</u> "Yes" to certify the reconciliation.
- For the field "Actual Revenue Generated", fill in the amount of revenue generated from registration (if any). If none, enter zero.
  - If you didn't use all the funds, a refund is required. The system will automatically calculate it.
- OPTIONAL FIELD (only needed for Sponsorships): For the field "Sample of EMD Serono Logo Utilization", upload a copy of a brochure, sign, booth, etc. with our logo on it. This is to substantiate the benefit we received (for audit purposes).
- **<u>Click</u>** "Submit" when reconciliation is complete.

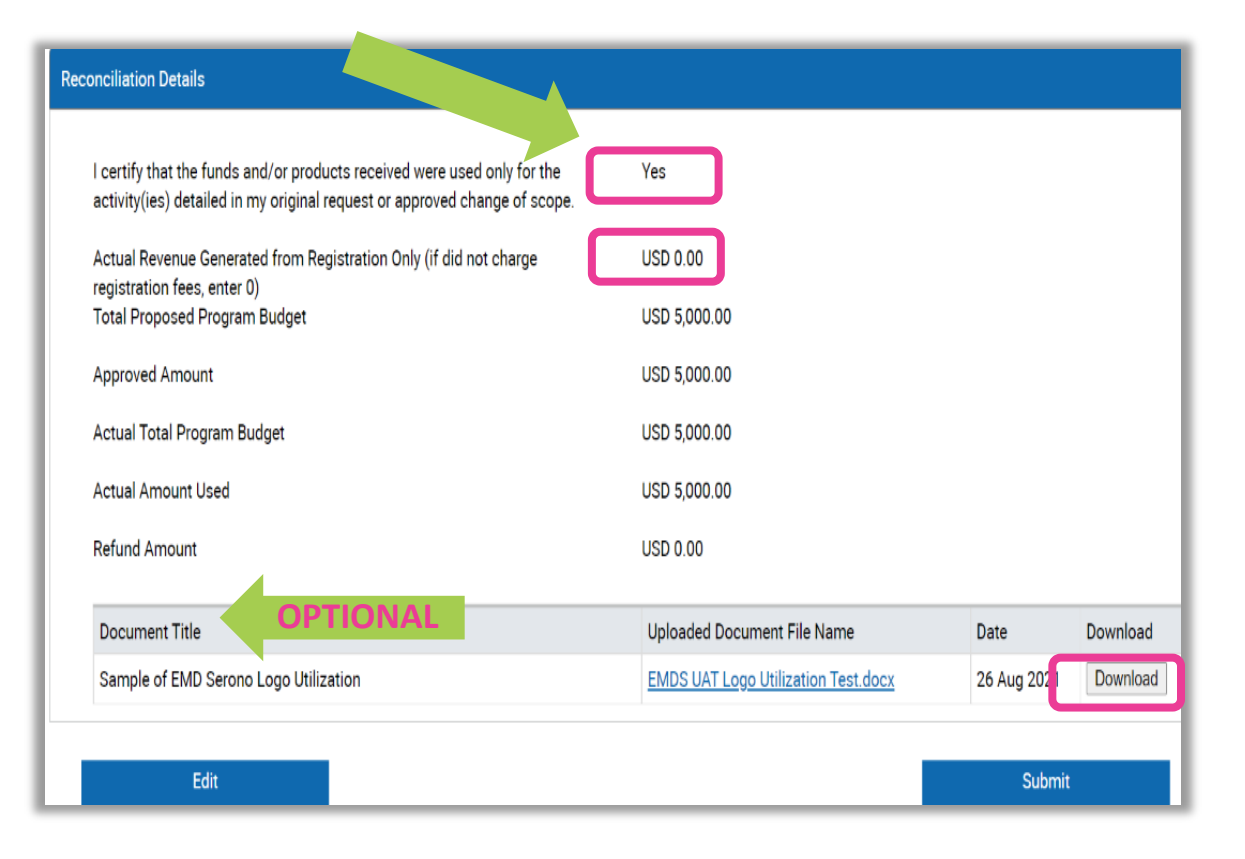

EMD Serono's Request Coordinator

Email: <u>fundingrequests@emdserono.com</u>

Phone: 212-589-3507

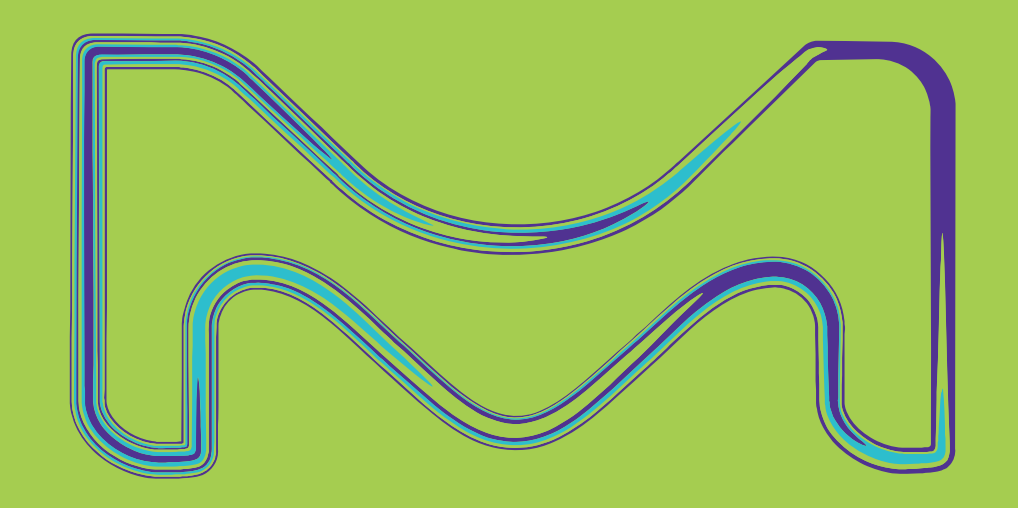